# Installation and Configuration Guide

## iPlanet Trustbase Transaction Manager

Version 3.0.1 Beta

March 2002 Rundate 3:24, October 31, 2002 Copyright © 2002 Sun Microsystems, Inc. All rights reserved.

Sun, Sun Microsystems, the Sun logo, Java, iPlanet, JDK, JVM, EJB, JavaBeans, HotJava, JavaScript, Java Naming and Directory Interface, Solaris, Trustbase and JDBC are trademarks or registered trademarks of Sun Microsystems, Inc. in the U.S. and other countries.

Federal Acquisitions: Commercial Software -- Government Users Subject to Standard License Terms and Conditions

This product is distributed under licenses restricting its use, copying, distribution, and decompilation. No part of the product or this document may be reproduced in any form by any means without prior written authorization of the Sun Microsystems, Inc. and its licensors, if any.

DOCUMENTATION IS PROVIDED "AS IS" AND ALL EXPRESS OR IMPLIED CONDITIONS, REPRESENTATIONS AND WARRANTIES, INCLUDING ANY IMPLIED WARRANTY OF MERCHANTABILITY, FITNESS FOR A PARTICULAR PURPOSE OR NON-INFRINGEMENT, ARE DISCLAIMED, EXCEPT TO THE EXTENT THAT SUCH DISCLAIMERS ARE HELD TO BE LEGALLY INVALID.

Copyright © 2002 Sun Microsystems, Inc. Tous droits réservés.

Sun, Sun Microsystems, the Sun logo, Java, iPlanet, JDK, JVM, EJB, JavaBeans, HotJava, JavaScript, Java Naming and Directory Interface, Solaris, Trustbase et JDBC logos sont des marques de fabrique ou des marques déposées de Sun Microsystems, Inc. aux Etats-Unis et d'autre pays.

Ce produit est soumise à des conditions de licence. Le produit décrit dans ce document est distribué selon des conditions de licence qui en restreignent l'utilisation, la copie, la distribution et la décompilation. Aucune partie de ce produit ou document ne peut être reproduite sous aucune forme, par quelque moyen que ce soit, sans l'autorisation préalable écrite de Sun, et de ses bailleurs de licence, s'il y en a.

DOCUMENTATION EST FOURNIE « EN L'ÉTAT », ET TOUTES CONDITIONS EXPRESSES OU IMPLICITES, TOUTES REPRÉSENTATIONS ET TOUTES GARANTIES, Y COMPRIS TOUTE GARANTIE IMPLICITE D'APTITUDE À LA VENTE, OU À UN BUT PARTICULIER OU DE NON CONTREFAÇON SONT EXCLUES, EXCEPTÉ DANS LA MESURE OÙ DE TELLES EXCLUSIONS SERAIENT CONTRAIRES À LA LOI.

# Contents

#### List of Figures 9

#### Introduction 13

| Overall Layout                               | 14 |
|----------------------------------------------|----|
| Related Documents                            | 15 |
| Software Requirements                        | 16 |
| Hardware requirements                        | 17 |
| Memory                                       | 17 |
| Disk Space                                   | 17 |
| Recommended Installation Template            | 18 |
| iWS 6.0 SP2                                  | 19 |
| iAS 6.5                                      | 20 |
| iTTM 3.0.1                                   | 21 |
| iTTM Certificate Aliases                     | 22 |
|                                              |    |
| Chanter 1 Installation Worksheet             | 23 |
| iTTM Installation Overview                   | 24 |
| iTTM Installation Procedure                  | 25 |
| SW pre-requisites                            | 28 |
| Pre-requisites                               | 29 |
| Packages included                            | 29 |
| Packages not included                        | 30 |
| Certificate Prerequisites                    | 30 |
| System Resources                             | 30 |
| iTTM prerequisite installations              | 32 |
| iPlanet Web Server v6.0 Installation         | 32 |
| Starting iPlanet Web Server 6.0              | 35 |
| Verifving iPlanet Web Server 6.0             | 36 |
| iWS Checklist                                | 38 |
| iPlanet Application Server v6.5 Installation | 39 |
| rr                                           |    |

| Post iPlanet Web Server and iPlanet Application Server Installation Steps | 41    |
|---------------------------------------------------------------------------|-------|
| iAS Checklist                                                             | 43    |
| iTTM Installation Process                                                 | 44    |
| iTTM setup script                                                         | 45    |
| Silent iTTM setup script                                                  | 46    |
| OCSP Responder                                                            | 57    |
| JMS Proxy Setup                                                           | 59    |
| iTTM Configuration issues                                                 | 61    |
| Configuring the Trustbase OCSP Responder with the Certificate Authority   | 61    |
| Configuring the iWS for URL rewriting and SSL Decryption                  | 64    |
| Installation Structure                                                    | 71    |
| iTTM Checklist                                                            | 76    |
| Post Installation Steps                                                   | 77    |
| Oracle Database Configuration                                             | 78    |
| Running the iPlanet Trustbase Transaction Manager SQL Scripts             | 79    |
| Oracle Example Checklist                                                  | 81    |
| Cryptographic Services Configuration                                      | 82    |
| Cryptographic Installation Scenarios                                      | 82    |
| Cryptographic Providers                                                   | 83    |
| PKCs11 provider with software token                                       | 84    |
| PKCs11 provider with generic hardware token                               | 85    |
| PKCs11 provider with nCipher token                                        | 89    |
| nCipher native provider upgrade: ittm 2.2.1 to 3.0.1                      | 92    |
| LDAPS (Optional)                                                          | 97    |
| Identrus Configuration                                                    | 98    |
| iTTM Certificate Configuration                                            | . 102 |
| runCertWizard                                                             | . 103 |
| runOCSPResponderCertWizard                                                | . 111 |
| Secure properties (Optional)                                              | . 114 |
| Installation Procedure                                                    | . 115 |
| Start iPlanet Trustbase Transaction Manager                               | . 120 |
| First Time Start Procedure                                                | . 121 |
| Restart procedure                                                         | . 121 |
| Error checking                                                            | . 122 |
| Normal Shutdown procedure                                                 | . 123 |
| Uninstallation                                                            | . 124 |
| Reinstallation                                                            | . 126 |
| Identrus Authorisation                                                    | . 128 |
| TokenKeyTool Checklist                                                    | . 133 |
|                                                                           |       |
|                                                                           |       |

| Chapter 2 Architectural Configuration    | 135 |
|------------------------------------------|-----|
| iPlanet Application Server configuration | 136 |
| Using a DMZ                              | 138 |

| Machine Installations                              | 140 |
|----------------------------------------------------|-----|
| HTTP/HTTPS Proxy Implementation                    | 141 |
| Configuring the SMTP Proxy Separately              | 145 |
| iAS and iWS on separate machines                   | 147 |
| URL Rewrites with iAS and iWS on separate machines | 148 |
| LDAPS                                              | 149 |
| Technical Note on LDAP                             | 155 |
|                                                    |     |
|                                                    |     |
| Chapter 3 Logging on                               | 157 |
|                                                    | 158 |
|                                                    | 159 |
| Configuration Options                              | 161 |
|                                                    |     |
| Chapter 4 Authorisation                            | 163 |
| Introduction                                       | 164 |
| Authorising users to access a service              | 165 |
| Defining a role                                    | 165 |
| Adding users to roles                              | 167 |
| Adding a Certificate                               | 169 |
| Mapping roles to Services                          | 172 |
|                                                    |     |
|                                                    | 475 |
| Chapter 5 Logs                                     | 175 |
|                                                    | 170 |
|                                                    | 177 |
| Irustbase Audits:                                  | 177 |
| Identrus Transaction Co-ordinator Audits:          | 178 |
|                                                    | 178 |
| Audit viewing                                      | 180 |
| Raw Logging                                        | 182 |
| Errors                                             | 183 |
| Viewing                                            | 184 |
| Configuring Error Event Types                      | 186 |
| Error Messages                                     | 187 |
| Error checking                                     | 188 |
|                                                    |     |
| Chapter 6 SMTP Proxy Configuration                 | 191 |
| S/MIME Settings                                    | 192 |
|                                                    | 100 |
|                                                    |     |
| Chapter 7 Service Deployment                       | 195 |
| Overview of Deploying a Service                    | 196 |
| Deploying                                          | 198 |

| Authorisation Services                         | 201 |
|------------------------------------------------|-----|
| Services not requiring Authorisation           | 205 |
| Registering your Service                       | 206 |
|                                                |     |
| Chapter 8 Configuration Recovery               | 207 |
| Dynamic Configuration Export                   | 208 |
| Configuration Security                         | 209 |
| Dynamic Configuration Import                   | 210 |
| Data Model                                     | 211 |
| Database Table Definitions                     | 216 |
| Auditdata                                      | 218 |
| Auditparameters                                | 219 |
| audit_text                                     | 219 |
| bill_data                                      | 220 |
| cert_data                                      | 221 |
| Error                                          | 222 |
| error_codes                                    | 223 |
| error_parameters                               | 224 |
| error_support                                  | 225 |
| identrus_data                                  | 226 |
| ocsp_data                                      | 227 |
| ocsp_requests                                  | 228 |
| ocsp_responses                                 | 229 |
| raw_data                                       | 230 |
| smime_transport                                | 231 |
| smtp_connection                                | 232 |
| smtp_message                                   | 233 |
| What configuration data needs to be backed up? | 234 |
| What happens when certificates expire?         | 237 |
| How to do Disaster Recovery?                   | 238 |

#### **Glossary and References 239**

| Software Platform          | 240 |
|----------------------------|-----|
| Transport Protocols        | 241 |
| Security Related Protocols | 242 |
| Trading Protocols          | 243 |
| Message Protocols          | 244 |
| Glossary                   | 245 |

Index 249

| Appendix A Using TokenKeyTool                   | 253   |
|-------------------------------------------------|-------|
| Starting TokenKeyTool                           | . 254 |
| Commands for dealing with TokenKeyStoreManagers | . 255 |
| Commands for dealing with TokenKeyStores        | . 256 |
| Utility commands                                | . 263 |
| Miscellaneous commands                          | . 265 |

# List of Figures

| Figure 1-1  | Third Party Library jar files                               | 28 |
|-------------|-------------------------------------------------------------|----|
| Figure 1-2  | Installing iPlanet Web Server                               | 33 |
| Figure 1-3  | iPlanet Web Server Installed                                | 34 |
| Figure 1-4  | iPlanet Web Server, Enterprise Edition                      | 36 |
| Figure 1-5  | iPlanet Web Server Administration Server                    | 37 |
| Figure 1-6  | Example iPlanet Application Server Script                   | 40 |
| Figure 1-7  | Verifying iPlanet Application Server                        | 41 |
| Figure 1-8  | Welcome Screen                                              | 49 |
| Figure 1-9  | License Agreement                                           | 50 |
| Figure 1-10 | User Group and account                                      | 50 |
| Figure 1-11 | Install Location                                            | 51 |
| Figure 1-12 | 3rd Party Software Location                                 | 51 |
| Figure 1-13 | TokenKeyStore password                                      | 52 |
| Figure 1-14 | Database Settings                                           | 53 |
| Figure 1-15 | Database Username and Password                              | 53 |
| Figure 1-16 | Oracle Driver Location                                      | 54 |
| Figure 1-17 | Identrus Settings                                           | 55 |
| Figure 1-18 | Installation Summary                                        | 56 |
| Figure 1-19 | OCSP Responder Wizard Welcome Page                          | 57 |
| Figure 1-20 | OCSP Database Settings                                      | 58 |
| Figure 1-21 | Web Server Host                                             | 59 |
| Figure 1-22 | JMQ Driver location                                         | 60 |
| Figure 1-23 | Queue Server Name                                           | 60 |
| Figure 1-24 | OCSP Responders                                             | 63 |
| Figure 1-25 | Configuring URL rewrites within iWS                         | 64 |
| Figure 1-26 | iPlanet Trustbase Transaction Manager Directory Overview    | 71 |
| Figure 1-27 | iPlanet Trustbase Transaction Manager Overview Directory    | 72 |
| Figure 1-28 | iPlanet Trustbase Transaction Manager Commonly Used Scripts | 73 |

| Figure 1-29 | iPlanet Trustbase Transaction Manager Initialisation Files                      | . 74 |
|-------------|---------------------------------------------------------------------------------|------|
| Figure 1-30 | identrus.properties file location                                               | 98   |
| Figure 1-31 | Example Identrus.properties                                                     | 99   |
| Figure 1-32 | iTTM Certificate Wizard Welcome screen                                          | 103  |
| Figure 1-33 | Import Identrus Root Certificate                                                | 104  |
| Figure 1-34 | Import iTTM CA Certificate                                                      | 104  |
| Figure 1-35 | Request End Entity Signing Certificate                                          | 105  |
| Figure 1-36 | End Entity Location                                                             | 106  |
| Figure 1-37 | Request SSL Signing Certificate                                                 | 106  |
| Figure 1-38 | SSL Location                                                                    | 107  |
| Figure 1-39 | Request Participant Signing Certificate                                         | 107  |
| Figure 1-40 | Participant Location                                                            | 108  |
| Figure 1-41 | Import End Entity Signing Certificate                                           | 108  |
| Figure 1-42 | Import SSL Signing Certificate                                                  | 109  |
| Figure 1-43 | Import Participant Signing Certificate                                          | 109  |
| Figure 1-44 | Certificate Summary                                                             | 110  |
| Figure 1-45 | OCSP Certificate request                                                        | 111  |
| Figure 1-46 | Save the Request as a file                                                      | 112  |
| Figure 1-47 | OCSP Certificate Response                                                       | 112  |
| Figure 1-48 | OCSP Install Complete                                                           | 113  |
| Figure 1-49 | Securing property files (e.g. tbase.properties)                                 | 115  |
| Figure 1-50 | secure.properties                                                               | 116  |
| Figure 1-51 | iAS kjs script                                                                  | 117  |
| Figure 1-52 | iPlanet Trustbase Transaction Manager Commonly Used Scripts                     | 120  |
| Figure 1-53 | Installing a Certificate so as to send Identrus Messages within Trustbase       | 129  |
| Figure 1-54 | Installing a Certificate within Trustbase for sending Identrus Enabled Messages | 130  |
| Figure 1-55 | Identrus Enabled Messages installed within Trustbase                            | 132  |
| Figure 2-1  | DMZ Architecture                                                                | 139  |
| Figure 2-2  | Standard iTTM installation                                                      | 141  |
| Figure 2-3  | Proxy with single firewall                                                      | 141  |
| Figure 2-4  | Proxy with two firewalls                                                        | 142  |
| Figure 2-5  | Example Inbound Proxy                                                           | 142  |
| Figure 2-6  | Example Outbound Proxy                                                          | 143  |
| Figure 2-7  | DMZ Architecture for separating the SMTP Proxy                                  | 145  |
| Figure 2-8  | LDAPS settings                                                                  | 153  |
| Figure 2-9  | More LDAPS settings                                                             | 154  |
| Figure 3-1  | Logon Screen                                                                    | 159  |
| Figure 4-1  | Authorisation Main Menu                                                         | 164  |

| Figure | 4-2  | List of default Roles                           |
|--------|------|-------------------------------------------------|
| Figure | 4-3  | Add New User                                    |
| Figure | 4-4  | Identrus PKI hierarchy                          |
| Figure | 4-5  | Adding a Certificate                            |
| Figure | 4-6  | Services to role mapping list                   |
| Figure | 5-1  | Logs Main Menu                                  |
| Figure | 5-2  | Configure Audit                                 |
| Figure | 5-3  | Audit View                                      |
| Figure | 5-4  | Audit Results                                   |
| Figure | 5-5  | Error Log Query                                 |
| Figure | 5-6  | Error Log Query Results                         |
| Figure | 5-7  | Error Log Configuration                         |
| Figure | 5-8  | Selecting Error codes from your Oracle Database |
| Figure | 7-1  | Service Main Menu 196                           |
| Figure | 7-2  | Service Deployment                              |
| Figure | 7-3  | Example jar file of service being deployed      |
| Figure | 7-4  | Service Deployment Results 200                  |
| Figure | 7-5  | Add Service                                     |
| Figure | 7-6  | Add Role 202                                    |
| Figure | 7-7  | Add User                                        |
| Figure | 7-8  | Add Certificate                                 |
| Figure | 8-1  | Oracle Data tables                              |
| Figure | 8-2  | Oracle OCSP tables                              |
| Figure | 8-3  | Comms                                           |
| Figure | 8-4  | Audits                                          |
| Figure | 8-5  | Users                                           |
| Figure | 8-6  | Roles                                           |
| Figure | 8-7  | Identrus                                        |
| Figure | 8-8  | Errors                                          |
| Figure | 8-9  | TTM table Auditdata 218                         |
| Figure | 8-10 | iTTM table Auditparameters 219                  |
| Figure | 8-11 | iTTM table audit_text                           |
| Figure | 8-12 | iTTM table bill_data 220                        |
| Figure | 8-13 | iTTM table cert_data 221                        |
| Figure | 8-14 | iTTM table error 222                            |
| Figure | 8-15 | iTTM table error_codes 223                      |
| Figure | 8-16 | iTTM table error_parameters 224                 |

| Figure 8-17 | iTTM table error_support   | 225 |
|-------------|----------------------------|-----|
| Figure 8-18 | iTTM table identrus_data   | 226 |
| Figure 8-19 | iTTM table ocsp_data       | 227 |
| Figure 8-20 | iTTM table ocsp_requests   | 228 |
| Figure 8-21 | iTTM table ocsp_responses  | 229 |
| Figure 8-22 | iTTM table raw_data        | 230 |
| Figure 8-23 | iTTM table smime_transport | 231 |
| Figure 8-24 | iTTM table smtp_connection | 232 |
| Figure 8-25 | iTTM table smtp_message    | 233 |

# Introduction

The following chapter discusses all related documents to this guide.

## **Overall Layout**

The complete documentation set comprises of:

- iTTM3.0.1-Install-Configuration-Guide.pdf (this Document) is designed for operators looking to produce applications that utilise the iPlanet Trustbase Transaction Manager framework. It is designed to provide information for operators looking to install the iPlanet Trustbase Transaction Manager platform. This guide identifies hardware and software required prior to installation, how to install iPlanet Trustbase Transaction Manager from CD-ROM
- iTTM3.0.1-Developer-Guide.pdf that indicates how to build your own services.

This manual Covers:

- Overview of the Installation
- Detailed Installation procedures
- Hardware Architectural Considerations
- Dynamic Configuration

At the end of the manual there is an appendix on how to operate your own PKI using the command line tool TokenKeyTool

## **Related Documents**

#### • Solaris 8 and Java Development Kit

http://docs.sun.com

http://java.sun.com/products/jdk/1.1/docs/index.html

• iPlanet Application Server 6.5

http://docs.sun.com/db/prod/s1.ipasee

http://docs.iplanet.com/docs/manuals/ias.html

• iPlanet Web Server 6.0

http://docs.sun.com/db/prod/s1.websrv60

http://docs.iplanet.com/docs/manuals/enterprise.html

 iPlanet Certificate Management System http://docs.sun.com/db/prod/s1certsrv

http://docs.iplanet.com/docs/manuals/cms.html

Oracle 8.1.7 Installation and Configuration Guides

http://www.oracle.com

- Hardware Security nCipher KeySafe 1.0 and CAFast http://www.ncipher.com
- Identrus Message Specifications

http://www.identrus.com

Transaction Coordinator requirements (IT-TCFUNC)

Core messaging specification (IT-TCMPD)

Certificate Status Check Messaging specification (IT-TCCSC)

## Software Requirements

Solaris(TM) 8 for SPARC(TM)

JDK 1.3.1

iPlanet Web Server 6.0 SP2

iPlanet Application Server 6.5

iPlanet Trustbase(TM) Transaction Manager 3.0.1

Any JMS Provider (optional)

Oracle 8.1.7

Certificate Authority [e.g. iPlanet Certificate Management System 4.2]

Optional Hardware Security Module (HSM) on server [mandatory for Identrus participation - nCipher nShield 300 SCSI]

# Hardware requirements

## Memory

Recommended single machine setup 512 MB

## **Disk Space**

Recommended single machine setup 1 GB

# **Recommended Installation Template**

Before attempting an installation you should prepare a template outlining all your proposed settings. The following table provides the setting used throughout the documentation.

## iWS 6.0 SP2

Install directory /opt/iws6 Would you like to continue with installation? [Yes]: Yes Do you agree to the license terms? [Yes]: Yes Choose an installation type [2]: 2 Install location [/opt/iws6]: /opt/iws6 Specify the components you wish to install [A] A Specify the components to install [1, 2, 3, 4,]: 1,2,3,4 Computer name [myhost.mycompany.com]: myhost.mycompany.com System User [tbase]: tbase System Group [iplanet]: iplanet Run iWS Administration Server as [root]: root IWS Admin Server User Name [admin]: admin IWS Admin Server Password: IWS Admin Server Password (again): IWS Admin Server Port [8888]: 8888 Web Server Port [80]: 80 Web Server Content Root [/opt/iws6/docs: Do you want to use your own JDK [No]: Yes JDK Directory [/usr/Java]: /usr/java1.3 LibPath: JDK Classpath:

These last two questions can be answered by pressing return

## iAS 6.5

[0] CDROM directory /cdrom/cdrom0/ias6 [0] Install directory /opt/ias6 Would you like to continue with installation? [Yes]: Yes Do you agree to the license terms? [No]: Yes Select the component you want to install [1]: 1 Choose an installation type [2]: 2 Install location [/opt/ias6]: /opt/ias6 iPlanet Server Products components: Specify the components to install [All]: All iPlanet Server Family Core: Specify the components to install [1, 2, 3]: 1,2,3 iPlanet Directory Suite components: Specify the components to install [1, 2]: 1,2 Administration Services components: Specify the components to install [1, 2]: 1,2 iPlanet Application Server Suite components: Specify the components you wish to install [1, 2, 3, 4,5]: 1,2,3,4,5 Computer name [myhost.mycompany.com]: myhost.mycompany.com System User [tbase]:tbase System Group [iplanet]: iplanet Netscape configuration directory server? [No]: No Do you want to use another directory to store your data? [No]: No Directory server network port [389]: 389 Directory server identifier [myhost]: myhost administrator ID [admin]: admin Password: Password (again): Suffix [o=mycompany.com]: o=mycompany.com Directory Manager DN [cn=Directory Manager]: cn=Directory Manager Password: Password (again): Admin Domain [mycompany.com]: mycompany.com Administration port [8889]: 8889 Run Administration Server as [root]: root Enter the location of your webserver: /opt/iws6/https-myhost.mycompany.com Do you want to enable the user to access the registry and plugin libraries? [y] y Do you want to continue with the iAS installation? [y] y Username [admin]: admin Password: Password (again): Do you want to enable I18N support for iAS? [No]: No Username does not match [No]: Yes

#### Note patches may be required to install iAS6.5 on Solaris 8

## iTTM 3.0.1

Do you agree to the license terms? [No]: Yes Install location [/opt/ittm]: /opt/ittm The root location of iPlanet Application Server ? /opt/ias6 The root location of iPlanet Web Server documents directory? /opt/iws6/docs The user to start iTTM is [ tbase ] The group to which the Trustbase user belongs [ iplanet ] What is the database user name that is used by iTTM? tbase What is the database password that is used by iTTM? tbase On what host is your database stored? mydatabase.mycompany.com On what port is your database? orcl On what SID is your database? orcl On what URL is your local OCSP responder? http://myresponder.mycompany.com:8080/NASApp/OCSPResponder/OCSPResponderServlet What is the AIA of this iTTM? https://myhost.mycompany.com Enter the password to use for the tokenkeystore? password

#### **OCSPResponder**

What is the Base DN of the LDAP Server that stores your certificate revocation list? What is the Bind DN of the LDAP server that stores your certificate revocation list? What is the Bind password?password On what host is your LDAP? myhost.mycompany.com On what port is your LDAP? 387

#### **JMSProxy**

What Port is your ittm listening on? 80 On what host is your iTTM iPlanet Web Server ? [myhost.uk.sun.com ] On what HTTP port is your iTTM iPlanet Webserver running ? [80 ] The JMS queue name for messages received from system backend ? [backend\_to\_itps ] The JMS queue server host ? [myqueue.uk.sun.com ] { myqueue.mycompany.com } The JMS queue server port ? [7676 ]

### **iTTM** Certificate Aliases

(1) Location of alias = "IRCA" certificate e.g.
"CN=Identrus Root,OU=Identrus Root,O=Identrus,C=US"
(2) Location of alias = "L1CA" certificate e.g.
"CN=L1 Bank CA,OU=L1 Bank,O=L1,C=GB"
(3) Request/response for alias= "L1EESC" certificate e.g.
"CN=L1 Bank End Entity Signing Certificate,OU=L1 Bank,O=L1"
(4) Request/response for alias= "L1EESSL" certificate e.g.
"CN=L1 Bank SSL CertificateCertificate,OU=L1 Bank,O=L1"
(5) Request/response for alias= "L1PSC" certificate e.g.
"CN=L1 Bank Inter-Participant Signing Certificate,OU=L1 Bank,O=L1"

You should make a note of the defaults that you use as you may need them in later installs.

# **Installation Worksheet**

Installation Worksheet provides the user with a pre-requisite checklist of all the main features to a successful iPlanet Trustbase Transaction Manager installation. It lists software that is included, what isn't included, what must be downloaded and how it should be installed and configured.

## iTTM Installation Overview

The iTTM installation has been designed with a number of features in mind

- 1. iTTM itself is installed in a number of distinct modules:
  - **a.** The iTTM environmental packages:
  - ittm contains iTTM jar files and other binary files
  - o ittm-tprl templates and routing rules for iTTM
  - o ittm-sql SQL scripts for iTTM tables
  - ittm-conf iTTM Configuration files that are located in the directory /opt/ittm/myhost
  - ittm-stor contains the binaries relating to certificate store
  - b. The OCSP responder packages
  - o ittm-ocsb contains OCSP Responder binaries
  - o ittm-ocsp contains the OCSP Responder Configuration options.

This is optional. iTTM supports any other RFC2560 compatible OCSP Responder.

- c. The JMS proxy packages
- o ittm-jmsb binaries for jmsproxy
- o ittm-jmsp configuration options for jmsproxy

Any other message Queue that supports JMS can be used here.

- **d.** The runCertificateOCSPResponderWizard and runCertWizard scripts that have no packages and can also be run using the command line interface tool runTokenKeyTool
- 2. Reinstallation is possible
- **3.** Installing a similar installation on other machines is facilitated by editing a file that contains a list of settings.
- 4. Seamless upgrades and patches for future distributions are now also possible.

## iTTM Installation Procedure

The following steps need to be carried out:

- 1. Check/download/install/meet software pre-requisites
  - o Solaris 8
  - o JDK 1.3.1
  - o Oracle 8.1.7
  - o nCipher KeySafe 1.0
  - o Identrus Compliant Certificate Authority
  - Optionally, a third party Identrus compliant Validation Authority can be used in place of the provided local OCSP Responder.
- **2.** Create a <username>e.g. tbase <group> e.g. iplanet using the Unix command admintool.
- 3. Install from root iPlanet Web Server v6.0 SP2
- 4. Install from root iPlanet Application Server v6.5
- 5. Gather appropriate information in order to assist a silent iTTM 3.0.1 install
  - **a.** To ask for command line answers and place the answers to questions in the directory /outputdir that can then be edited and used to do installs on other machines.
  - ./cdrom/cdrom0/ittm/setup -k /outputdir
  - **b.** To gather settings from existing packages and place the answers to questions in the directory /outputdir that can then be edited and used to do installs on other machines.
  - ./cdrom/cdrom0/ittm/setup -m /outputdir

- **6.** Perform the actual iTTM 3.0.1 Installation using one of the following procedures
  - a. To perform a complete graphic install on the entire product

./cdrom/cdrom0/ittm/setup -g

**b.** To perform a complete command line install on the entire product entering answers to questions at the terminal

./cdrom/cdrom0/ittm/setup -c

**c.** To perform a complete command line install from a file created in /outputdir and read from /inputdir. The output will also be sent to a log file

./cdrom/cdrom0/ittm/setup -k /outputdir

./cdrom/cdrom0/ittm/setup -s /inputdir logfilename

**d.** To perform a complete command line install from existing package settings in order to perform a new install on a different machine created in /outputdir and read from /inputdir. The output will be sent to a log file.

./cdrom/cdrom0/ittm/setup -m /outputdir

./cdrom/cdrom0/ittm/setup -s /inputdir logfilename

7. Install Oracle SQL Script

/opt/ittm/current/Config/sql/tbaseNew.sql

- **8.** Setup nFast Hardware and configure iPlanet Trustbase Transaction Manager to use it. There are four scripts to do this
  - o modutil PKCS11 generic hardware install
  - o ncipherP11install ncipher PKCS11 install
  - o ncipherupgrade ncipher iTTM2.2.1 to 3.0.1 upgrade
  - o installP11Library software PKCS11 install
- 9. Configure iWS LDAPS Security patch (Optional)
- **10.** Configure iWS URL rewrites
- **11.** Install and Configure certificates from the username you defined using the unix command line tool admintool

```
./runCertWizard or ./runtokenkeytool
```

./runOCSPResponderCertWizard or ./runtokenkeytool

- 12. Configure secure.properties
- 13. Setup site specific Identrus settings from identrus.properties
- 14. Start iPlanet Trustbase Transaction Manager
- **15.** View, if necessary, Identrus Certificates and Keys using TokenKeyTool using the script

/opt/ittm/Scripts/runtokenkeytool

- 16. Uninstall/Backup/Restore/Patching
  - a. To Uninstall an installed package. From user: root

./cdrom/cdrom0/ittm/setup -u

- **b.** To backup your install settings. From user: tbase
- ./cdrom/cdrom0/ittm/setup -m /dir
- cp /opt/ittm/myhost/\*.properties /temp
- From the iTTM configuration screen select <config><export>
- cp /opt/ittm/myhost/xmlconfig /temp
- o Make sure your DBA backs up your Oracle database
- c. To restore a similar installation. From user:tbase
- o ./cdrom/cdrom0/ittm/setup -u
- ./cdrom/cdrom0/ittm/setup -s /dir
- cp /temp/\*.properties /opt/ittm/myhost
- o cp -r /temp/store/\* /opt/ittm/store
- cp -r /temp/xmlconfig /opt/ittm/myhost
- From the iTTM configuration screen select <config><import>
- **d.** To Add/Patch a package (For future use only). This will patch all packages it finds in the distribution directory. From user: root

./cdrom/cdrom0/ittm/setup -p

## SW pre-requisites

The following software should be installed prior to running iPlanet Trustbase Transaction Manager.

| Figure 1-1 | Third Party | Library jar files |
|------------|-------------|-------------------|
|------------|-------------|-------------------|

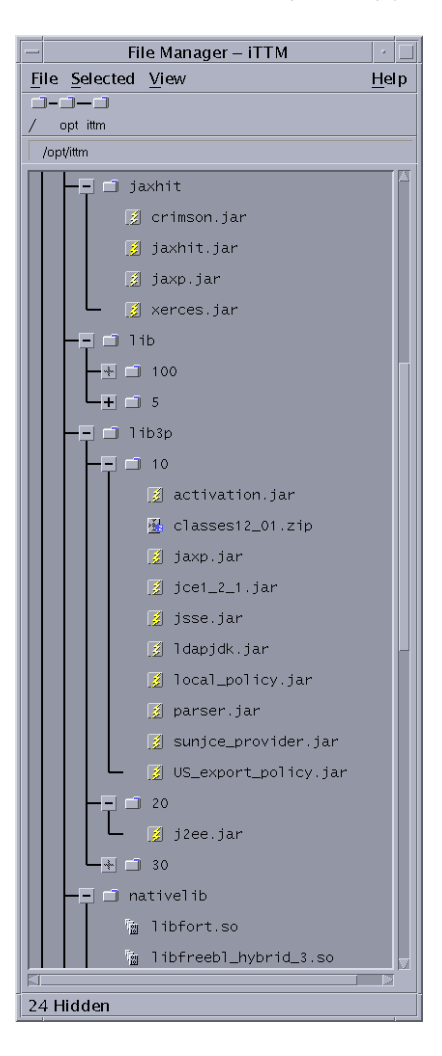

### Pre-requisites

- Microsoft's Browser: Internet Explorer 4.0 or above for Web configuration or Netscape 4.0 and higher.
- Oracle 8.1.7.
- The iPlanet Trustbase Transaction Manager 3.0.1 requires the Solaris 8 Operating Environment system.
- The iPlanet Trustbase Transaction Manager 3.0.1 requires the use of JDK 1.3.1 environment. This can be obtained from the Sun Microsystems Web site <a href="http://java.sun.com/j2se/1.3/">http://java.sun.com/j2se/1.3/</a>
- Java<sup>TM</sup> Servlet supporting WebServer
  - iPlanet Web Server 6.0 SP2 http://wwws.sun.com/software/products/web srvr/home web srvr.html
- Application Server
  - o iPlanet Application Server 6.5
    http://wwws.sun.com/software/products/appsrvr\_ee/home\_appsrvr\_ee6\_5.h
    tml
- Optionally, a third party Identrus compliant Validation Authority can be used in place of the provided local OCSP Responder.
- An Identrus Compliant Certificate Authority
- Hardware Security Module
  - o nCipher KeySafe 1.0
    http://www.ncipher.com

### Packages included

The following packages are included with iPlanet Trustbase Transaction Manager:

- iPlanet Application Server 6.5 http://wwws.sun.com/software/products/appsrvr\_ee/home\_appsrvr\_ee6\_5.html
- iPlanet Web Server 6.0 SP2 http://wwws.sun.com/software/products/web\_srvr/home\_web\_srvr.html
- Java<sup>TM</sup> API for XML Processing http://java.sun.com/xml

### Packages not included

The following software must be downloaded before Installation:

- JDBC<sup>TM</sup> -Thin / 100% Java API for JDK<sup>TM</sup> 1.1.x http://technet.oracle.com/software/content.html
- The Solaris 8 operating system environment incorporating the JDK<sup>TM</sup> 1.3.1 environment that can be downloaded from http://java.sun.com/j2se/1.3/

## **Certificate Prerequisites**

Before you install iPlanet Trustbase Transaction Manager, you will need to know the location of your level 1 Certificate Authority PEM encoded CA certificate. This certificate is referred to from this point forward as the L1CA certificate.

### System Resources

• Determine hostname

hostname domainname

• Verify disk space to be greater than 1GB.

df -k

• Verify sufficient memory is not less than 256MB and preferably the recommended 1GB

prtconf | grep Mem

Check Solaris version is 8

uname -a

#### • Check Java Version is 1.3.1

java -version

## iTTM prerequisite installations

Before iPlanet Trustbase Transaction Manager can be installed, a working web server and application server must be available.

## iPlanet Web Server v6.0 Installation

• Before starting the webserver installation you may need to use the Unix tool

Admintool

to create a new user. During the default installation we use

User: tbase Group ID: iplanet

- · Logon as root, locate the 'setup' script depending on distribution
- Start the installation using the 'setup' script.
- Select a directory <install\_directory>. The default is /opt/iws6. Make a note of this directory as you will need this for the iPlanet Application Server installation later.

# cd /cdrom/cdrom0
# cd iws6
#./setup

 Install all elements of the web server and select the option that changes their ownership/group to 'nobody'. Select the option that runs the webserver as 'root'. Do not use an existing Directory service. Select the web server document directory to be the 'docs' subdirectory of your chosen installation location. Make sure you select Yes when asked about which version of JDK you are using.

#### Figure 1-2 Installing iPlanet Web Server

```
Would you like to continue with installation? [Yes]: Yes
Do you agree to the license terms? [Yes]: Yes
Choose an installation type [2]: 2
Install location [/usr/iplanet/servers]: /opt/iws6
Specify the components you wish to install [A] A
Specify the components to install [1, 2, 3, 4]: 1,2,3,4
Computer name [myhost.mycompany.com]: myhost.mycompany.com
System User [tbase]: tbase
System Group [iplanet]: iplanet
Run iWS Administration Server as [root]: root
IWS Admin Server User Name [admin]: admin
IWS Admin Server Password:
IWS Admin Server Password (again):
IWS Admin Server Port [8888]: 8888
Web Server Port [80]: 80
Web Server Content Root [/opt/iws6/docs:
Do you want to use your own JDK [No]: Yes
JDK Directory [/usr/Java]: /usr/java1.3
```

| NOTE | You should make a note of these settings. Particularly port numbers since you may need them later.                   |
|------|----------------------------------------------------------------------------------------------------|
|      | If you want to set up an SSL within the Web Server you must apply for a certificate in the Web Server. For instance, |
|      | http://docs.iplanet.com/docs/manuals/enterprise/50/ag/esecurt<br>y.htm#1005553                                       |
|      |                                                                                                    |

• The following output should appear:

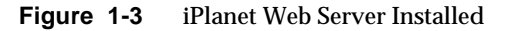

```
Sun Netscape Alliance
          iPlanet Web Server Installation/Uninstallation
Extracting Server Core...
Extracting Java Runtime Environment...
Extracting Java Support...
Extracting SSJS Support ...
Extracting SSJS Database Support...
Extracting Web Publishing Support...
Extracting SNMP Support...
Extracting Upgrade Files...
Server Core installed successfully.
Java Runtime Environment installed successfully.
Java Support installed successfully.
SSJS Support installed successfully.
SSJS Database Support installed successfully.
Web Publishing Support installed successfully.
SNMP Support installed successfully.
Press Return to continue...
Go to /opt/iws6 and type startconsole to begin
Managing your servers.
```

# **NOTE** Please consult your iPlanet Web Server Installation Guide for more information on this. Selecting <return> takes the default.

### Starting iPlanet Web Server 6.0

Change into the directory that contains your Web Server instance and run the start script. This directory takes the form of https-myhost.mycompany.com.

For instance:

```
cd /opt/iws6/https-myhost.mycompany.com
./start
```

**NOTE** If in doubt you should consult the first chapter of the iPlanet Web Server configuration Guide.

### Verifying iPlanet Web Server 6.0

Check iPlanet Web Server is working by opening a browser window to http://localhost. If its working, you'll see the main page as illustrated below:

#### Figure 1-4 iPlanet Web Server, Enterprise Edition

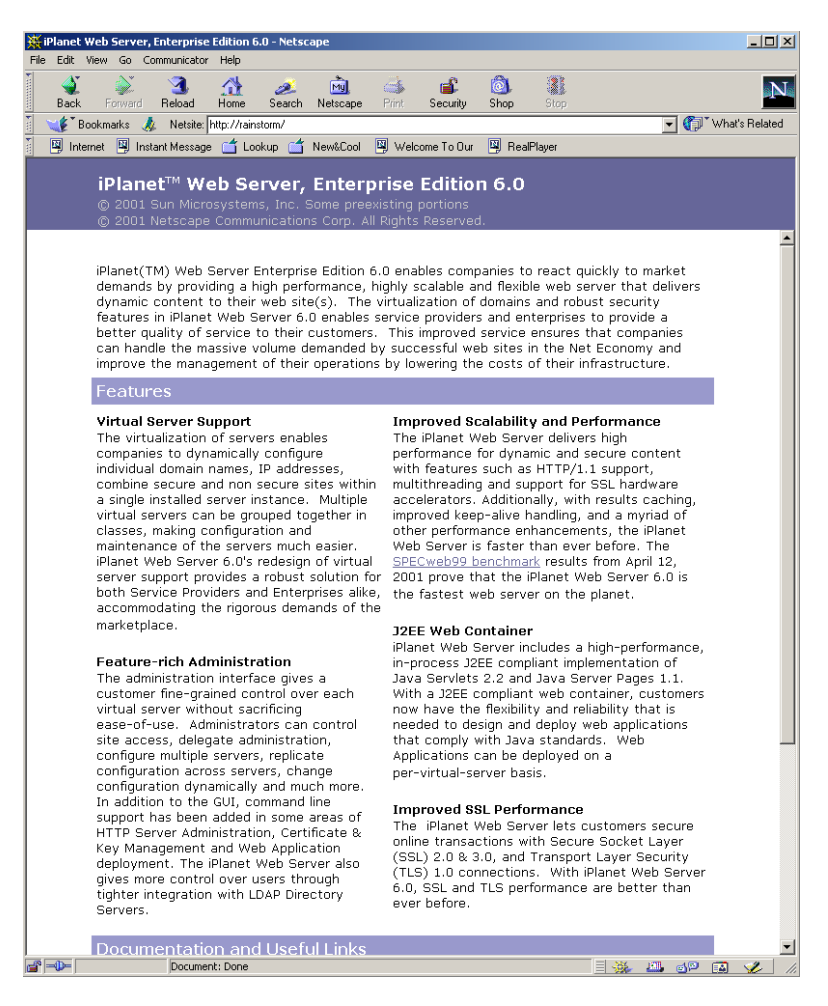

Or alternatively going straight to the Administration Server console as follows:
cd /opt/iws6

./startconsole

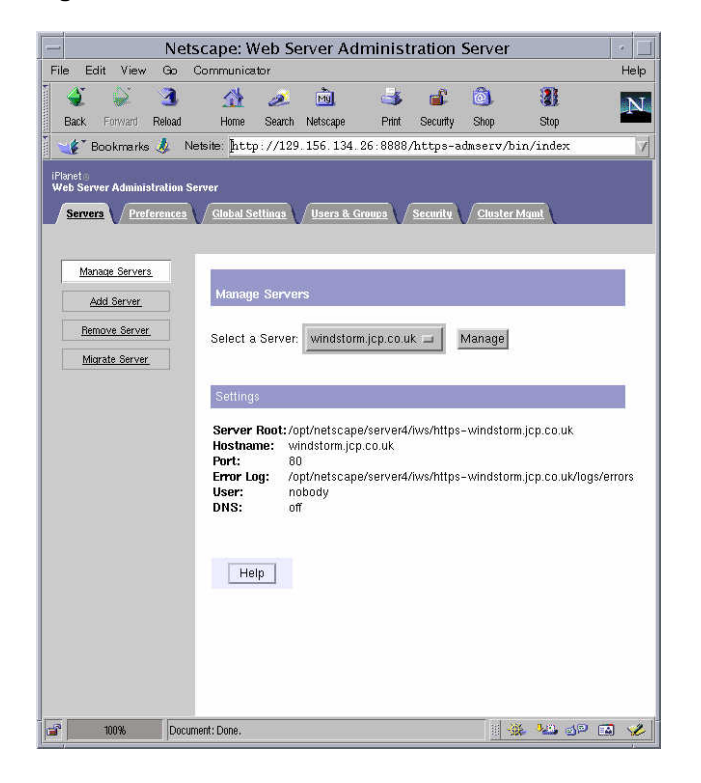

#### Figure 1-5 iPlanet Web Server Administration Server

## iWS Checklist

The following table summarises typical operational commands for the iPlanet Web Server.

| Information Type                               | Example Set-up Value for iWS6.0                                                             |  |
|------------------------------------------------|---------------------------------------------------------------------------------------------|--|
| Install directory                              | /opt/iws6                                                                                   |  |
| Administration logon                           | Username: iwsadmin, Password: identrus                                                      |  |
| Operational ports                              | Server: 80, Admin: 8888                                                                     |  |
| To start server                                | /opt/iws6/https-myhost.mycompany.com/start                                                  |  |
| To stop server                                 | /opt/iws6/https-myhost.mycompany.com/stop                                                   |  |
| To start admin<br>server                       | /opt/iws6/https-admin/start                                                                 |  |
| To stop admin<br>server                        | /opt/iws6/https-admin/stop                                                                  |  |
| Processes grep                                 | ps -ef   grep iws                                                                           |  |
| Process list                                   | nobody 9876 1 0 12:52:08 0:00 ./uxwdog -d<br>/opt/iws6/https-myhost.mycompany.com/config    |  |
|                                                | nobody 9877 9876 0 12:52:08 0:01 ns-httpd -d<br>/opt/iws6/https-myhost.mycompany.com/config |  |
|                                                | also /opt/iws6/https-admin/config if the admin is running                                   |  |
| Install logs                                   | /opt/iws6/setup/WebServer/                                                                  |  |
| Log directory                                  | /opt/iws6/https-myhost.mycompany.com/logs                                                   |  |
| Document root                                  | /opt/iws6/docs                                                                              |  |
| Installation and<br>Configuration<br>Documents | http://docs.sun.com/db/prod/s1.websrv60                                                     |  |
|                                                | http://docs.iplanet.com/docs/manuals/enterprise/50/<br>ig/contents.htm                      |  |
|                                                | http://docs.iplanet.com/docs/manuals/enterprise/50/<br>ag/contents.htm                      |  |

## iPlanet Application Server v6.5 Installation

- Ensure that the iPlanet Web Server is running before you follow this procedure.
- Logon as root, locate the 'setup' script depending on distribution (e.g. unzip the tar file and the 'setup' file should be in the top directory)

```
# cd /cdrom/cdrom0
# cd ias6
# ./setup
```

• Warning the iAS 6.5 installation may require patches to your Solaris installation as such you should consult

http://docs.sun.com/source/816-6373-10/index.html

http://sunsolve.sun.com/pub-cgi/show.pl?target=patches/patch-access

• Start the installation using the 'setup' script. The default installation should be set to /opt/ias6. Answer the questions as follows:

#### Figure 1-6 Example iPlanet Application Server Script

```
Would you like to continue with installation? [Yes]: Yes
Do you agree to the license terms? [No]: Yes
Select the component you want to install [1]: 1
Choose an installation type [2]: 2
Install location [/usr/iplanet/ias6]: /opt/ias6
iPlanet Server Products components: Specify the components to install [All]: All
iPlanet Server Family Core: Specify the components to install [1, 2, 3]: 1,2,3
iPlanet Directory Suite components: Specify the components to install [1, 2]: 1,2
Administration Services components: Specify the components to install [1, 2]: 1,2
iPlanet Application Server Suite components: Specify the components you wish to install [1, 2, 3,
4,5]: 1,2,3,4,5
Computer name [myhost.mycompany.com]: myhost.mycompany.com
System User [tbase]: tbase
System Group [iplanet]: iplanet
Netscape configuration directory server? [No]: No
Do you want to use another directory to store your data? [No]: No
Directory server network port [389]: 389
Directory server identifier [myhost]: myhost
administrator ID [admin]: admin
Password:
Password (again):
Suffix [dc=uk,dc=sun,dc=com]: dc=uk,dc=sun,dc=com
Directory Manager DN [cn=Directory Manager]: cn=Directory Manager
Password:
Password (again):
Admin Domain [iplanet.com]: iplanet.com
Administration port [12816]: 12816
Run Administration Server as [root]: root
Product Key: 111111111-3333333333
Enter the location of your webserver: /opt/iws6/https myhost.mycompany.com
Do you want to enable the user to access the registry and plugin libraries? [y] y
Do you want to continue with the iAS installation? [y] y
Username [admin]: admin
Password:
Password (again):
Do you want to enable I18N support for iAS? [No]: No
Username does not match [No]: Yes
Do you want to change ownership pf iasfiles to thase: [thase]?
```

# **NOTE** Please consult your iPlanet Application Server Installation Guide for more information on this. You should also make a note of these settings since you may need them later. Selecting <return> takes the default.

## Post iPlanet Web Server and iPlanet Application Server Installation Steps

 To check that the Application Server installation has been successful, use a browser to contact the following URL: http://myhost.mycompany.com/GXApp
 Select the 'Java Fortune' application, if the reply indicates that the servlet 'Greets You' then the web server and application server are functioning correctly. You should also consult your iPlanet Application Server Installation Documentation. This is now illustrated below:

Netscape: NAS 2.1 AppLogic Legacy Sample Applications

Verifying iPlanet Application Server

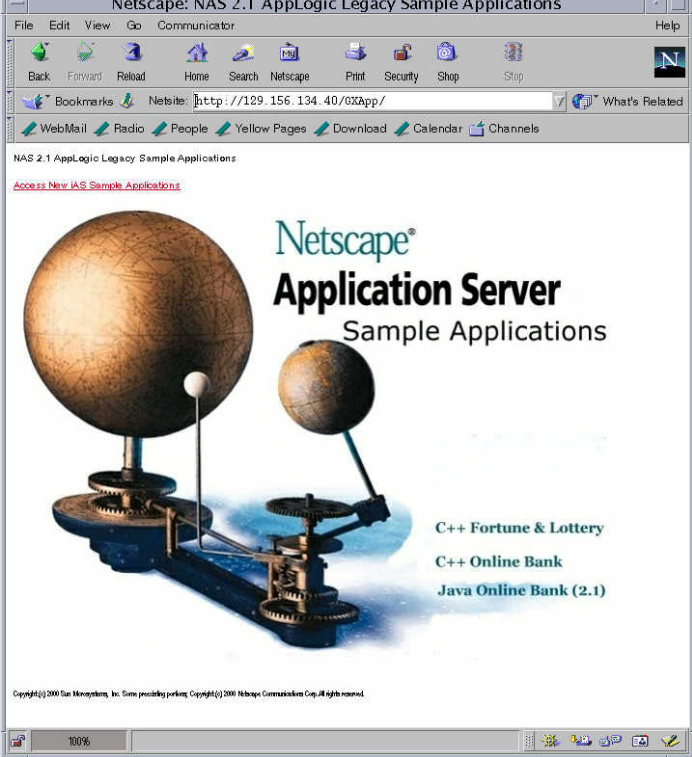

- Having completed the installation, all processes must be shutdown:
- Logon as root

Figure 1-7

Application Server Shutdown <install\_directory>/ias/bin/KIVAes.sh stop

```
# cd /opt/ias6/ias/bin
# ./KIVAes.sh stop
# ps -ef | grep k.s
```

**NOTE** Immediately after installation, if this script fails to work, use 'ps -ef | grep k.s' to show all iPlanet Application Server processes and then 'kill -9 <pid>' to stop all of them.

Directory Server Shutdown

```
# cd /opt/ias6/slapd-myhost
# ./stop-slapd
# ps -ef | grep slap
```

Web Server Shutdown

```
# ./opt/iws6/https-myhost.mycompany.com/stop
# ./opt/iws6/https-admserv/stop
```

 Once all the above scripts have been run check that all processes have been terminated using 'ps -ef | grep /opt/iws6'. Use 'kill -9 <pid>' on all remaining processes.

## iAS Checklist

The following table summarises typical operational commands for the iPlanet Web Server.

| Information<br>Type      | Example Set-up Value for iAS6.5                                                                                                    |
|--------------------------|----------------------------------------------------------------------------------------------------|
| Install directory        | /opt/ias6                                                                                                    |
| Administration logon     | Username: admin, Password: password                                                                                                    |
| Operational ports        | Directory Admin: 20000, kas admin:10817, Directory server: 389                                                                                                    |
| To start server          | /opt/ittm/Scripts/startias                                                                                                    |
| To stop server           | /opt/ittm/Scripts/stopias                                                                                                    |
| Installation logs        | /opt/ias6/setup/setup.log                                                                                                    |
| Processes grep           | ps -ef   grep ias<br>To get just the 'kiva' processes (the ones that do the jvm work) do a<br>ps -ef   grep k.s                                                                                                    |
| Process list             | root 10066 10064 0 14:33:21 0:03 /opt/ias6/ias/bin/.kjs -cset CCS0<br>root 10059 9504 0 14:33:16 pts/6 0:00 /opt/ias6/ias/bin/.kas<br>root 9504 1 0 12:47:38 pts/6 0:00 /bin/sh /opt/ias6/ias/bin/.kas<br>root 10070 1 0 14:33:25 0:00 /bin/sh /opt/ias6/ias/bin/.kcs -cset CCS0 -eng 2<br>root 10064 1 0 14:33:21 ? 0:00 /bin/sh /opt/ias6/ias/bin/.kjs -cset CCS0 -eng 1<br>root 10061 1 0 14:33:25 ? 0:00 /bin/sh /opt/ias6/ias/bin/.kcs -cset CCS0 -eng 0<br>root 10072 10070 0 14:33:25 ? 0:00 /opt/ias6/ias/bin/.kcs -cset CCS0 -eng 2<br>root 10062 10061 0 14:33:19 ? 0:01 /opt/ias6/ias/bin/.kcs -cset CCS0 -eng 2<br>root 10062 10061 0 14:33:19 ? 0:01 /opt/ias6/ias/bin/.kcs -cset CCS0 -eng 0<br>nobody 8174 1 0 12:45:04 ? 0:04 ./ns-slapd -f /opt/ias6/slapd-unix<br>d02/config/slapd.conf -i /opt/ias6/slapd-myhost.mycompany.co <b>M</b> |
| Logged proc-<br>esses    | kxs_0_CCS0: Contains information about the incoming message<br>and the plugin start and stop<br>kjs_0_CCS0: Contains the standard out from any running java pro-<br>cess – can contain some debug information.                                                                                                    |
| Installation<br>Document | http://docs.sun.com/source/816-5788-10/index.html                                                                                                    |

## **iTTM Installation Process**

Now that iPlanet Web Server and iPlanet Application Server are installed the iPlanet Trustbase Transaction Manager installation can proceed.

The installation is provided on the CDROM. The installation program is designed for Unix Solaris 8. iPlanet Trustbase Transaction Manager currently requires JDK 1.3.1 to be installed on your machine to operate correctly. To ensure iPlanet Trustbase Transaction Manager is installed correctly it is advised that you install JDK 1.3.1 before iPlanet Trustbase Transaction Manager. Allow 100MB of Disc space for JDK 1.3.1 and iPlanet Trustbase Transaction Manager.

- Logon as root
- Make sure the directory server for iPlanet Application Server is running before you install Trustbase. For example,

```
cd /opt/ias6/slapd-myhost
./start-slapd
```

## iTTM setup script

The iTTM setup script has the following options:

- -g Performs a complete graphic install
- -s Operates on Command line answers silently
- -c Performs complete command line install interactively
- -k Asks for command line answers
- -m Gathers settings from installed packages
- -p Reinstalls, adds or patches a package
- -u Uninstalls an installed package

Before running the setup script in silent mode you will need to:

1. Make a change to silent installer default setting in

/var/sadm/install/admin/default

Make sure the following setting is set.

"action" ="nocheck"

- 2. Make sure any /outputdir is empty otherwise when you use it for an inputdir it will select the previous settings as well.
- **3.** All Admin settings can be found in the same directory as your setup script by typing the following command:

ls -a /cdrom/cdrom0/ittm/\*

- **4.** Setting retrieval wont function if secure.properties settings have been made as such you should undo the settings you made with secure.properties.
- **5.** When using silent install and editing your save settings (using the -m option), the following rules apply:

(a) When reinstalling from a previous installation on the same machine you cannot edit and change the settings you saved.

(b) The settings you use within the silent install option -s must also be persistently correct.

(c) You can however edit the settings you saved (with the -m option) when silent installing (with the -s option) on a new machine.

## Silent iTTM setup script

Silent installs are possible using combinations of these commands.

- 1. To gather appropriate information in order to assist a silent iTTM 3.0.1 install
  - **a.** To ask for command line answers and place the answers to questions in the directory /outputdir that can then be edited and used to do installs on other machines.

```
./cdrom/cdrom0/ittm/setup -k /outputdir
```

If you desire to use non-default values for the install directory and or username and groupname, you must alter the files that are generated from your answers. Files with your answers stored in them are located underneath the directory you nominated when using the setup -k option. There is one directory for each of the components you are installing. You must check the contents of all the files located within these directories, making sure that the values for BASEDIR, Owner and Group are what you wish them to be. Where "BASEDIR" is the value for the install directory, "Owner" is the value of the user you wish to run the component that you are installing, and "Group" is the value of that users group.

**b.** To gather settings from existing packages and place the answers to questions in the directory /outputdir that can then be edited and used to do installs on other machines.

./cdrom/cdrom0/ittm/setup -m /outputdir

- **2.** Perform the actual iTTM 3.0.1 Installation using one of the following procedures
  - **a.** To perform a complete graphic install on the entire product

./cdrom/cdrom0/ittm/setup -g

**b.** To perform a complete command line install on the entire product entering answers to questions at the terminal

./cdrom/cdrom0/ittm/setup -c

c. To perform a complete command line install from a file created in /outputdir and read from /inputdir. The output will also be sent to a log file

./cdrom/cdrom0/ittm/setup -k /outputdir

- ./cdrom/cdrom0/ittm/setup -s /inputdir logfilename
- **d.** To perform a complete command line install from existing package settings in order to perform a new install on a different machine created in /outputdir and read from /inputdir. The output will be sent to a log file.

./cdrom/cdrom0/ittm/setup -m /outputdir

./cdrom/cdrom0/ittm/setup -s /inputdir logfilename

Before continuing you will need to create an Oracle user and as such you should follow the instructions on how to create a user described in "Oracle Database Configuration," on page 78.

We now illustrate a complete graphic install type, logged in under root, the following command

```
# ./cdrom/cdrom0/ittm/setup -g
```

The installer will then provide you with a summary of your installation components. Select ittm.

- ittm
- JMS proxy settings
- OCSP Responder settings

First time this will ask you for the TokenKeyStore password. Enter any password to protect your TokenKeyStore.

Figure 1-8 Welcome Screen

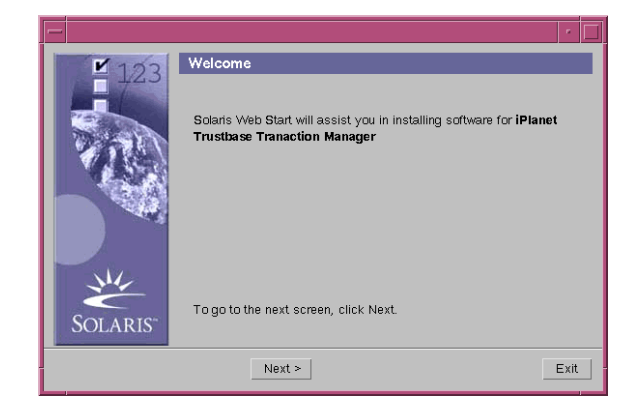

Enter data and select <next>

Define a user and group account to run iTTM from. This is the same as System User and System group you entered when installing iWS and iAS.

Figure 1-9 License Agreement

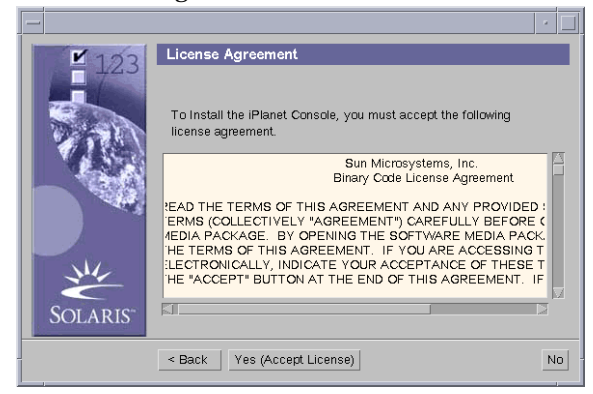

Figure 1-10 User Group and account

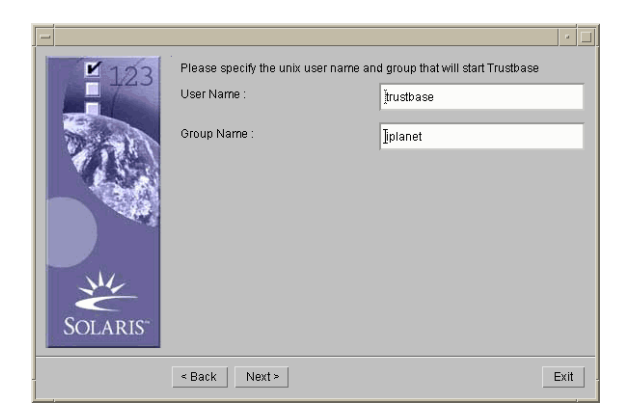

| Figure 1-1 | 1 Install L | ocation                                                                      |                       |      |
|------------|-------------|------------------------------------------------------------------------------|-----------------------|------|
|            |             |                                                                              |                       |      |
|            | <b>1</b> 23 | Select Install Directory                                                     | _                     |      |
|            |             | Please enter the location where you w<br>Tranaction Manager to be installed. | ant iPlanet Trustbase |      |
|            |             | This product will be installed into:                                         | Browse                |      |
|            | SOLARIS"    | ope num                                                                      |                       |      |
| _          |             | < Back Next >                                                                |                       | Exit |

By selecting <next> you may be asked whether the system can create the iTTM install directory.Enter data and select <next>

Figure 1-12 3rd Party Software Location

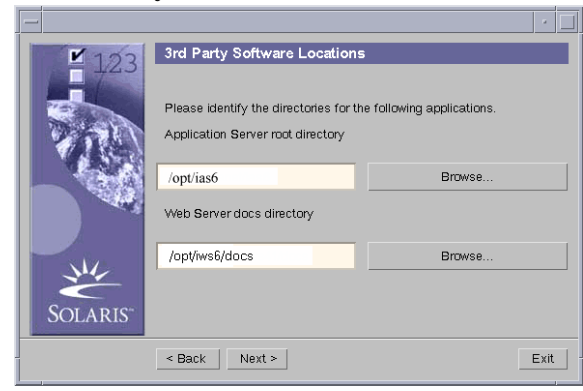

The Installer will then check to see whether your Application Server is running. Enter data and select <next>

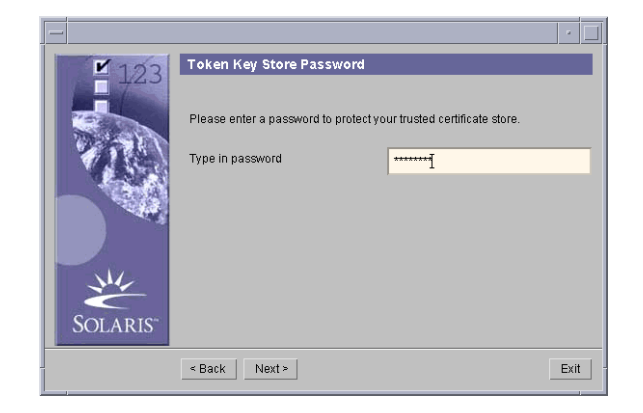

Figure 1-13 TokenKeyStore password

The following parameters must be defined:

- Oracle login name (User defined)
- Oracle login password (User defined |)
- Oracle hostname The machine I.D> of where your Oracle installation is located
- Oracle port number This is normally set to 1521
- Oracle SID This is normally orcl but can be defined when you configure your own Oracle installation
- Oracle Driver Location

Before continuing you will need to create an Oracle user and as such you should follow the instructions on how to create a user described in "Oracle Database Configuration," on page 78

| lie | I-I4 Databas | se settings       |                          |
|-----|--------------|-------------------|--------------------------|
|     | _            |                   | •                        |
|     | ¥ 123        | Database Settings |                          |
|     | 100          | Host name         | mydatabase.mycompany.com |
|     |              | Port number       | <u>]</u> 1521            |
|     |              | SID               | JORCL                    |
|     | SOLARIS"     |                   | Skip Settings >          |
|     |              | < Back Next >     | Exit                     |

Figure 1-14 Database Settings

The <skip settings> option allows advanced users to skip these settings and return to them at a later date. Under normal circumstances this should not be used.

Enter data and Select <next>

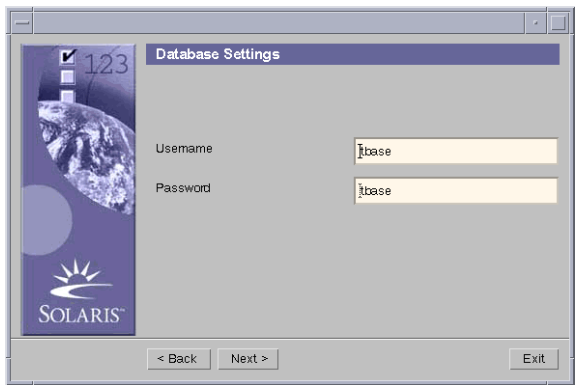

Figure 1-15 Database Username and Password

Enter data and select <next>

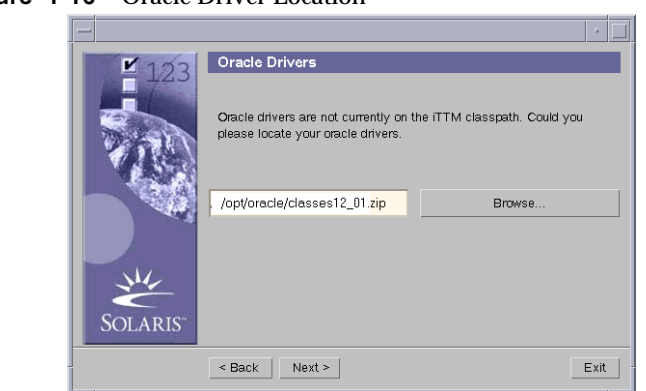

Figure 1-16 Oracle Driver Location

Enter data and select <next>

This completes your Oracle settings.

• Make sure AIAs are set correctly within your PKI software.

 Identrus Sottings

 Identrus Sottings

 The URL of the OCSP responder

 The AIA of the TC

 Http://myhost.mycompany.com

 Skip Settings >

 < Back</td>
 Next >

 Exit

Figure 1-17 Identrus Settings

• The URL of the OCSP Responder tells you where you can get authoritative responses to CSC checks. When running the environment wizard, the URL location of the OCSP responder is requested. In order for OCSP requests to be delivered to the iTTM responder, enter the following URL

http://myresponder.mycompany.com/NASApp/OCSPResponder/OCSPResponder Servlet

Since the OCSP Responder is local to the iTTM application the protocol HTTP is used instead of HTTPS to maximise performance. If an external OCSP responder is used the following address is typically used:

#### https://myocspresponder.com

• The AIA Access Information Authority is the field within a certificate that is used to determine whether or not the TC (or iTTM installation) has authority over that particular certificate. In the case where a particular certificate's AIA matches the TC's choice of AIA instance we can act on this certificate in an authoritative way. In the case where the certificate's AIA is not the same as your TC's (or iTTM installation) AIA no authoritative action can be performed on this certificate. The default value is the host name that a customer or other TC connects to for information. This is normally the same as the iTTM host name.

```
https://myhost.mycompany.com
```

• As before, the <skip settings> option allows advanced users to skip these settings and return to them at a later date. Under normal circumstances this should not be used.

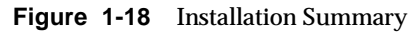

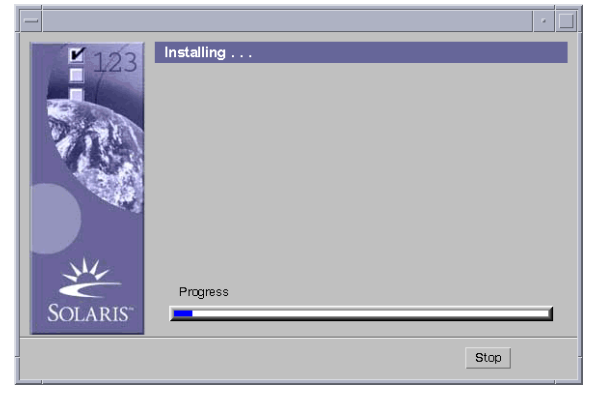

The system then concludes this part of the iTTM installation.

## **OCSP** Responder

TTM 3.0.1 provides its own OCSP responder which can be utilised as part of the certificate status check process or any other services that require certificate status checking. The OCSP Responder creates directories for the LDAP CRL list and as such its best to publish your CRL list within your CA after you have run the OCSP Responder installation procedure. If not you must make sure the location of the CRL list is the same for runOCSPResponderWizard as the one you use with CA.

Run the following script, logged in under root and Select Option (2) OCSP Responder

./cdrom/cdrom0/ittm/setup -g

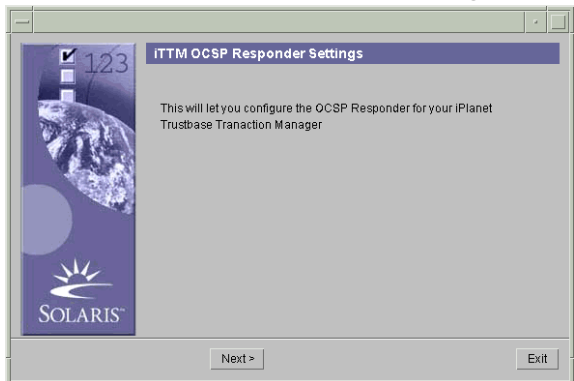

Figure 1-19 OCSP Responder Wizard Welcome Page

• Click next to process the wizard.

The database settings screen allows configuration of the LDAP directory database that will contain information about revoked certificates. A CA can publish CRLs (certificate revocation lists) to this directory which the OCSP responder will use to provide its responses.

The iAS provided with Trustbase, includes a directory server which it uses for its own configuration. This directory server can also be used for the OCSP responder. Ensure the directory server is running before continuing this wizard. To use the iAS directory, enter the details of the directory server chosen when installing iAS. A default iAS install will normally place the directory server on port 389 and the Bind DN as "cn=Directory Manager". The Base DN can be set to any valid distinguished name or left as the wizard defaults. The password is the LDAP password you used in the iAS 6.5 install.

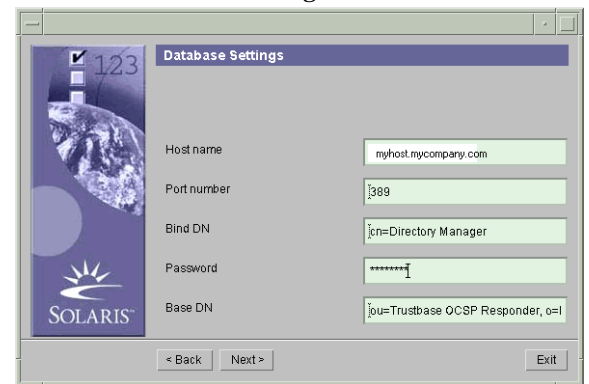

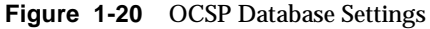

Clicking next to configure the OCSP responder with the entered LDAP directory settings.

## JMS Proxy Setup

iTTM supports any JMS Message queue system and requires

- **1.** A Host Name of the machine where the JMS broker is listening. The default is myhost.mycompany.com
- 2. A Port Number on which the JMS broker is running. The default is set to 7676
- **3.** A Queue Name to indicate where iTTM receives messages. The default is set to backend\_to\_itps

These settings can be changed, only when you have installed iTTM, in the following properties file:

/opt/ittm/myhost/jmsproxy.properties

**4.** iTTM also requires a JMQ driver location. You will be asked for this location while you are installing iTTM.

Details of the JMS specification can be found in

http://docs.sun.com/db/doc/816-5904-10

Select option (3) JMS Proxy, logged in under root, after typing

./cdrom/cdrom0/ittm/setup -g

The following screen should appear:

#### Figure 1-21 Web Server Host

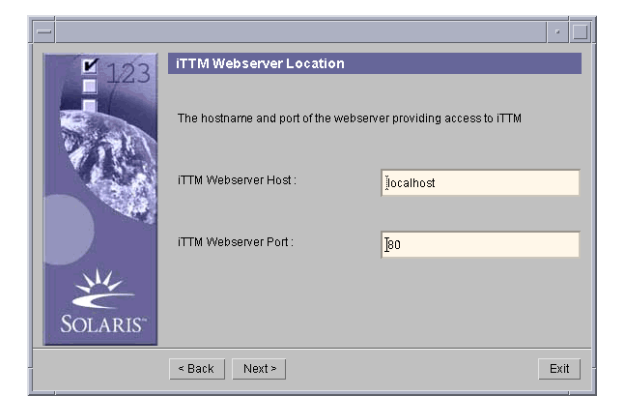

Figure 1-22 JMQ Driver location

| -<br><b>1</b> 102 | JMQ Location Setting     | ·               |
|-------------------|--------------------------|-----------------|
|                   | JMQ java driver location |                 |
| 189               | yopt/SUNWjmq/lib         | Browse          |
| **                |                          | Skip Settings > |
| SOLARIS           | < Back Next >            | Exit            |

Figure 1-23 Queue Server Name

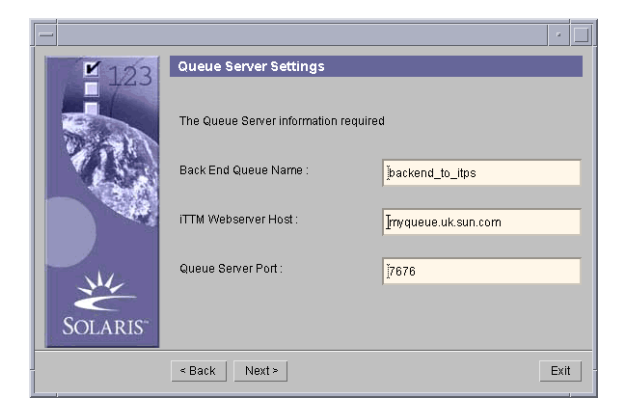

## **iTTM** Configuration issues

The following needs to be configured before starting iTTM

- OCSP Responder with CA
- iTTM and OCSP Responses
- URL rewrites with iWS

## Configuring the Trustbase OCSP Responder with the Certificate Authority

In order for the OCSP responder to give the appropriate certificate status check results, it will be necessary to configure the CA to publish the revocation list to the same directory server configured for this responder.

This procedure will vary with different Certificate Authority software, but the following guidelines should be employed.

Publish the CRL to the same LDAP directory chosen in the OCSP installation wizard.

Publish the CRL under the same Base DN chosen in the installation wizard

The CA certificate that the OCSP responder provides responses for should be Published with the attribute "cacertificate;binary"

The CRL should be published to the OCSP responder with the attribute "certificaterevocationlist;binary"

#### Configuring Trustbase to validate the OCSP responses

By default Trustbase does not check the signature on the OCSP responses. This can be enabled by editing the "identrus.properties" file as documented in "Identrus Configuration," on page 98.

When a message is sent to any node a response comes back. That response needs to be verified in such a way that the sender of the response is who they say they are. This is an optional feature in that it can be assumed that responses are trusted. OCSP Responders that are used locally are unlikely to require this signing validation process as their communication can be considered secure. However OCSP Responders on non-local or insecure lines should have this feature configured.

When an RP bank communicates with an IP that does not have an iPlanet Trustbase Transaction Manager Transaction Coordinator and fails it will need an OCSP Responder. This is sometimes referred to as OCSP fallback.

In order to verify an OCSP response we need to input the signing Certificate into the iTTM TokenKeyStore. Normally the OCSP responder certificate is directly descended from the Identrus Root. If this is the case, there is no need to perform any further configuration for response signature checking.

If a specific certificate is required to validate OCSP responses, the token key tool will need to be used to import the certificate. It then needs to have the alias of "L1OCSP" added to this certificate. For details on how to do this, see the appendix at the end of this guide.

Once the OCSP signing Certificate has been successfully imported into the iPlanet Trustbase Transaction Manager token key store, a change needs to be made to the identrus.properties file. This file can be found in /opt/ittm/myhost. Change the entry OCSPResponderSigningCertificateRole as follows:-

OCSPResponderSigningCertificateRole=L1OCSP

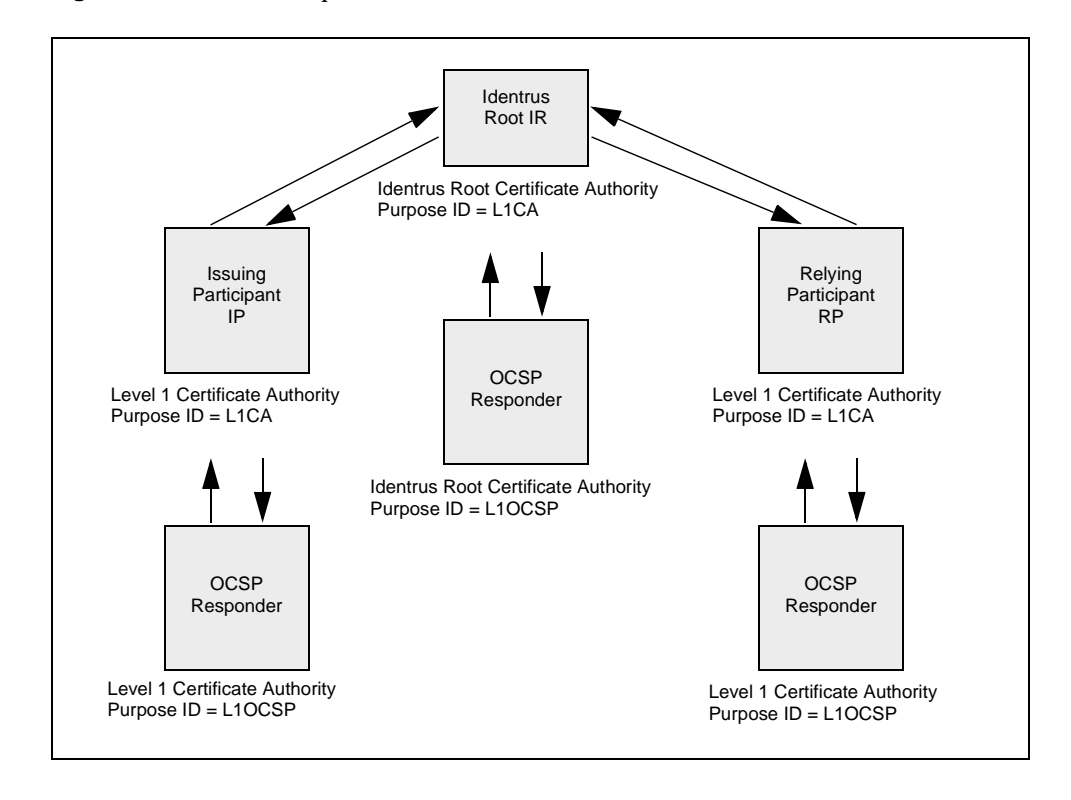

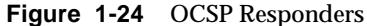

#### Configuring the AIA for the OCSP responder

Identrus compliant certificates contain two AIAs. One refers to the address of the TC. The second refers to the address of the Responder. This should be set to the following address.

http://myhost.mycompany.com/NASApp/OCSPResponder/OCSPResponderServl et

Since the OCSP Responder is local to the iTTM application the protocol HTTP is used instead of HTTPS to maximise performance. If an external OCSP responder is used the following address is typically used:

https://myocspresponder.com

iPlanet Trustbase Transaction Manager is now installed. Some further configuration is now required to establish the local settings and Identrus setup - see the following sections.

## Configuring the iWS for URL rewriting and SSL Decryption

The URL's presented in the Certificate AIA's are typically a human readable form of the URL's required by the Trustbase application server. These must therefore be converted. The Web Server is configured to perform this task.

The following diagram illustrates how URL rewrites that take place between iTTM, iWS and iAS.

Figure 1-25 Configuring URL rewrites within iWS

iTTM AIA

https://myresponder.mycompany.com/OCSP https://myhost.mycompany.com/TC

iAS AIA

http://myhost.mycompany.com/NASApp/NASAdapter/TbaseNASAdapter http://myresponder.mycompany.com/NASApp/OCSPResponder/OCSPresponderServlet

SSL Decryption

iWS AIA

**URL** Rewrite

https://myhost.mycompany.com/NASApp/NASAdapter/TbaseNASAdapter https://myresponder.mycompany.com/NASApp/OCSPResponder/OCSPresponderServlet

### iTTM AIA's

All deployed TC's will require the following translation to occur:

To map a URL such as http://myhost.mycompany.com, https://myhost.mycompany.com or https://myhost.mycompany.com /TC to

http://myhost.mycompany.com/NASApp/NASAdapter/TbaseNASAdapter.

The short URL is typically issued in the Certificate AIA's of the L1 PKI.

Two steps are required:

- 1. If your TC responds to HTTPS then we need to decrypt the SSL session and forward the request to the web server HTTP port.
- 2. To rewrite the URL to /NASApp/NASAdapter/TbaseNASAdapter

### **OCSP AIA's**

If you are using the Trustbase OCSP Responder you will need to map the URL http://myresponder.mycompany.com/ocsp or

https://myresponder.mycompany.com/ocsp to http://myresponder.mycompany.com/NASApp/OCSPResponder/OCSPRespon derServlet

The short URL is typically issued in the Certificate AIA's of the L1 PKI.

Two steps are required:

- 1. .If your OCSP Responder responds to HTTPS then we need to decrypt the SSL session and forward the request to the web server HTTP port.
- 2. To rewrite the URL to /NASApp/OCSPResponder/OCSPresponderServlet.

#### Configuring the Web Server for SSL

The web server performs SSL decryption

The web server is configured to respond to port 80 by default. In addition to this port we need to add a new port listener on 443 (SSL) or any other desired SSL port.

Port 80, HTTP, must be maintained as it will be used for internal non-SSL login to Trustbase and accessed via the JMSPROXY, which does not support SSL, used for asynchronous messaging.

Note: if required in your installation you will need to install the PKCS#11 hardware security module into this web server. This is documented in the ncipher Security Module's install guide.

#### Installing the SSL Server Certificate

1. Go to the Web Server administration port, typically

http://myhost.mycompany.com:8888

- 2. Select your <Manage Servers>. Your Server instance will be selected by default. Note: you won't be adding SSL to your administration server, only the instance configured for HTTP port 80.
- 3. Select <Security > <Create Database>
- **4.** Request a Certificate. CA URL should be 'none'. Complete all other fields as appropriate but use a relevant name for the Common Name such as the fully qualified hostname of the iTTM host.
- 5. Sign this with your Root CA using the SSL Server profile.
- **6.** Install Certificate. Certificate is for 'This Server' and Certificate Name should be left blank, which will then default to 'Server-Cert'.
- **7.** Paste the certificate response and press OK. Don't restart the Server at this time.

#### **Configuring an Additional Listener on Port 443**

- Go to the Web Server administration port, typically http://myhost.mycompany.com:8888
- 2. Select your <Manage Servers>.
- 3. Select <Preferences> <Add Listen Socket>
- 4. The following values should be used:
  - a. ID: SSL\_Proxy
  - **b.** IP: 0.0.0.0
  - **c.** Port: 443
  - d. Servername: myhost.mycompany.com
  - e. Security: On
  - f. Select the default VS
- 5. Select <ok>
- **6.** All other settings should be left untouched.
- 7. Just to be sure, select <Edit Listen Sockets>
  - a. Ensure Security is ON for SSL\_Proxy socket
  - **b.** Select Attributes for SSL\_Proxy socket:
  - c. Make sure that Server-Cert is selected
- 8. Press <ok>

You may now restart the server by selecting <Apply Changes>. Port 80 (HTTP) & 443 (HTTPS) should now be able to access the web server home page.

### Configuring NSAPI in the Web Server to rewrite URL's

Sometimes it is necessary to rewrite a URL, using Netscape SSL proxy, such that the URL seen by the outside world differs from that used internally by the application server. To perform such rewrites in iWS, the following steps must be taken.

- **1.** From the root account, Stop the Web Server Instance that you are making this change to.
- 2. Locate the tb\_url\_rewrite.so in your distribution, typically

```
/opt/ittm/current/Config/WebserverSetup/JWS/plugins/tb_url_rewri
te.so
```

If you are installing iAS and iWS on separate machines you should also consult "URL Rewrites with iAS and iWS on separate machines," on page 148

3. Edit adding two new lines

```
/opt/iws6/https-myhost.mycompany.com/config/magnus.conf
Init fn="load-modules" \
shlib="/opt/iws6/plugins/lib/tb_url_rewrite.so" \
funcs="basic_rewrite,basic_rewrite_init"
Init fn="basic_rewrite_init"
```

iWS maintains an archive of previous modifications to this file in case there is a need to revert back

**4.** Configuring the URL Rewrites. These translations must appear immediately after the line beginning <Object name=default> or they will not function. Edit

/opt/iws6/https-myhost.mycompany.com/config/obj.conf

adding the following line for each rewrite

NameTrans fn="basic\_rewrite" from ="from\_path" to="to\_path"

For example to forward: https://myhost.mycompany.com/TC add the line:

```
NameTrans fn="basic rewrite" from="/TC" \
```

to="/NASApp/NASAdapter/TbaseNASAdapter"

iWS maintains an archive of previous modifications to this file in case there is a need to revert back

5. Installing the NSAPI Library.

ср

/opt/ittm/current/Config/WebserverSetup/JWS/plugins/tb\_url\_rewri
te.so /opt/iws6/plugins/lib

6. Restart the Webserver instance. This asks for iWS 6.0 cert database password.

#### **Other Suggested rewrites**

The following rewrites might be required for Identrus compliance. When using rewrites, remember that all URL configuration entries should refer to the external URL. For example the Local OCSP Responder should be directed to

```
http://myhost.mycompany.com/OCSP
```

Edit

```
/opt/iws6/https-myhost.mycompany.com/config/obj.conf
```

```
<Object name="default">
```

adding the following line to each rewrite

```
NameTrans fn="basic_rewrite" from="/ocsp" \
to="/NASApp/OCSPResponder/OCSPResponderServlet"
```

This rewrite rule is optional but will allow access to the logon screen with a short URL: https://myhost.mycompany.com/ocsp

To achieve a rewrite of a base URL such as http://mycompany.com, it is necessary to utilise the browsers internal rewrite rules by placing "/index.html" in the from field. For example,

```
NameTrans fn="basic_rewrite" from="/logon" \
to="/NASAdapter/LogonFrame.html"
NameTrans fn=basic_rewrite from="/index.html" \
to="/NASApp/NASAdapter/TbaseNASAdapter"
```

It must be noted that this will rewrite all URL's ending in "/"

## Installation Structure

Once the installation has completed the following directory structure and support files will exist:

• iPlanet Trustbase Transaction Manager

Figure 1-26 iPlanet Trustbase Transaction Manager Directory Overview

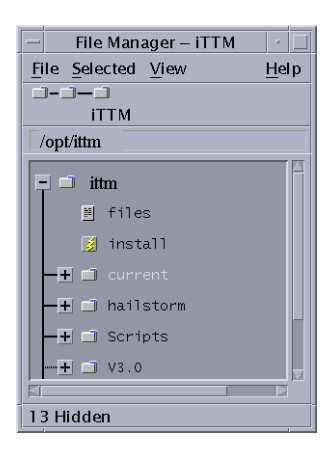

• ittm

iPlanet Trustbase Transaction Manager contains all configuration and Library files, the SQL directory containing various database setup scripts.

Figure 1-27 iPlanet Trustbase Transaction Manager Overview Directory

| — File Manager – iTTM 🔹 🕐             |   |
|---------------------------------------|---|
| <u>File Selected View</u> <u>H</u> el | р |
|                                       |   |
| /opt/ittm                             | - |
|                                       | A |
|                                       |   |
| .product                              |   |
| j ⊤iles                               |   |
|                                       |   |
|                                       |   |
|                                       |   |
|                                       |   |
|                                       |   |
|                                       |   |
|                                       |   |
|                                       |   |
|                                       |   |
|                                       |   |
| -+ CI SSLProxy                        |   |
| -+ Templates                          |   |
| H WebserverSetup                      |   |
| -+ 🗂 deploy                           |   |
|                                       |   |
| -+ 🗇 lib                              |   |
| -+ 🗂 lib3p                            |   |
| -+ 🗇 nativelib                        |   |
| L∎ 🗂 V3.0                             |   |
| — <u>+</u> 🗂 hailstorm                |   |
|                                       |   |
|                                       | V |
| 14 Hidden                             |   |
| i i i i i i i i i i i i i i i i i i i |   |
• Scripts

This directory contains all of the scripts needed to start and stop iPlanet Trustbase Transaction Manager

Figure 1-28 iPlanet Trustbase Transaction Manager Commonly Used Scripts

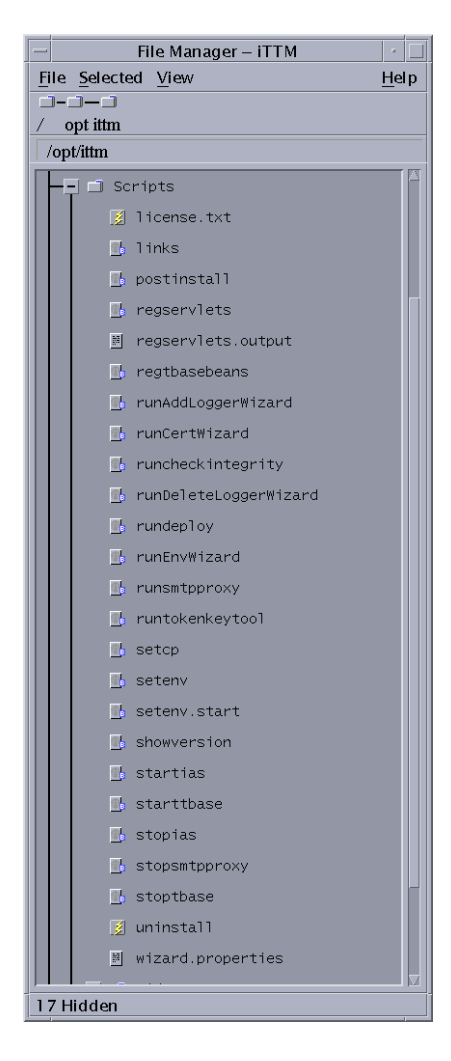

• myhost

This directory contains all of the configuration files for this installation. i.e. /opt/ittm/myhost/tbase.properties, nFast.properties, identrus.properties These files should not be modified directly but can be accessed via the configuration screens in this manual.

Figure 1-29 iPlanet Trustbase Transaction Manager Initialisation Files

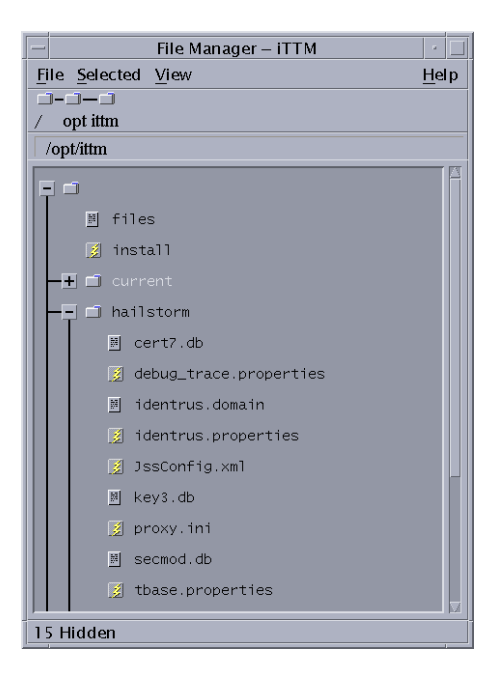

 current This directory contains all of the TTM binaries and support files • apidocs

Javadocs

• samples

**Developer Examples** 

• store

Certificate store

## **iTTM** Checklist

The following operational commands are often used while running iTTM:

| Information<br>Type             | Example Set-up Value for iTTM 3.0.1                                                                                |  |  |
|---------------------------------|----------------------------------------------------------------------------------------------------|--|--|
| Install directory               | /opt/ittm                                                                                                    |  |  |
| Administration<br>logon via web | Username: administrator, Password: administrator                                                                   |  |  |
| TokenKeyTool                    | /opt/ittm/Scripts/runtokenkeytool                                                                                  |  |  |
| Operational ports               | Admin via web: 80 (http://myhost.mycom-<br>pany.com/NASAdapter/logon.html)                                         |  |  |
| To start server                 | /opt/ittm/Scripts/startias                                                                                         |  |  |
| To stop server                  | /opt/ittm/Scripts/stopias                                                                                          |  |  |
| Property file location          | /opt/ittm/myhost                                                                                                   |  |  |
| Processes grep                  | ps -ef   grep java                                                                                                 |  |  |
| Process list                    | root 9713 1 0 12:47:53 pts/6 0:08<br>/usr/bin/./java/bin/./jre/bin/./bin/sparc/native_threads/java uk.co.jcp.tbase |  |  |
| Installation Doc-<br>ument      | http://docs.sun.com/?p=prod/s1.iptbtranm                                                                           |  |  |

## **Post Installation Steps**

Before starting iPlanet Trustbase Transaction Manager for the first time it is necessary to do some further configuration steps, in each of the following configuration steps refer to the "Installation Structure" section above to locate the necessary files:

- nCipher Security setup see section "Oracle Database Configuration," on page 78
- Oracle Database setup see section "Oracle Database Configuration," on page 78
- Identrus site specific setup see section "Identrus Configuration," on page 98

# **Oracle Database Configuration**

Both TTM and the Identrus Extensions require access to a database with a pre-configured schema. The installation comes with SQL scripts that must be executed in the database user's tablespace that was specified at installation time. The following sections explain how to create the user and generate the correct schema for that user.

### **Oracle Database Setup pre-requisites**

iTTM requires that the Oracle instance have the following minimum configuration values, these are defined in the init file for the Oracle instance:

- The generation of users and the tablespaces defined may differ for individual sites contact the site DBA for advice. There needs to be a minimum of 100MB of free space in the 'default' tablespace for each iTTM database user, this comfortably allows for a basic installation and testing volumes.
- Advise DBA that the database block size (db\_block\_size) for the instance must be at least 8192 to accommodate the indexing requirements of the iTTM schema. It should also be noted that this parameter has no effect until the underlying database files are recreated with the new block size.
- Advise DBA that processes should be at least 200, this is sufficient to support 2 concurrent iTTM instances, increase this figure to accommodate additional instances.
- Advise DBA that open\_cursors should be at least 300

From a running SQL session, logged on as system user the following query will show the current values of the settings:

```
select name, value from v$parameter where name in
('processes','open_cursors','db_block_size');
```

## Running the iPlanet Trustbase Transaction Manager SQL Scripts

- You may need to ask your DBA to create your username and password. The following procedure should be followed.
- Switch to the Oracle user and run server manager:

```
myhost> su - oracle
Password:
myhost> cd ../opt/ittm/current/Config/sql
myhost> svrmgrl
Oracle Server Manager Release 3.1.5.0.0 - Production
(c) Copyright 1997, Oracle Corporation. All Rights Reserved.
Oracle8i Enterprise Edition Release 8.1.7.0.0 - Production
With the Partitioning and Java options
PL/SQL Release 8.1.7.0.0 - Production
SVRMGR> connect internal
Connected.
```

• The database must be enabled to support the UTF8 character set. The following script is an example of how to achieve this.

```
SVRMGR> SHUTDOWN;
SVRMGR> STARTUP MOUNT;
SVRMGR> ALTER SYSTEM ENABLE RESTRICED SESSION;
SVRMGR> ALTER SYSTEM SET JOB_QUEUE_PROCESSES=0;
SVRMGR> ALTER DATABASE OPEN;
SVRMGR> ALTER DATABASE CHARACTER SET UTF8;
SVRMGR> SHUTDOWN;
SVRMGR> STARTUP;
```

• Create a iPlanet Trustbase Transaction Manager user - you may need to change the username, password and default tablespaces depending on site policy:

```
SVRMGR> CREATE USER tbase IDENTIFIED BY tbase DEFAULT TABLESPACE USERS
TEMPORARY
TABLESPACE TEMP;
SVRMGR> GRANT CONNECT TO tbase;
SVRMGR> GRANT RESOURCE TO tbase;
SVRMGR> ALTER USER tbase QUOTA UNLIMITED ON USERS;
SVRMGR> quit
Server Manager complete.
```

Connect as the iPlanet Trustbase Transaction Manager user and run the scripts:

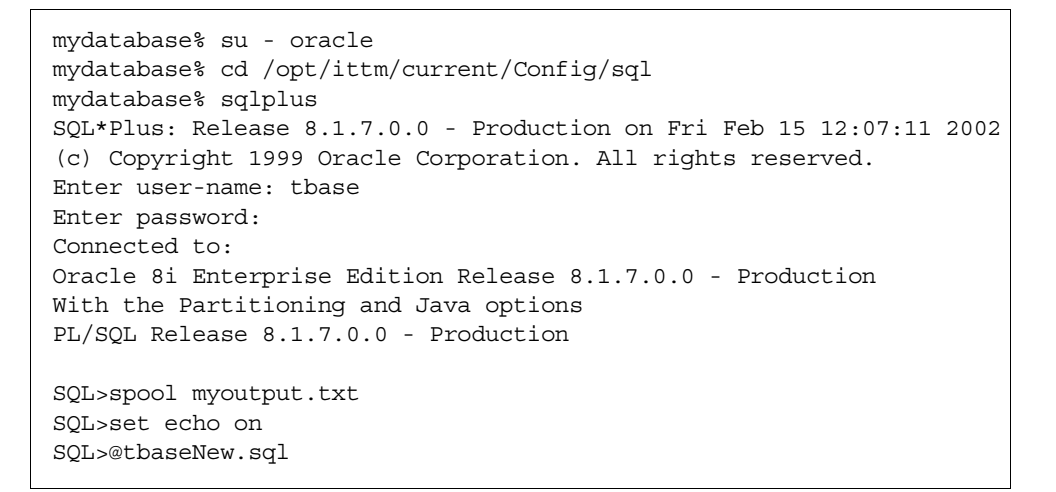

• Existing users may upgrade from iTTM.2.2.1 to iTTM3.0.1 using the script

/opt/ittm/current/Config/sql/tbaseUpgrade3 0.sql

Uninstalling may be achieved by deleting all user scheme objects using

/opt/ittm/current/Config/sql/Drop\_tbaseAll.sql

• You should check the output file to ensure that all SQL tables were created successfully.

/opt/ittm/current/Config/sql/myoutput.txt

## Oracle Example Checklist

The following provides typical operational commands available within Oracle.

| Example Set-up Value for Oracle 8.1.7                                                                                                    |  |  |
|----------------------------------------------------------------------------------------------------|--|--|
| Oracle program files: /opt/oracle/app/product/8.1.7/bin Oracle data files: /identrusdb/orcl                                                                                                    |  |  |
| Username: oracle, Password: oracle                                                                                                    |  |  |
| Username: sys, Password: change_on_install                                                                                                    |  |  |
| Username: tbase, Password: tbase                                                                                                    |  |  |
| Oracle ports: 1521                                                                                                    |  |  |
| orcl                                                                                                    |  |  |
| As oracle user: svrmgrl; Connect internal; startup; exit lsnrctl; start; exit                                                                                                    |  |  |
| As oracle user: lsnrctl; stop; exit<br>svrmgrl; connect internal; shutdown; exit                                                                                                    |  |  |
| ps -ef   grep oracle                                                                                                    |  |  |
| Auditdata: Contains internal audit information & indicates what the TC processed.<br>Error: Shows unexpected errors e.g. cannot communicate with Certificate Authority<br>Error support: Shows any java stack trace associated with the error table. |  |  |
|                                                                                                    |  |  |

# **Cryptographic Services Configuration**

Cryptographic operations are an integral part of iTTM function. iTTM can make use of several different cryptographic service providers. A cryptographic service provider offers key and certificate management, digital signature, encryption and ssl functions. The choice of which service provider to use is dependent on the nature of the iTTM installation. Two service providers are supplied in an iTTM installation, the *PKCS#11 cryptographic service provider* and the *nCipher native cryptographic service provider*.

## Cryptographic Installation Scenarios

You must select one of the following scenarios that come packaged with a provider:

- 1. Software PKCS11 for iTTM 3.0.1
  - PKCS11 provider with software token
- 2. Generic Hardware PKCS11 for iTTM 3.0.1
  - PKCS11 provider with hardware token
- 3. nCipher Hardware PKCS11 for iTTM 3.0.1
  - o PKCS11 provider with hardware token
- 4. nCipher Upgrade from iTTM 2.2.1 to iTTM 3.0.1
  - o nCipher native provider

We now describe each of the providers that are associated with each installation Scenario

## **Cryptographic Providers**

- 1. PKCS#11 cryptographic service provider [ also known as the "JSS" service provider ]. *PKCS#11* is an industry standard interface to cryptographic services devices, known as Tokens. iTTM supports several different PKCS#11 Tokens
  - a. Software PKCS#11 Token

The software Token is not suitable for a production environment: it is only appropriate for test and development installations. While private keys are protected by password based encryption, the password is freely available, so private key material is not secure.

b. Hardware PKCS#11 Token

This is the normal service provider to use in a production environment. Private key material is stored securely, either on a hardware token, or wrapped with a symmetric key stored on a hardware token. The iTTM PKCS#11interface is tested with nCipher hardware Token.

2. nCipher native cryptographic service provider [ also known as the "TTM-NCIPHER" service provider ]. The nCipher native provider communicates directly with nCipher hardware security modules, using an nCipher proprietary protocol. In previous versions of iTTM, the only support for hardware security modules was provided in this manner.

If keys created under an iTTM 2.2.1 installation are to be used with an iTTM 3.0.1 installation, this service provider must be used. Private key material is stored on disk or in a directory, securely wrapped with a secret key persistently stored on an nCipher HSM. This provider is suitable for use in a production environment

In order to run the scripts from iTTM, log in under your username e.g. tbase. We now discuss the four Installation Scenarios possible.

## PKCs11 provider with software token

The PKCS#11 cryptographic service provider always has an active software Token, which is selected as the default Token in a standard iTTM installation. No action is required beyond the normal iTTM installation if the soft PKCS#11 Token is the only Token to be used

## PKCs11 provider with generic hardware token

The vendor of the hardware Token supplies a PKCS#11 library, through which iTTM interacts with the module.Before the PKCS#11 service provider can use a hardware Token, the hardware must be correctly configured and initialised [ consult vendor documentation. For nCipher hardware see also the section entitled "nCipher Module Installation" below ]. If you are configuring an nCipher hardware security module for use with iTTM, then scripts are available to install the vendor PKCS#11 library for you. See the section "nCipher PKCS#11 Token configuration" which follows on from nCipher Module Installaton. Otherwise, follow the instructions presented here.

There are two steps to be taken in configuring the PKCS#11 cryptographic service provider for use with a hardware Token.

- **a.** Identifying the HSM vendor's PKCS#11 library to the Plug-in PKCS#11 cryptographic services
  - I. You will need
- o the location of the hardware security module vendor's PKCS#11 library
- o a module name [ can be anything, so long as it's not already in use ]
  - II. Scripts are included in the iTTM distribution to assist the installation of PKCS#11 libraries
  - III. Change directory to the iTTM Scripts directory
- cd /opt/ittm/Scripts
  - IV. run the installPllLibrary script

```
./installP11Library -module <moduleName> -libfile <vendorLibrary>
```

#### For example

./installP11Library -module ncipher -libfile

#### V. Check the installation using the modutil script

./modutil -nocertdb -list

#### For example

./modutil -nocertdb -list

#### **VI.** The output should look something like this

```
Using database directory ....
Listing of PKCS #11 Modules
Listing of PKCS #11 Modules
   _____
1.<moduleName>
library name: <vendorPKCS#11Library>
slots: # slots attached
status: loaded
slot: ####-####-####-#
token: <tokenName>
slot: ####-####-####-#
token: <anotherTokenName>
. . .
2. Netscape Internal PKCS #11 Module
slots: 2 slots attached
status: loaded
slot: Communicator Internal Cryptographic Services Version 4.0
token: Communicator Generic Crypto Svcs
slot: Communicator User Private Key and Certificate Services
token: Communicator Certificate DB
_____
```

- **b.** Configuring the default Token
  - I. Once a vendor PKCS#11 library has been installed, iTTM can use keys and certificates stored on Tokens provided by that library. New cryptographic Objects will, however, still be created on the default Token, which is the software Token in a standard install
  - **II.** Change directory to the iTTM host specific configuration directory

cd /opt/ittm/myhost

**III.** edit the JssConfig.xml file

vi JssConfig.xml

IV. Change the defaultToken attribute of the JssConfig element to be the desired default token name [ as reported by modutil in the previous section ]. An empty string defaultToken attribute value refers to the software PKCS#11 Token

```
<JssConfig
```

defaultToken="tokenName">

<!-- pathnames are processed in the following ways

pattern  $\sim$  at the start of the path is replaced with the System property "user.home"

pattern  $\Science{Sigma}$  pattern  $\Science{Sigma}$  pattern  $\Science$ 

file is loaded from, if it was loaded from a file, rather than a jarred resource

or directory

pattern  $\$  : the first occurence is replaced with the hostname -->

<JssDbConfig

configDir="\$JSSCONFIGDIR"

moduleDb="secmod.db"

keyDbPrefix=""

certDbPrefix=""

readOnly="false"/>

<JssSslConfig

cacheMaxEntries="10000"

cacheSsl2Timeout="100"

cacheSsl3Timeout="100"

cacheDirectory=".">

SSL3\_RSA\_WITH\_RC4\_128\_SHA

```
SSL3 RSA WITH RC4 128 MD5
```

SSL3\_RSA\_WITH\_3DES\_EDE\_CBC\_SHA

</JssSslConfig>

</JssConfig>

#### V. Save the file, leaving other lines untouched

## **Example Generic PKCS11 Checklist**

| Information<br>Type                          | Example Set-up Value generic PKCS11                                                                                |
|----------------------------------------------|----------------------------------------------------------------------------------------------------|
| Adding PKCS11<br>Library                     | cd /opt/ittm/Scripts<br>./installP11Library -module ncipher -libfile /opt/nfast/toolkits/pkcs11/lib-<br>cknfast.so |
| Verifying addi-<br>tion of PKCS11<br>Library | cd /opt/ittm/Scripts<br>./modutil -nocertdb -list                                                                  |
| Configuring default token                    | cd /opt/ittm/myhost<br>vi JssConfig.xml                                                                            |

## PKCs11 provider with nCipher token

There are two steps

**1.** nCipher module installation

For each group of nCipher modules that will be sharing a common key database, the following setup procedure must be adopted.

- **a.** Install the nCipher hardware as described in the supplied documentation, making sure that each unit is set to be in pre-initialisation mode. The nCipher documentation describes the process of installing and setting up the "Security World" on a module (See nCiphers: KeySafe user guide).
- **b.** The nFast module will only accept connections from the local host. Therefore the nFast module must be located on the same host computer used to run the TC.
- c. Create a "Security World" on one module, using the nCipher KeySafe tool.
- **d.** Copy this "Security World" to the other modules, and install this world using the "restore" function in KeySafe.
- e. The nfast startup script must be modified to ensure the nFast server can communicate with the iPlanet<sup>™</sup> Trustbase Transaction Manager nFast stub via TCP. To do this, the environment variable NFAST\_SERVER\_PORT must be defined and exported in /etc/init.d/nfast. The iPlanet<sup>™</sup> Trustbase Transaction Manager stub has a default value for this port of 9000, but it can be set to any available port.
- f. Once these settings have been made, the server should be restarted. If the nCipher software has been installed in the default location the commands to do this are:

/opt/nfast/sbin/init.d-nfast stop

/opt/nfast/sbin/init.d-nfast start

Note If the NFAST\_SERVER\_PORT value is anything other than 9000, the nFast.properties file in the iPlanet<sup>™</sup> Trustbase Transaction Manager install directory (/opt/ittm/myhost) must be modified such that the StandardPort property is consistent.

Once the nCipher modules have been initialised into a security world follow one of the two procedures outlined below "Upgrading an iTTM 2.2.1 nCipher key store to iTTM 3.0.1" or "nCipher PKCS#11 Token configuration"

2. nCipher PKCS#11 Token configuration

If the nCipher hardware security module is to be used with the PKCS#11 cryptographic services provider, rather than the nCipher native cryptographic services provider follow this procedure, which installs the nCipher PKCS#11 library and marks the nCipher Token as the default for iTTM.

Once the nCipher modules have been initialised into a security world, some operator cards must be created for use with the nCipher PKCS#11 interface. An operator card must be inserted into the nCipher module while it is being used through the PKCS#11 interface.

a. Change directory to the nFast binary's directory

```
cd /opt/nfast/bin
```

**b.** Use the createocs or createoc-simple commands to create an operator card or cardset [ see nCipher documentation ] . The name of the card of cardset is required but the installPllLibrary script used below. The simplest configuration creates a single operator card

```
./createoc-simple [ --fips <AUTHSLOT> ] [ --overwrite ]
```

<MODULE> <SLOT> <NAME> 1 0

For example

```
./createoc-simple 1 0 operator 1 0
```

c. Change directory to the iTTM Scripts directory

cd /opt/ittm/Scripts

d. run the installPllLibrary script

./ncipherP11Install [ -libfile <ncipherLibrary> ]

<NAME>

#### For example

./ncipherP11Install operator

The nCipher PKCS#11 Token is now installed as the default provider for iTTM cryptographic services

## nCipher Example PKCS11 Checklist

| Information Type                    | Example Set-up Value nCipher                                                                                        |  |
|-------------------------------------|----------------------------------------------------------------------------------------------------|--|
| Install directory                   | /opt/nfast                                                                                                    |  |
| Operational ports                   | 9000                                                                                                    |  |
| To start server                     | /etc/init.d/nfast start                                                                                             |  |
| To stop server                      | /etc/init.d/nfast stop                                                                                              |  |
| Processes grep                      | ps -ef   grep hard                                                                                                  |  |
| Process list                        | nfast 4241 1 0 Mar 05 ? 0:22/sbin/hardserver –llogfile<br>nfast 4246 4241 0 Mar 05 ? 0:10/sbin/hardserver -llogfile |  |
|                                     |                                                                                                    |  |
| Creating nCipher oper-<br>ator card | cd /opt/nfast/bin<br>./createoc-simple 1 0 operator 1 0                                                             |  |
| Installing nCipher<br>PKCS11 module | cd /opt/ittm/Scripts<br>./ncipherP11Install operator                                                                |  |
| Documentation                       | nCipher KeySafe 1.0<br>http://www.ncipher.com                                                                       |  |

# nCipher native provider upgrade: ittm 2.2.1 to 3.0.1

There are two steps

1. nCipher module installation

For each group of nCipher modules that will be sharing a common key database, the following setup procedure must be adopted.

- **a.** Install the nCipher hardware as described in the supplied documentation, making sure that each unit is set to be in pre-initialisation mode. The nCipher documentation describes the process of installing and setting up the "Security World" on a module (See nCiphers: KeySafe user guide).
- **b.** The nFast module will only accept connections from the local host. Therefore the nFast module must be located on the same host computer used to run the TC.
- c. Create a "Security World" on one module, using the nCipher KeySafe tool.
- **d.** Copy this "Security World" to the other modules, and install this world using the "restore" function in KeySafe.
- e. The nfast startup script must be modified to ensure the nFast server can communicate with the iPlanet<sup>™</sup> Trustbase Transaction Manager nFast stub via TCP. To do this, the environment variable NFAST\_SERVER\_PORT must be defined and exported in /etc/init.d/nfast. The iPlanet<sup>™</sup> Trustbase Transaction Manager stub has a default value for this port of 9000, but it can be set to any available port.
- f. Once these settings have been made, the server should be restarted. If the nCipher software has been installed in the default location the commands to do this are:

/opt/nfast/sbin/init.d-nfast stop
/opt/nfast/sbin/init.d-nfast start

**Note** If the NFAST\_SERVER\_PORT value is anything other than 9000, the nFast.properties file in the iPlanet<sup>TM</sup> Trustbase Transaction Manager install directory (/opt/ittm/myhost) must be modified such that the StandardPort property is consistent.

Once the nCipher modules have been initialised into a security world follow one of the two procedures outlined below "Upgrading an iTTM 2.2.1 nCipher key store to iTTM 3.0.1" or "nCipher PKCS#11 Token configuration"

2. Upgrading an iTTM 2.2.1 nCipher key store to iTTM 3.0.1

If you have cryptographic keys that were created using an iTTM 2.2.1 installation, these keys can be used by iTTM 3.0.1 through the nCipher native cryptographic services provider. This upgrade procedure must be followed to migrate the keys from the Oracle database [ where they were stored for iTTM 2.2.1 ] to the XML based storage used by iTTM 3.0.1

The upgrade procedure changes the cryptographic service provider used by TTM, from the JSS provider [ supporting PKCS#11 interaction with HSMs ] to the native nCipher provider. It is not possible to use both providers simultaneously, so if private keys generated with a TTM 2.2.1 installation are to be used with a iTTM 3.0.1 installation, the iTTM 3.0.1 installation must use the nCipher cryptographic services provider

There are two steps to this upgrade step

a. nCipher module setup for the nCipher native provider.

Once the Security world is installed, the following points should be noted:

- The nFast cryptographic services provider read certain settings from a properties file "nFast.properties". This file is read from the iTTM installation directory, and is only required if any of the nCipher configuration parameters differ from the default values described below. An installation which uses only the default values requires no nFast.properties file
- If created, nFast.properties should be located in the iTTM host specific installation directory

/opt/ittm/myhost/nFast.properties

o nFast.properties should contain the following values:

ServerAddress. The ServerAddress property should be set to the local host. If set to other values the server may refuse connection attempts on unix systems. On NT systems, the server will accept connections from clients elsewhere than "localhost". The default value is 127.0.0.1 StandardPort. The StandardPort property contains the number of the port on which the server is listening for standard connections. By default this value is 9000.

- StandardConnections. The StandardConnections property contains the number of standard connections that will be maintained with the nFast module. Low values for this property will not allow the module to make best use of its parallel processing capabilities. By default, this value is obtained from the module itself.
- module.key. The module.key property contains the identifying number of the module key to be used for encrypting keys for storage outside the box. If the standard install procedure has been followed, and the Security World has been correctly set up, the module keys installed on the box are:

KM0 - the randomly generated module key that is never exported in any form. If this key is used as the default, archived keys may only ever be used on that specific module. If the module is replaced for any reason, all the keys must be regenerated.

KM1 - a well known module key used for bootstrapping of the recovery keys. This module key should NOT be used.

KM2 - the security world key. This is the module key that should be used, and is the default value assumed if no nFast.properties file is present

```
ServerAddress = localhost
ServerPort = 9000
StandardConnections = 10
PrivilegedConnections = 0
module.key = 2
```

- **b.** Importing iTTM 2.2.1 keys and certificates to iTTM 3.0.1
  - I. During this procedure you will need: Details of the oracle database containing the cryptographic keys used with TTM 2.2.1at a minimum, the hostname, username and password are required. additional information will be required in the following cases
- o -the Oracle listener port, if it is not 1521
- -the database SID, if it is not ORCL
- -the PBE password for the KeyStore, if it is not the same as the database password

- II. You will also need the name of the TrustDomain into which the nCipher keys are to be imported [ if it is not identrus ]. If this TrustDomain already exists, it must be associated with Token type TTM-NCIPHER [ if not, then the import will fail ]
- III. Change directory to the iTTM Scripts directory
- cd /opt/ittm/Scripts
  - IV. Run the ncipherupgrade script

```
./ncipherupgrade [ -pbe <pbdepassword:<password>> ]
    [ -port <oracle_port:1521> ]
    [ -sid <oracle_sid:ORCL> ]
    [ -domain <trustdomain:identrus> ]
    <oracle_host> <oracle_user>
    <oracle_password>
```

V. This script extracts keys and certificates from the TTM 2.2.1 key store in the oracle database, and imports them into the given TrustDomain. Purpose identifiers in the TTM 2.2.1 key store are converted into aliases in the TrustDomain. A TTM 2.2.1 Identrus key store imported in this manner will function as a iTTM 3.0.1 Identrus key store

The import procedure is now complete, and iTTM 3.0.1 is configured to used the iTTM 2.2.1 keys and certificates.

*Note*: The import procedure works only for nCipher keys in a TTM 2.2.1 KeyStore. The import of soft keys is not supported [ since soft keys are not to be used in a production environment ]

## nCipher Example Upgrade Checklist

| Information<br>Type            | Example Set-up Value nCipher                                                                                        |  |  |
|--------------------------------|----------------------------------------------------------------------------------------------------|--|--|
| Install direc-<br>tory         | /opt/nfast                                                                                                    |  |  |
| Operational ports              | 9000                                                                                                    |  |  |
| To start server                | /etc/init.d/nfast start                                                                                             |  |  |
| To stop server                 | /etc/init.d/nfast stop                                                                                              |  |  |
| Processes grep                 | ps -ef   grep hard                                                                                                  |  |  |
| Process list                   | nfast 4241 1 0 Mar 05 ? 0:22/sbin/hardserver –llogfile<br>nfast 4246 4241 0 Mar 05 ? 0:10/sbin/hardserver -llogfile |  |  |
| Importing<br>iTTM2.2.1<br>keys | cd /opt/ittm/Scripts<br>./ncipherupgrade k9 tbase tbase36                                                           |  |  |
| Documenta-<br>tion             | nCipher KeySafe 1.0<br>http://www.ncipher.com                                                                       |  |  |

# LDAPS (Optional)

Please consult the next chapter "iAS and iWS on separate machines," on page 147 and "LDAPS," on page 149

## **Identrus Configuration**

A Transaction Coordinator (TC) comprises of all Identrus Services that have been deployed within the iPlanet Trustbase Transaction Manager. The file identrus.properties needs to be edited to change settings appropriately. Log in under your username e.g. tbase. It can be found in /opt/ittm/myhost as illustrated below:

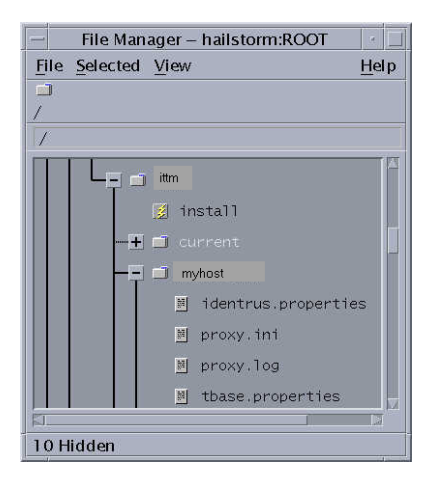

Figure 1-30 identrus.properties file location

• Normally, no changes to Identrus.properties need to be made. However the locations of OurAIA and LocalOCSPResponderLocation can change. For instance:

OurAIA = https://rp LocalOCSPResponderLocation = http://rp:8080 • The following illustrates an example identrus.properties file.

Figure 1-31 Example Identrus.properties

```
[CSC]
; OID's for OCSP and TC
TCOID=1.2.840.114021.4.1
OCSPResponderOID=1.3.6.1.5.5.7.48.1
:CaCertificateRole=
;EndEntityCertificateRole=
;SigningCertificateRole=
;RootCertificateRole=
; Local OCSP Responder Communication
SignLocalOCSPRequests=false
OCSPResponderSigningCertificateRole=L10CSP
LocalOCSPResponderLocation = identrus_local_resp_url
OurAIA = identrus our aia
DNOfAuthority=
; Response Cache Parameters
ApprovedResponseMaxAge=60
ApprovedResponseMaxKeep=60
DebugMode=true
;OCSPRequestorName=CN=KENCO
```

Other settings can be modified:

- OID's
  - TCOID: This is ASN object ID for the "authority info access" attribute for Identrus Transaction Coordinator 's (default acceptable). All Identrus Certificates will have this and are supplied by Identrus with the ID of 1.2.840.114021.4.1.
  - OCSPOID: This is ASN object ID for the "authority info access" attribute for OCSP responder's (default acceptable).

- Certificate Roles
  - CaCertificateRole: This is the certificate attribute used for the Transaction Coordinator CA certificate. (Default is acceptable).
  - EndEntityCertificateRole: This is the certificate attribute used for the Transaction Coordinator end entity signing certificate (default acceptable).
  - SigningCertificateRole: This is the certificate attribute used for the Transaction Coordinator inter participant signing certificate (default acceptable).
  - RootCertificateRole: This is the certificate attribute used as by the Identrus Transaction Coordinator to identify the Identrus root (default acceptable).
- Local OCSP Responder Communication
  - SignLocalOCSPRequests: boolean unsigned Local OCSP requests have a parameter set to false and signed Local OCSP requests have this parameter set to true.
  - OCSPResponderSigningCertificateRole: This is the certificate used to verify OCSP responses (only used if signLocalOCSPrequests is true).
  - LocalOCSPResponderLocation: The URL for the local OCSP responder.
- Misc settings
  - OurAIA: The Access Information Authority (AIA) of this Identrus Transaction Coordinator.
  - DNOfAuthority: This is the Distinguished Name (DN) of the Identrus root signing certificate. This is for internal use only.
- Response Cache Parameters

To avoid repeated calls to the Identrus root, an institution can contact the root about the status of its own certificates and store them for a cached period. Whenever a message is sent to another party, it will include this cached response. It is then up to the other institution to decide whether this cached response is acceptable or if it wants to contact the root itself. If a relying customer wants to ensure that cached responses are not used anywhere in an Identrus transaction then that customer can supply a nonce in the outgoing OCSP requests. This nonce is then used as a signal to the institutions not to use the cached response. Caching prevents the need for repeated access to the Identrus Root. Each institution holds a value for how long its own cached certificate statuses are kept for. It also holds a maximum acceptable age of received certificate statuses. The following parameters must be defined:

- ApprovedResponseMaxAge: number of seconds to allow a cache entry to persist for.
- ApprovedResponseMaxKeep: number of seconds that a response provided to use can be acceptable.
- DebugMode: internal debug on/off
- OCSPRequestorName: name to use when talking to an OCSP responder. It should be noted that this must be set to the Distinguished name (DN) of the certificate used to sign OCSP if signing is set to true (i.e. SignLocalOCSPRequests=true). In the example provided, the common name (CN) is used as the distinguished name since the distinguished name is made up of the common name and the organisation unit (OU).

# **iTTM** Certificate Configuration

#### Log in under your username e.g. tbase

#### The following certificate scripts must be run

/opt/ittm/Scripts/runCertWizard

/opt/ittm/Scripts/runOCSPResponderCertWizard

## runCertWizard

Before continuing with runCertWizard, you will need to install your ncipher and as such you should follow the instructions described in "Cryptographic Installation Scenarios," on page 82 This will ensure your keys are generated using hardware Cryptography instead of software Cryptography.

To run Certificate Wizard type

cd /opt/ittm/Scripts

./runCertWizard

If you make a mistake while importing certificates you can start again by deleting the following files

```
/opt/ittm/store/*
```

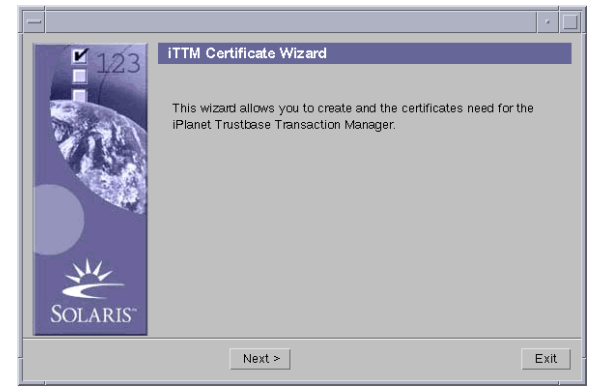

Figure 1-32 iTTM Certificate Wizard Welcome screen

You will need to collect your Identrus root certificate by specifying its location.

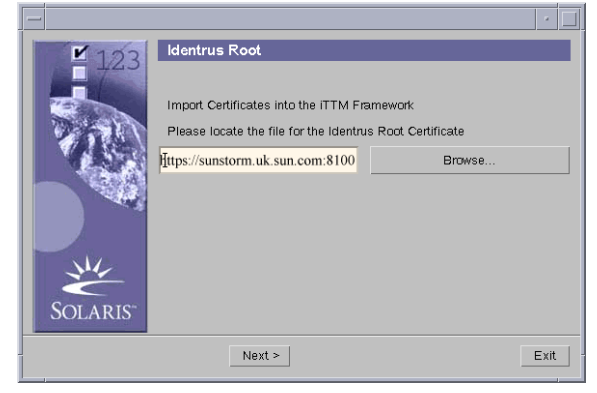

Figure 1-33 Import Identrus Root Certificate

Next you will need to supply the certificate of your L1 CA by specifying its location.

Figure 1-34 Import iTTM CA Certificate

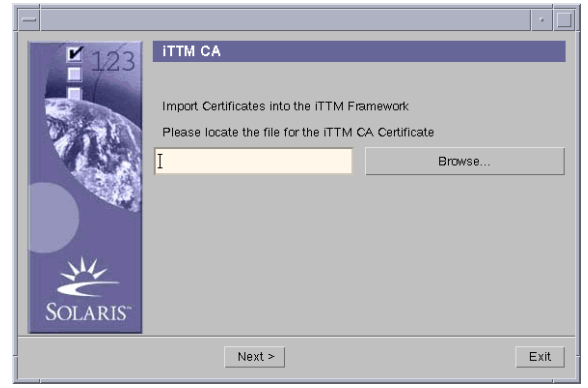

Once the certificate is in the database and you have exited from CertWizard you can delete this filename

Next you will need to make three requests for signing certificates. This is a two stage process involving pasting data that you have generated from the wizard into the website of the certificate authority that generates a response. The three certificates you need are:

- The End Entity Signing Certificate allows you to sign messages to your customer.
- The Participant Signing Certificate allows you to sign messages that will be sent from one TC to another
- The SSL Signing Certificate allows you to negotiate an SSL connection at the transport level.

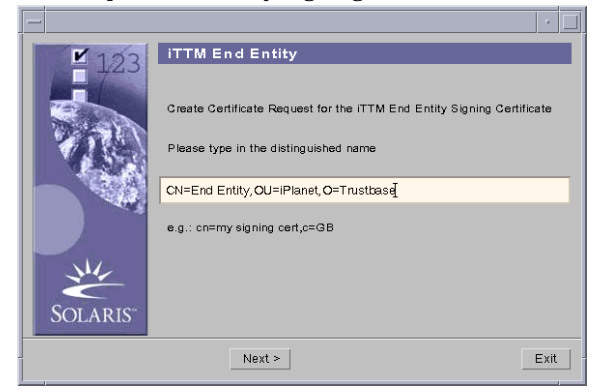

#### Figure 1-35 Request End Entity Signing Certificate

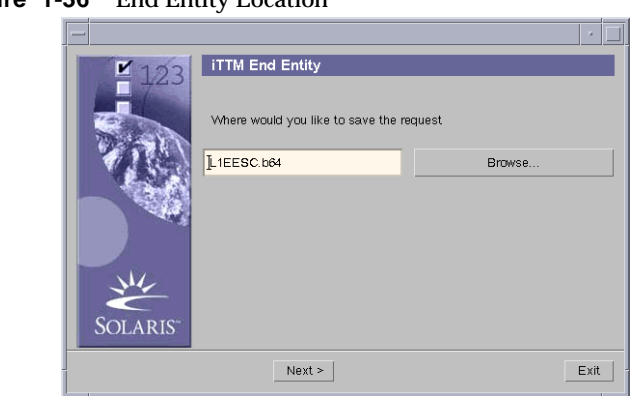

Figure 1-36 End Entity Location

Figure 1-37 Request SSL Signing Certificate

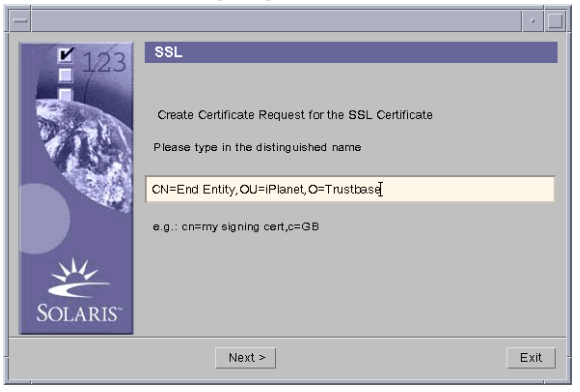

- This can be any valid distinguished name. Normally this is comprised of:
  - o Common Name. Name to give the certificate
  - Organisation Unit. Represents the department or subsidiary of the organisation to which the user/entity belongs.
  - Organisation. Represents the organisation to which the entity/user creating the certificate belongs.

| Figure 1-3 | 8 SSL Loc            | ation                                                     |        |
|------------|----------------------|-----------------------------------------------------------|--------|
| Figure 1-3 | 8 SSE Loc            | SSL<br>Where would you like to save the m<br>[LIEESSL.b84 | aquest |
| -          | Solaris <sup>-</sup> | Next >                                                    | Exit   |

Figure 1-39 Request Participant Signing Certificate

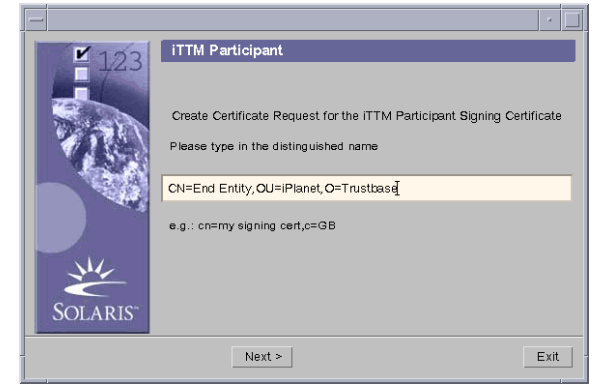

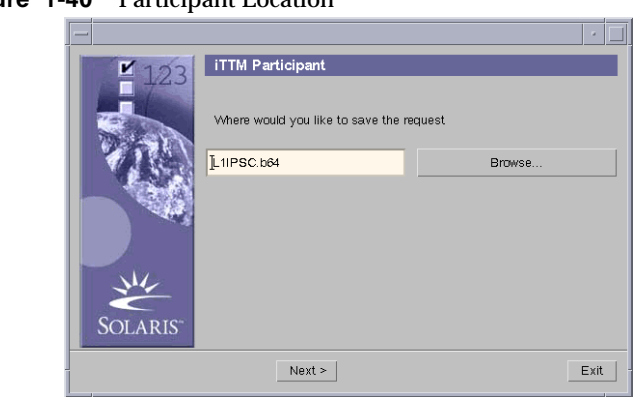

Figure 1-40 Participant Location

• Go to your CA and submit your PKCS10 request. Collect the response. Save the corresponding response in a file made available to the install wizard.

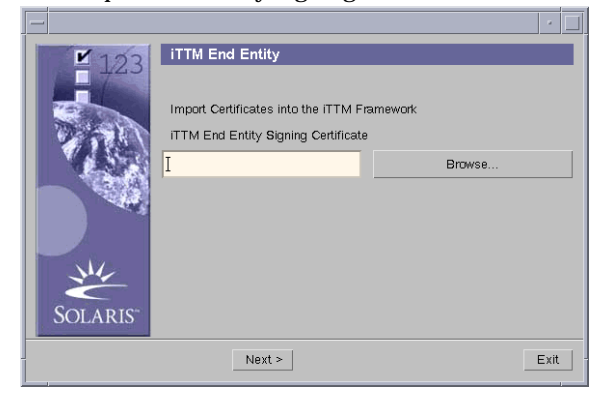

Figure 1-41 Import End Entity Signing Certificate
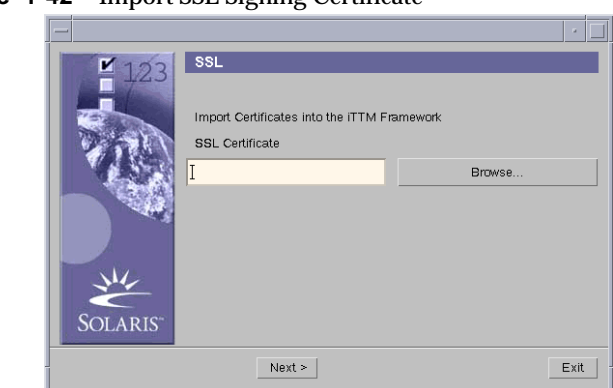

#### Figure 1-42 Import SSL Signing Certificate

Figure 1-43 Import Participant Signing Certificate

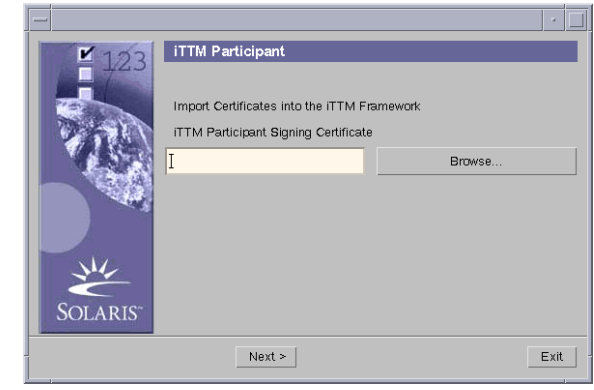

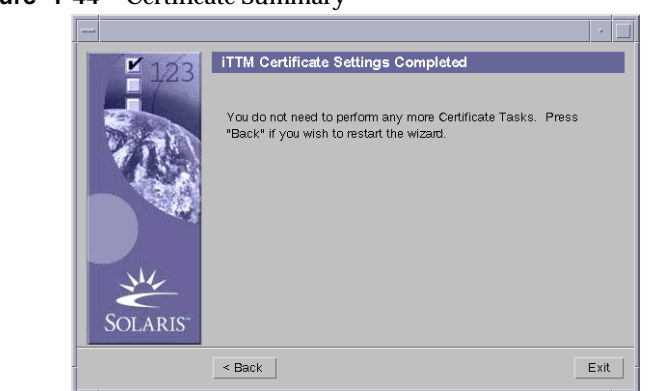

Figure 1-44 Certificate Summary

## runOCSPResponderCertWizard

#### To run OCSP Certificate Wizard type

cd /opt/ittm/Scripts

./runOCSPResponderCertWizard

#### Figure 1-45 OCSP Certificate request

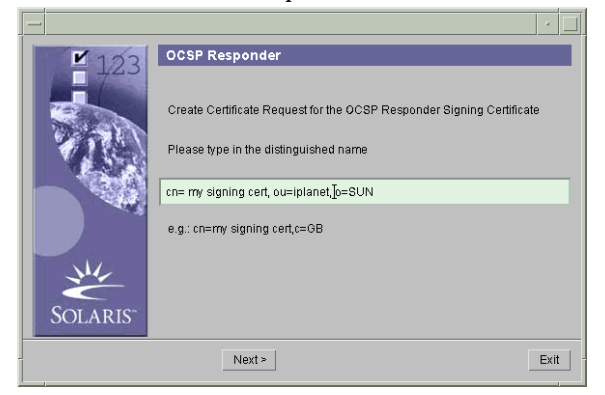

The OCSP responder signs all of its responses with a private key associated with a certificate. This provides additional security when the OCSP responder is separated from the Trustbase installation.

To generate a certificate with private key for OCSP responses, a certificate request needs to be generated. Enter the distinguished name desired for this certificate and select "Next"

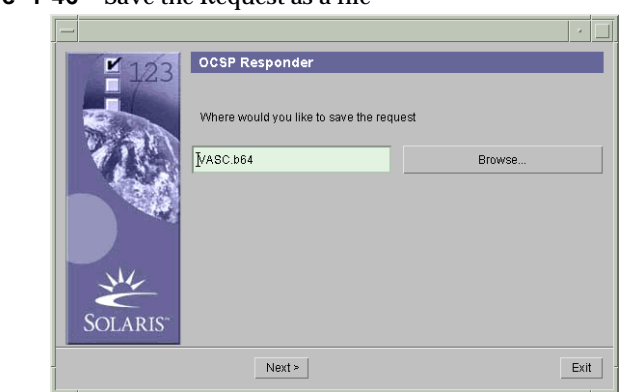

Figure 1-46 Save the Request as a file

Select a location to store the certificate request file and select "Next"

It will now be necessary to provide this request to the CA. Typically this will be the Identrus Root CA.

Once a certificate has been generated by the CA in response to the request, the certificate should be placed into a file available to the OCSP responder wizard.

Figure 1-47 OCSP Certificate Response

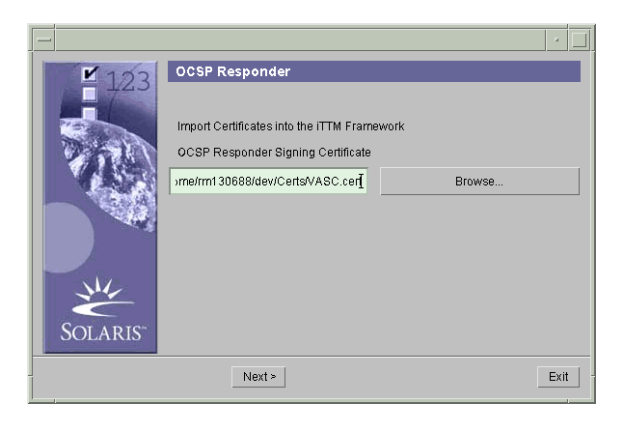

Enter the file location of the certificate response and select "Next

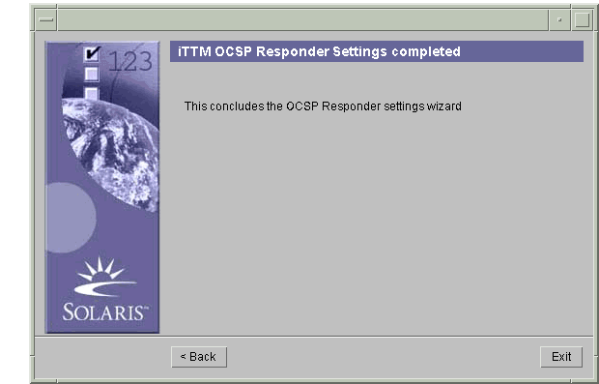

Figure 1-48 OCSP Install Complete

If the certificate is successfully imported, the wizard will complete successfully. If there are any problems then using the "back" button will step through previous screens so they can be re-attempted.

# Secure properties (Optional)

Users installing iTPS should not attempt to do this until they have completed installing iTPS.

Log in under your username e.g. tbase

Property data is held within one of the following properties files:

/opt/ittm/myhost/tbase.properties

/opt/ittm/myhost/identrus.properties

The information is divided into property sections, and sub-divided into entries (key/value pairs). In order to access the data the system uses a set of utility classes that only provide read only access. The installation script or the systems administrators are the only entities that make modifications to the properties files. Given that the properties files are also used by the systems administrator it is useful (certainly in installation and set up) that the information is human readable.

This allows certain properties to be re-directed to a sub-file. This sub-file

/opt/ittm/myhost/secure.properties

is in a known system location and is encrypted.

The properties utility layer will automatically redirect to the encrypted file when the *value* of a property in either tbase.properties or identrus.properties starts with a known re-direction string e.g. PROTECTED\_. The value of a redirected property will start with the known string and everything after this known string will be taken to be the lookup key in the encrypted file.

All properties files will share a single secure.properties file, this file will be located in the same place as all other properties – which is the machine name specific directory of the iTTM installation. secure.properties is encrypted and decrypted using the same password.

Determining which properties to secure will normally depend on a security audit in your organisation.

## Installation Procedure

- **1.** Go to machine name directory. Mark the properties you want to secure in the properties file as
  - = PROTECTED\_name

as illustrated below:

Figure 1-49 Securing property files (e.g. tbase.properties)

| - | - Terminal                                                                                                    | •            |
|---|----------------------------------------------------------------------------------------------------|--------------|
|   | Window Edit Options                                                                                                    | <u>H</u> elp |
|   | ;<br>; Copyright (C) 2000 Sun Microsystems, Inc. All rights reserved. Use of this<br>; product is subject to license terms. Federal Acquisitions: Commercial<br>; Software — Government Users Subject to Standard License Terms and<br>; Conditions. |              |
|   | ; Sun, Sun Microsystems, the Sun logo, iPlanet, Trustbase and Java are<br>; trademarks or registered trademarks of Sun Microsystems, Inc. in the<br>; United States and other countries.                                                             |              |
|   | [ConnectionPool]<br>driver = oracle.jdbc.driver.OracleDriver<br>@onnection = PROTECTED_connection<br>maxsize=30                                                                                                    |              |
|   | [ProtocolMapManager]<br>protocol.map=uk.co.jcp.tbase.connector.SimpleProtocolMap                                                                                                    |              |
| ę | [SequenceFactoryRegistry]<br>SequenceFactory=rawlogsequence                                                                                                    |              |
|   | [SequenceFactoryRegistry/rawlogsequence]<br>"tbase.properties" 654 lines, 34661 characters                                                                                                    |              |

**2.** Create secure.properties and put in name = property, along with the heading in which the property appears in the original file as illustrated below:

Figure 1-50 secure.properties

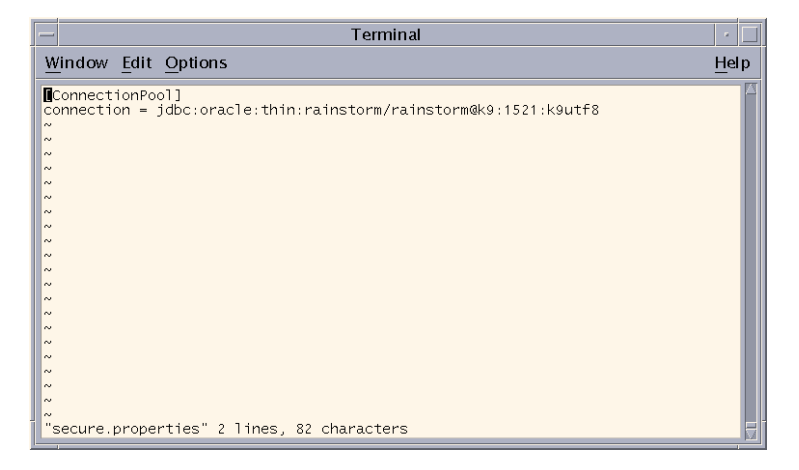

**3.** To facilitate decryption of protected properties in iAS, the KJS script in iAS needs to be modified.

/opt/ias6/ias/bin/kjs

This takes effect when you run ./ startias.

The change requires that the opts variable in the kjs script be added to include the '-DSecurePropertyPassword=\$SECURE\_PASSWORD' as illustrated below:

Figure 1-51 iAS kjs script

| ſ | - Terminal                                                                                                    | •            |
|---|----------------------------------------------------------------------------------------------------|--------------|
|   | Window Edit Options                                                                                                    | <u>H</u> elp |
|   | fi                                                                                                    |              |
|   | . \${iasRootDir}/env/iasenv.ksh                                                                                                    |              |
|   | # iasenv *might* in some cases, consume some of the options<br># For example, the -jdb option is consumed<br># Need to reset the opts variable after iasenv has been sourced<br>@pts="-DSecurePropertyPassword=\$SECURE_PASSWORD \$*"                                                                                                    |              |
|   | CLASSPATH=\$CLASSPATH<br>### The above line has been added only for backward compatibility with old<br>### versions of some dependent products like iMM. This variable will not be<br>### available in this file in future.                                                                                                    |              |
|   | ulimit -n 1024                                                                                                    |              |
|   | <pre>## To bypass iAS's custom Java VM Launcher, uncomment line below<br/>## We use this for the time being<br/>#JAVA_ARGS="-Dssl.debug=true -Xdebug -Xnoagent -Djava.compiler=NONE -Xrunjdwg<br/>ansport=dt_socket.address=8000,server=y,suspend=n"<br/>#\$JAVA_HOME/jre/bin/java -Dhttps.proxyHost=129.156.134.193 -Dhttps.proxyPort=<br/>1 \${JAVA_ARGS} com.kivasoft.engine.Engine \$opts</pre> | o:tr<br>=808 |

4. Once the redirection to the secure.properties file is complete, the administrator will run the provided utility (protectProperties) to secure the secure.properties file with password based encryption. A similar tool (unprotectProperties) will be run to return the secure.properties file to its plaintext state to allow further changes to the property values. The scripts are as follows:

/opt/ittm/Scripts/protectProperties
/opt/ittm/Scripts/unprotectProperties

The tool will use PKCS#5 to generate an Triple DES key of 168 bits in length from the supplied password. The password can include space characters, to allow a long pass phrase to be selected. Null passwords are not acceptable.

Run the protected property script:

cd /opt/ittm/Scripts
./protectProperties

To unprotect using the same password:

cd/opt/ittm/scripts

./unprotectProperties

If you forget your password or you type in a different password then decryption will fail and the secure properties become unrecoverable.

You might also consider keeping a backup of the text version of secure.properties in case you forget your password.

5. The startias script

```
/opt/ittm/Scripts/startias
```

will be changed to check for the existence of the secure.properties file. If this file exists, then the password will be elicited from the user – null passwords are not acceptable. Start iAS and enter cpassword>

cd /opt/ittm/Scripts

./startias

6. Start iTTM and enter <password>

cd /opt/ittm/Scripts

./starttbase

7. Must delete all copies of silent install answers

rm -r /outputdir

Passwords in package setting directory must be obscured

/var/sadm/pkg

**8.** Finally, secure.properties prevents -m and -s setup install options from working.

# Start iPlanet Trustbase Transaction Manager

Having completed the installation and configuration iPlanet Trustbase Transaction Manager can be controlled using the scripts available in:

/opt/ittm/Scripts

Figure 1-52 iPlanet Trustbase Transaction Manager Commonly Used Scripts

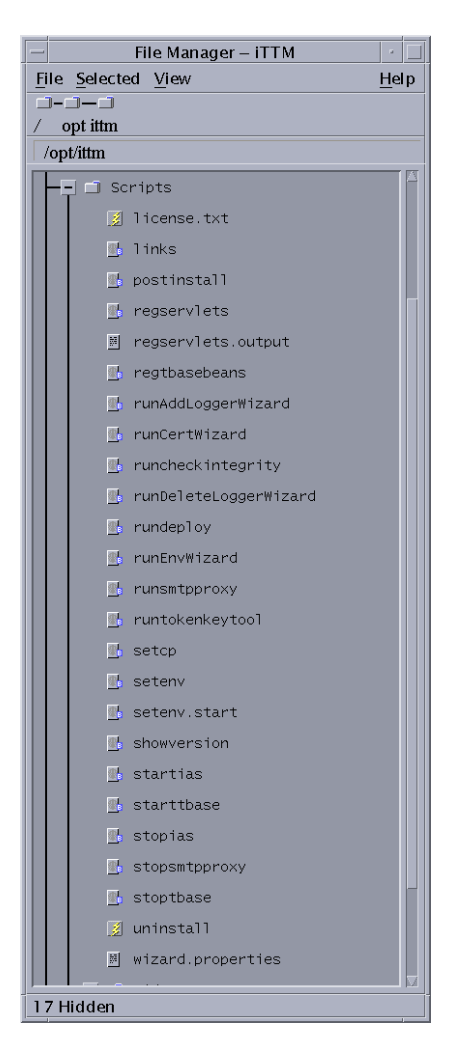

## First Time Start Procedure

The following procedure stops the system.

• Log in under your username e.g. tbase, under a separate window

```
cd /opt/ittm/Scripts
LOGNAME=tbase;export LOGNAME
/opt/ittm/Scripts/stopias
LOGNAME=root;export LOGNAME
/opt/ittm/Scripts/stopias
/opt/ias6/slapd-myhost/start-slapd
/opt/iws6/https-myhost.mycompany.com/start
/opt/iws6/https-admserv/start
./startias
./starttbase
```

## **Restart procedure**

• Log in under your username e.g. tbase and run the following shell:

```
/opt/ias6/slapd-myhost/start-slapd
/opt/iws6/https-myhost.mycompany.com/start
/opt/iws6/https-admserv/start
cd /opt/ittm/Scripts
./startias
./starttbase
```

#### • Logon onto iTTM as follows:

http://myhost.mycompany.com/NASAdapter/logon.html

## Error checking

### **During Installation**

If there was a problem during your installation you should check the following error logs

1. Your iTTM install logs

/opt/ittm/Scripts/\*.log

2. Your iWS error logs

/opt/iws6/https-myhost/logs/errors

3. The Java iAS log file

/opt/ias6/ias/logs/kjs\_1\_CCS0

**4.** Your Oracle iTTM Error tables

ERRORVIEW

5. Other logs to look for

/var/sadm/install/logs

/tmp/reg\*.output

### **During Operation**

- 1. In the first instance you should go to the Trustbase configuration screens and select from the main menu <Logs> <Error Log Query>
- 2. Your Oracle iTTM Error tables

ERROR\_SUPPORT

## Normal Shutdown procedure

iAS, iTTM, Directory Server, Web Admin Server and the Web Server itself, under normal operations can be stopped as follows.

/opt/ittm/Scripts/stopias
/opt/ittm/Scripts/stoptbase
/opt/ias6/slapd-myhost/stop-slapd
/opt/iws6/https-admserv/stop
/opt/iws6/https-myhost.mycompany.com/stop

NOTE bourne shell (/bin/sh) uses '. ./setcp' and c shell (/bin/csh) uses './setup'

## Uninstallation

### A complete Uninstall

- 1. Stop the system
  - ./opt/ittm/Scripts/stopias
  - ./opt/ias6/slapd-myhost/stop-slapd
  - ./opt/iws6/https-admserv/stop
  - ./opt/iws6/https-myhost.mycompany.com/stop
- 2. Uninstalling your Oracle database may be achieved by deleting all user scheme objects using Drop\_tbaseAll.sql as illustrated below

```
mydatabase% su - oracle
mydatabase% cd /opt/ittm/current/Config/sql
mydatabase% sqlplus
SQL*Plus: Release 8.1.7.0.0 - Production on Fri Feb 15 12:07:11 2002
(c) Copyright 1999 Oracle Corporation. All rights reserved.
Enter user-name: tbase
Enter password:
Connected to:
Oracle 8i Enterprise Edition Release 8.1.7.0.0 - Production
With the Partitioning and Java options
PL/SQL Release 8.1.7.0.0 - Production
SQL>spool myoutput.txt
SQL>set echo on
SQL>@Drop_tbaseAll.sql
```

#### 3. From User:root Uninstall iTTM as follows

```
./cdrom/cdrom0/ittm/setup -u
```

4. Uninstalling iAS and iWS can be achieved by following the instructions in the iAS and iWS install guides. For instance,

```
cd /opt/iws6
./uninstall
rm -rf /opt/iws6
cd /opt/ias6
./uninstall
rm -rf /opt/iws6
```

### A partial Uninstall

In some instances you prefer to Uninstall but save your certificates, configurations and property files. Static configuration can easily be backed up, from user: tbase account, by copying the

- 1. /opt/ittm/myhost/\*.properties files
- 2. /opt/ittm/store certificate database

to a storage directory. Typically this would involve

```
mkdir /opt/temp
cd /opt/ittm/store
cp -r * /opt/temp
```

**3.** As mentioned in an earlier section, to export dynamic configuration items for backup use the Config | Export setting in the iTTM admin screens.

| Authorisation Logs | Services | Config Log off |
|--------------------|----------|----------------|
|                    |          | Import         |
|                    |          | Export         |

This will return a file for download. Some browsers may display this file rather than saving - in this case use View Source to generate a text document containing the exported configuration and save to the desired location.

- 4. Save your previous install settings ./cdrom/cdrom0/ittm/setup -m /dir
- 5. repeat previous section on Clean Uninstall

## Reinstallation

### A complete Reinstall

From user: root

- 1. Follow the instructions for a complete Uninstall
- 2. Follow the instructions for a standard install

### **A Partial reinstall**

- 1. Follow the procedure for a partial uninstall in previous section
- 2. From user: tbase
  - o ./cdrom/cdrom0/ittm/setup -m /dir
  - o ./cdrom/cdrom0/ittm/setup -u
  - ./cdrom/cdrom0/ittm/setup -s /dir
  - cp /temp/\*.properties /opt/ittm/myhost
  - o cp -r /temp/store/\* /opt/ittm/store
  - o cp -r /temp/xmlconfig
- 3. From the iTTM configuration screen select <config><import>

Note Please consult the iPlanet Application Server Installation, iPlanet Web Server, Oracle and nCipher documentation for procedures on how to reinstall.Note under normal circumstances when reinstalling iTTM you should not need to reinstall iWS 6.0 and iAS 6.5.

# **Identrus** Authorisation

In order to send Identrus Messages to iPlanet Trustbase Transaction Manager you will need to create an Authorisation for your own customers that allows the sending of Identrus Enabled Messages. These are illustrated in the next three figures.

• The following TokenKeyTool (see appendix at the end of this guide) command will list you your Identrus root certificate

```
cd /opt/ittm/Scripts
```

./runtokenkeytool

listcerts -alias IRCA

- You will need the serial number and the Issuer DN for two certificates that need to be added to iTTM
  - a. A IRCA certificate
  - **b.** A L1CA certificate
- Login to iTTM as Administrator
- Select <Authorisation> <Add Certificate>

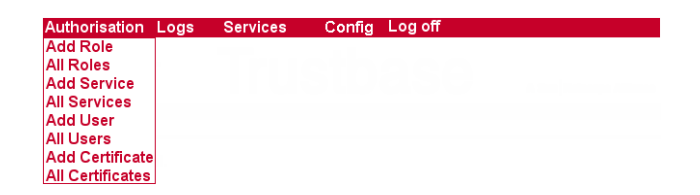

Note Remember that the serial number shown in tokenkeytool is in Hexidecimal. For example, to convert 0x1000, copy and paste the entire hexidecimal into the iTTM screen and iTTM will convert it automatically for you.

If you just use IRCA certificate with depth 2, any customer from any bank can send messages to the Trustbase. If you use IRCA with depth 1, and L1CA with depth 1, only customers of your bank and other bank TC's can communicate with the Trustbase. This is a normal and correct deployment.

• For this example enter the issuer Distinguished Name "CN=Identrus Root CA;OU=Identrus Root;O=Identrus;C=GB" and the serial number of the RP Bank CA which is 4. Set the Max Depth to 1 and the Role to Identrus. Note, see also "Adding a Certificate," on page 169 on how to set the MAx depth and what the checkbox access is for. This is illustrated below:

Figure 1-53 Installing a Certificate so as to send Identrus Messages within Trustbase

| 💥 Trustbase - Netscape       |                                                            |                        |
|------------------------------|------------------------------------------------------------|------------------------|
| File Edit View Go Com        | municator Help                                             |                        |
| 🧵 🌿 Bookmarks 🧔              | Netsite: http://windstorm.uk.sun.com/NASAdapter/logon.html | 💽 🚺 What's Related 🛛 🙀 |
| Authorisation Lo             | as Services Confia Log off                                 |                        |
| Add Role                     | -                                                          |                        |
| All Roles                    | Tructhaca                                                  |                        |
| Add Service                  | IIUSIDASE                                                  |                        |
| All Services                 |                                                            |                        |
| Add User                     |                                                            |                        |
| All Users                    |                                                            |                        |
| Add Certificate              |                                                            |                        |
| All Certificates             |                                                            |                        |
| Certificate Details          |                                                            |                        |
| Certificate Details          |                                                            |                        |
| Issuer DN                    | CN=Identrus Root CA;0U=Identrus Root;0=Iden                | Access                 |
| Serial Number                | 4                                                          |                        |
|                              |                                                            |                        |
| Maximum Depth                | 01 😪 Role Identrus                                         | Add                    |
|                              |                                                            |                        |
| New Certificates             | Create "CN-Identrus Root CA;0U-Identrus Root;0-Ident       | Remove                 |
|                              |                                                            |                        |
|                              | Submit                                                     | Reset                  |
|                              |                                                            |                        |
|                              |                                                            |                        |
| © Sun Microsystems Inc., 200 | 00, 2001, 2002                                             | 🕸 Sun                  |
|                              |                                                            | microsystems           |
|                              |                                                            |                        |
|                              | Degimenti Dene                                             |                        |
|                              | pocoment, pone                                             | = 🐝 🛶 🖤 🗛 🏏 //.        |

If the Access checkbox is not ticked then this user would not be allowed to access iTTM.

You will also need to create an additional Authorisation for other banks to send Identrus Enabled messages to you. These are illustrated in the next three figures:

Select <Authorisation> <Add Certificate>

| Authorisation    | Logs | Services | Config | Log off |
|------------------|------|----------|--------|---------|
| Add Role         |      |          |        |         |
| All Roles        |      |          |        |         |
| Add Service      |      |          |        |         |
| All Services     |      |          |        |         |
| Add User         |      |          |        |         |
| All Users        |      |          |        |         |
| Add Certificate  |      |          |        |         |
| All Certificates |      |          |        |         |

- Enter the Distinguished Name "CN=Identrus Root CA;OU=Identrus Root;O=Identrus;C=GB" and the serial number of the RP Bank CA which is 1. Set the Max Depth to 1 and the Role to Identrus. Note, see also "Adding a Certificate," on page 169 on how to set the MAx depth and what the checkbox access is for. This is illustrated below:
- Figure 1-54 Installing a Certificate within Trustbase for sending Identrus Enabled Messages

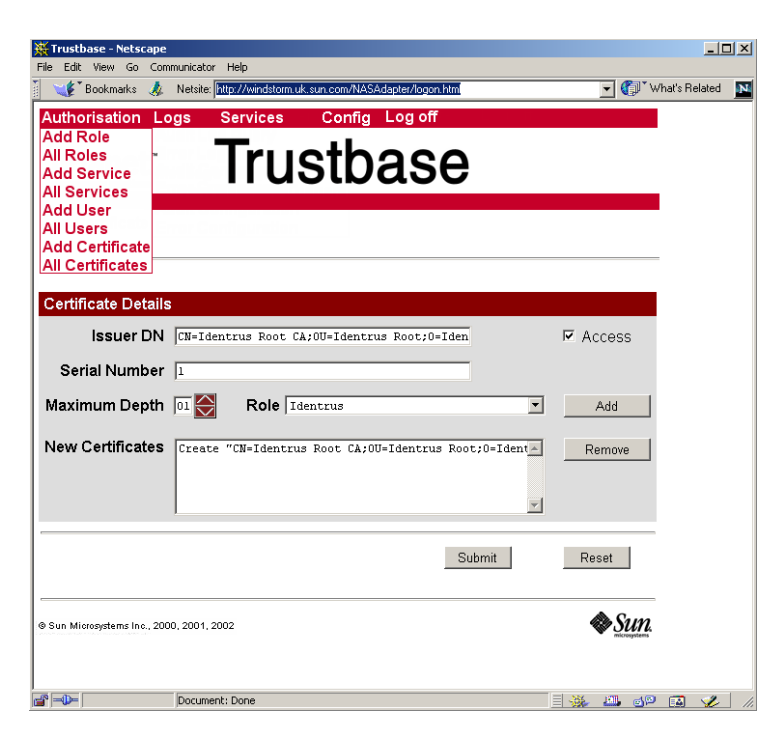

Note the DN used is the Issuer DN and therefore it is the same for both L1CA and IRCA (L1CA issued by IRCA, IRCA issued by itself). Only the serial number is different.

Finally you should restart iPlanet Trustbase Transaction Manager for the setting to take effect and you should make sure both certificates are installed within iPlanet Trustbase Transaction Manager as illustrated below:

#### Figure 1-55 Identrus Enabled Messages installed within Trustbase

| 💥 Trustbase - Netsc    | ape           |                |             |                 |            |               |           |      |          | _ 🗆 ×          |
|------------------------|---------------|----------------|-------------|-----------------|------------|---------------|-----------|------|----------|----------------|
| File Edit View Go      | Communicato   | r Help         |             |                 |            |               |           |      |          |                |
| Back Forward           | 3.<br>Reload  | A<br>Home      | 🥭<br>Search | Mu.<br>Netscape | iint 🔿     | 💰<br>Security | 🔕<br>Shop | Stop |          | N              |
| 📔 🦋 Bookmarks          | 🮄 Netsite:    | http://win     | dstorm.uk.s | un.com/NAS      | Adapter/lo | gon.html      |           |      | - 🕥      | What's Related |
| Authorisation          | Logs          | Servic         | es          | Config          | Logo       | off           |           |      |          |                |
| Add Role               |               | Т.,            |             |                 | _          |               |           |      |          |                |
| Add Service            | -             | Ir             | US          | STD             | as         | se            |           |      |          |                |
| All Services           |               | ••             | u c         |                 | ~          |               |           |      |          |                |
| Add User               |               |                |             |                 |            |               |           |      |          |                |
| All Users              |               |                |             |                 |            |               |           |      |          |                |
| All Certificates       | ·             |                |             |                 |            |               |           |      |          |                |
|                        | -<br>         |                |             |                 |            |               |           |      |          |                |
| Certificate Det        | ails          |                |             |                 |            |               |           |      |          |                |
| Issuer DN              |               |                |             |                 |            | Serial        | No.       |      |          |                |
| C=GB;CN=Ide            | ntrus 1       | Root           | _           |                 |            | 1             |           | N    | 1odify   |                |
| C=GB;CN=Tdentr         | ntrus         | Edentr<br>Root | us Ro       | ot;             |            | 4             |           |      |          |                |
| CA;O=Identr            | us;OU=        | Edentr         | us Ro       | ot;             |            | -             |           | N    | 1odify   |                |
|                        |               |                |             |                 |            |               |           |      |          |                |
|                        |               |                |             |                 |            |               |           |      |          |                |
|                        |               |                |             |                 |            |               |           |      | • •      |                |
| © Sun Microsystems Inc | , 2000, 2001, | 2002           |             |                 |            |               |           | •    | Sun 🕈    |                |
|                        |               |                |             |                 |            |               |           |      |          |                |
|                        |               |                |             |                 |            |               |           |      |          |                |
|                        |               |                |             |                 |            |               |           |      |          |                |
|                        |               |                |             |                 |            |               |           |      |          |                |
|                        |               |                |             |                 |            |               |           |      |          |                |
|                        |               |                |             |                 |            |               |           |      |          |                |
|                        | Docum         | ent: Done      |             |                 |            |               |           |      | <u> </u> |                |

# TokenKeyTool Checklist

The following checklist provides you with a summary of the kinds of commands available within TokenKeyTool that is used to help you set up your Identrus Authorisation.

| Information Type                                                        | Example Set-up Value for TokenKeyTool            |  |  |  |
|-------------------------------------------------------------------------|--------------------------------------------------|--|--|--|
| To run TokenKey-<br>Tool                                                | cd /opt/ittm/Scripts<br>./runTokenKeyTool        |  |  |  |
| To list Trusted Cer-<br>tificates with an<br>Alias                      | listcerts -alias IRCA                            |  |  |  |
| To list all trusted<br>Certificates                                     | listcerts                                        |  |  |  |
| To list private keys<br>and their associated<br>Certificate chains      | listkeys                                         |  |  |  |
| To delete private<br>keys and its associ-<br>ated Certificate<br>chains | deletekey -issuer "CN=End Entity" -serial 0x1000 |  |  |  |
| To obtain help                                                          | help                                             |  |  |  |
| Documentation                                                           | See the appendix at the end of this guide        |  |  |  |

Identrus Authorisation

## Chapter 2

# Architectural Configuration

iPlanet Trustbase Transaction Manager can be deployed over a variety of hardware configurations:

- It may be configured on single and clustered iPlanet Application Server installations
- It has a variety of configuration issues within the DMZ environment
- It can also be configured using Hardware Security Modules

# iPlanet Application Server configuration

iPlanet Application Server may be used in a wide variety of configurations to support differing requirements for:

- Scalability
- Throughput
- Failover

The iPlanet Trustbase Transaction Manager has been designed to take advantage of these facilities and has been tested on two of the main configurations, these being:

- Single iPlanet Application Server
- Clustered iPlanet Application Servers

A single iPlanet Application Server is the most likely configuration option for low volume pre-operational Transaction Manager environment. This is considered a standard iPlanet Trustbase Transaction Manager installation and requires no specific configuration options other than those outlined in the iPlanet Application Server installation guide. The recommended settings for iPlanet Application Server are:

- Single KJS for each CPU on the host machine
- Minimum 8 and Maximum 64 Threads per KJS

The iPlanet Trustbase Transaction Manager is generally a CPU bound processing environment. This means that installing a greater number or faster CPU's will improve performance.

The iPlanet Trustbase Transaction Manager utilises Oracle databases extensively. Oracle itself is both CPU and disk intensive. If possible, Oracle should be located on a separate computer to the iPlanet Trustbase Transaction Manager installation.

Clustered iPlanet Application Server installations provide a means of improving Scalability, throughput and fail-over over a single iPlanet Application Server running the iPlanet Trustbase Transaction Manager. Prior to installing a clustered iPlanet Application Server the following items require consideration:

- Each Machine running iPlanet Application Server can have a nCipher HSM. This is a requirement for Identrus Compliance.
- A clustered iPlanet Application Server environment may provide slower response times in marginal loading conditions

| NOTE | For further information about performance tuning and effective deployment consult:                                    |
|------|----------------------------------------------------------------------------------------------------|
|      | Oracle 8.1.7 Administrators Reference Manual Chapter 2                                                                |
|      | • SQL tuning can also be found in the Oracle 8.1.7 programmers Guide                                                  |
|      | • Tuning Server Performance is discussed within the iPlanet Web Server 6.0 Administration Guide                       |
|      | Application Deployment is discussed within the iPlanet     Application Server 6.5 Administration and Deployment Guide |
|      |                                                                                                    |

# Using a DMZ

The general architectural model for deploying an iPlanet Trustbase Transaction Manager is to place the application server within a Demilitarised Zone (DMZ) created using a proxy machine between two firewalls. This configuration provides a means of ensuring that an outside user cannot directly access or modify the logic that forms the application in order to circumvent the authentication and authorisation requirements.

The DMZ primary firewall must offer two unauthorised open ports to support SSL access and SMTP access. These ports are generally:

- SSL Port 443
- SMTP Port 25

Behind this firewall is a single machine that runs the SSL proxy, the SMTP listener, and the iPlanet Web Server. The secondary firewall has three ports open configured for the DMZ machine only. These three ports are:

- iPlanet Application Server Directory Port 389
- iPlanet Web Server
  - o HTTP Port 80
  - o Admin Port 8888
- Oracle

**NOTE** Oracle uses many ports. Consult your Oracle DBA about this.

The HTTP port is used by the SSL and SMTP proxies to communicate to the iPlanet Web Server located behind the secondary firewall. Both the SSL and SMTP listeners use the Oracle port to store information about connections as well as receive their configuration. The architecture is shown below.

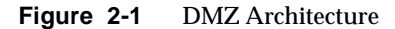

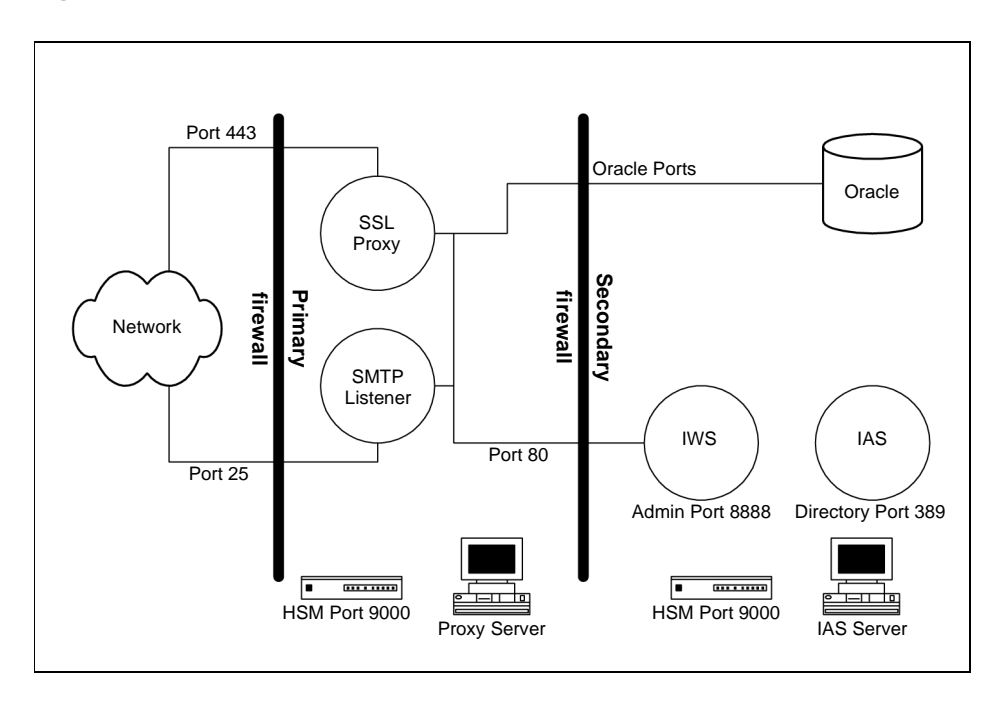

Using this configuration the systems administrators may use the HTML based configuration screens without the need for SSL certificates. This does not circumvent the authentication mechanisms as the configuration management mechanisms are authenticated using a Username and Password based authentication mechanism.

**NOTE** The default configuration is such that it all runs on one machine. When you install iPlanet Application Server 6.5 and iPlanet Web Server 6.0 it installs a directory server that has a default port of 389 and an administrator port of 8888.

# **Machine Installations**

In some instances it may be necessary to install product component software on different machines. The following table summarises possible combinations:

#### Table 2-1 Acceptable Machine Installations

| Product Component to be separated | Separate Machine<br>Installation? | Considerations                                                                                                    |
|-----------------------------------|-----------------------------------|----------------------------------------------------------------------------------------------------|
| iTTM separated from iAS           | Not Possible                      | If iAS and iWS are installed on<br>Separate machines make sure<br>iTTM is installed with iAS                                                                                                    |
| iWS separated from iAS            | Yes                               | See Section on Configurator<br>Plug-in<br>http://docs.iplanet.com/doc<br>s/manuals/ias.html                                                                                                    |
|                                   |                                   | and also                                                                                                    |
|                                   |                                   | http://docs.sun.com/source/81<br>6-5788-10/app1.htm#13421                                                                                                    |
|                                   |                                   | The webserver's documents<br>directory must be made<br>accessible by the iTTM installer.<br>This accessibility only needs to<br>be present when the installer is<br>functioning ( i.e. it will need to<br>be re-instated during upgrade or<br>silent installs). |
|                                   |                                   | When configuring URL rewrites<br>magnus.conf and obj.conf need<br>to be accessible to both machines                                                                                                    |
| Oracle separated from iTTM        | Yes                               | See Section on"Oracle Database<br>Configuration," on page 78                                                                                                    |
| SSL Proxy separated from<br>iTTM  | Yes                               | See Section "HTTP/HTTPS<br>Proxy Implementation," on<br>page 141                                                                                                    |
| SMTP Proxy separated from iTTM    | Yes                               | See "Configuring the SMTP<br>Proxy Separately," on page 145                                                                                                    |
| iAS with other Web Servers        | Not Supported                     |                                                                                                    |

# **HTTP/HTTPS Proxy Implementation**

The standard out of the box configuration is illustrated in the diagram below. iTTM communicates directly with the outside world over an HTTP socket.

Figure 2-2 Standard iTTM installation

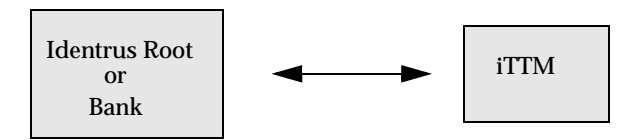

When the computer hosting the iTTM server has a direct connection to the outside world, malicious users may attack the server and gain access to its functionality. To prevent this, a firewall can be installed that blocks access except via a known channel (e.g. only HTTP inbound access on port 80). To provide a further level of protection, a proxy server may be implemented outside the firewall. This accepts and creates connections on behalf of the server, communicating over a channel that only it has access to.

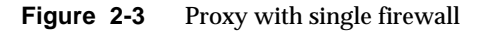

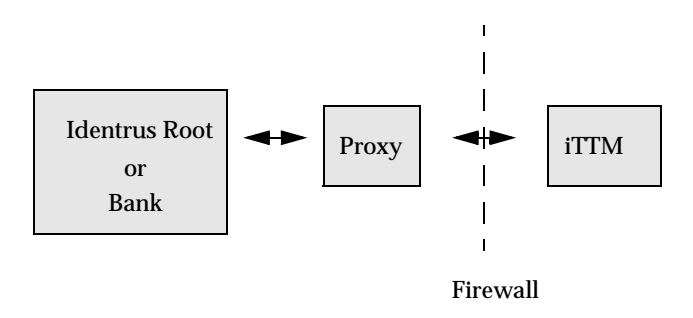

A further layer of security may now be put in place by placing the proxy behind a second firewall. This has the effect of stopping the proxy from receiving unwanted requests.

#### Figure 2-4 Proxy with two firewalls

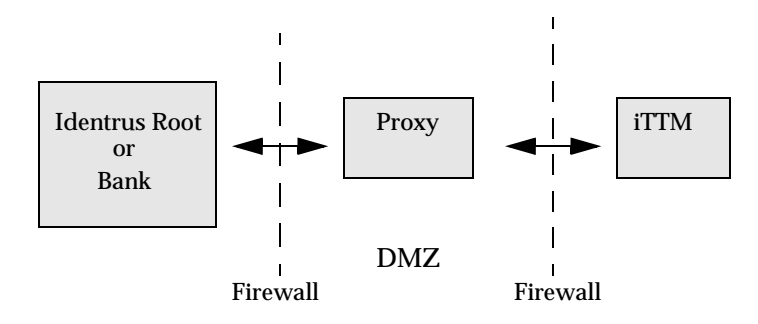

This has sometimes been referred to as a DMZ (demilitarised zone). In most deployments inbound and outbound requests will be handled by separate proxies on separate machines. In the case of inbound proxies, the proxy intercepts requests to the iTTM server and forwards them to the iTTM server along a secure channel.

Figure 2-5 Example Inbound Proxy

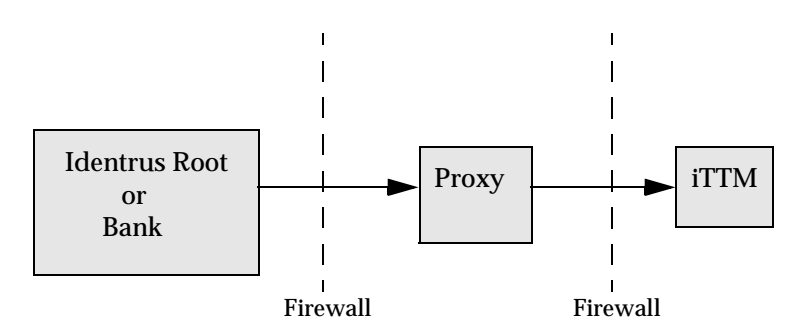

Since iTTM sees an inbound request as identical to either the proxy or the Identrus root or Bank, no iTTM settings need be changed for inbound proxies.

### **HTTPS Tunnelling**

In the case of Outbound proxies iTTM acts as the SSL Client and utilises the proxy as a 'tunnel' to the outside. When proxying, it is important to know which machine is the trusted client. If the iTTM is the trusted client then all SSL client certificates must come from iTTM and the proxy will not be able to decode the contents of the messages. In this situation SSL tunnelling is used to pass the encrypted communications packets through the proxy. In this case iTTM needs to know where to send requests.

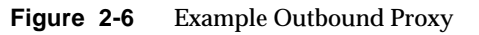

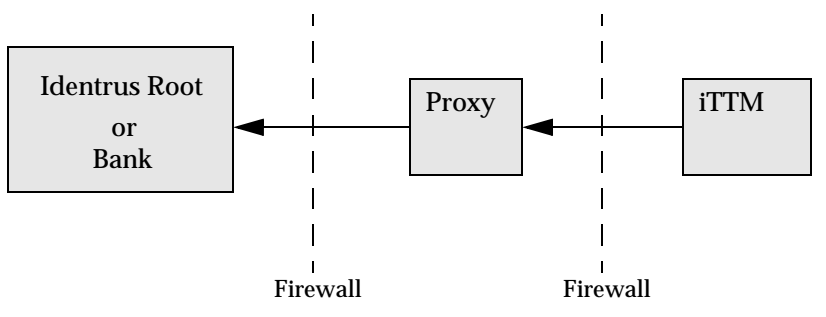

For outbound proxies the following parameters need to be added in the section [XURLHttps] within:

```
/opt/ittm/myhost/tbase.properties
```

#### For example:

[XURLHttps] proxyhost=myhost.mycompany.com proxyport=1312 notunnelling=false

Note that this section already exists in tbase.properties and as such should be modified rather than created from scratch.

### **HTTPS Forwarding**

In the case that the proxy is the trusted client then SSL certificates must be stored on the proxy machine. iTTM will then communicate with the proxy on an encrypted channel and the communication is connected to a secure channel at the proxy. In such circumstances, these properties should be modified as follows:

```
[XURLhttps]
proxyhost=myhost.mycompany.com
proxyport=1312
notunnelling=true
```

Note that this section already exists in the these properties and as such should be modified rather than created from scratch.

### **Default Settings**

The following default settings are used if they are not explicitly set:

```
proxyport=443
notunnelling=false
```
## Configuring the SMTP Proxy Separately

In some situations it may be more convenient to place the SMTP proxy on a separate machine.

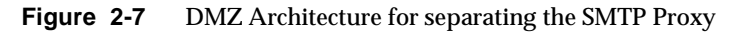

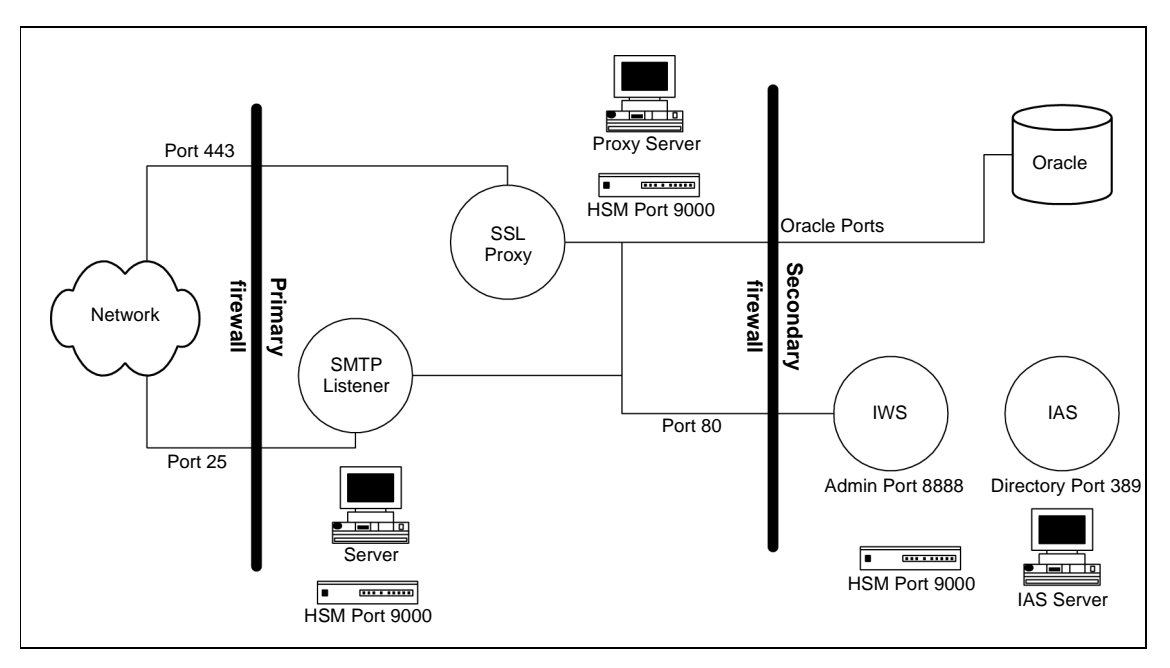

Using this configuration the systems administrators need to do the following.Configure nCipher Security world so that the nCipher boxes share the nCipher security world. A separate script is needed to ensure the appropriate iPlanet Trustbase Transaction Manager software is on both machines by performing the following steps:

- 1. Create a tar of a completed single machine install by typing tar -cvf Trustbase.tar Trustbase from the installation directory (/app)
- 2. Unpack this tar file on the computer you wish to run the proxy on. Unpack it into the same install directory structure as the original computer. (e.g /app). Do not install iPlanet Trustbase Transaction Manager, iPlanet Web Server or iPlanet Application Server on this new machine.

- 3. Enter the directory <new\_install directory>/ittm and rename the directory that is named after the hostname of the computer and ensure it is the same as the new host. If the <new\_install\_directory> is different, edit the file <new\_install\_directory>/ittm/Scripts.setenv and change the directories names in TBASE\_INSTALL and TBASE\_HOME to refer to the <new\_install\_directory>
- **4.** Edit the script <new\_install\_directory>/ittm/Scripts/runsmtpproxy to change the localhost to the machine hostname where iPlanet Trustbase Transaction Manager has been installed, as illustrated below:

```
#!/bin/sh
. ./setcp
ulimit -n 128
echo $$ > pids/runsmtpproxy.pid
cd $TBASE_INSTALL
exec java uk.co.jcp.tbaseimpl.smtp.server.SmtpServer -debug 6 -url
http://myhost.mycompany.com/NASApp/TbaseSmime/SmimeServlet -timeout
120000
```

- **5.** To start the proxy on its own, enter this new hostname directory <new\_install directory >/ittm/Scripts. Run the ./runsmtpproxy script.
- **6.** On the host that is now no longer running the SMTP proxy, edit the script in <install directory>/ittm/Scripts entitled ./starttbase and remove the reference to the SMTP Proxy. You will want to do the same with the ./stoptbase script.

#### iAS and iWS on separate machines

As the iWS is on a separate machine, during installation of iTTM, the installer will not be able to locate the iWS docs directory. In this case, supply an empty directory of your choice and follow these steps after installation of iTTM:

- 1. tar -cvfh docs.tar <temp-dir> the temporary docs directory
- 2. ftp to the iWS host and place the docs.tar in /opt/iws6/docs
- 3. on the iWS host, untar the docs.tar with tar -xvf docs.tar

You should also consult the Section on Configurator Plug-in http://docs.sun.com/source/816-5788-10/app1.htm#13421

# URL Rewrites with iAS and iWS on separate machines

When deploying iTTM using the iAS and iWS on separate machines, the following should be kept in mind:

1. The URL Re-writing has to be done for the Web Server (magnus.conf &

obj.conf). However the tb-urlrewrite.so file is located in the iAS installation

```
/opt/ittm/current/Config/WebserverSetup/JWS/plugins/tb_url_rewri
te.so
```

therefore you need to FTP this into

/opt/iws6/plugins/lib

2. Care should be taken in referencing the TC (either in AIA or using

/etc/hosts file), such that the entry is through the iWS machine

## LDAPS

The webconnector is the portion of iAS which intercepts servlet requests to the webserver. This sits on the same machine as the webserver and communicates with an LDAP directory to obtain information such as the location of the application server and names to be interpreted as servlet requests. In some circumstances, it may be desirable to encode communications between the LDAP directory server and the webconnector. This is accomplished by setting up an SSL communication channel to the LDAP server.

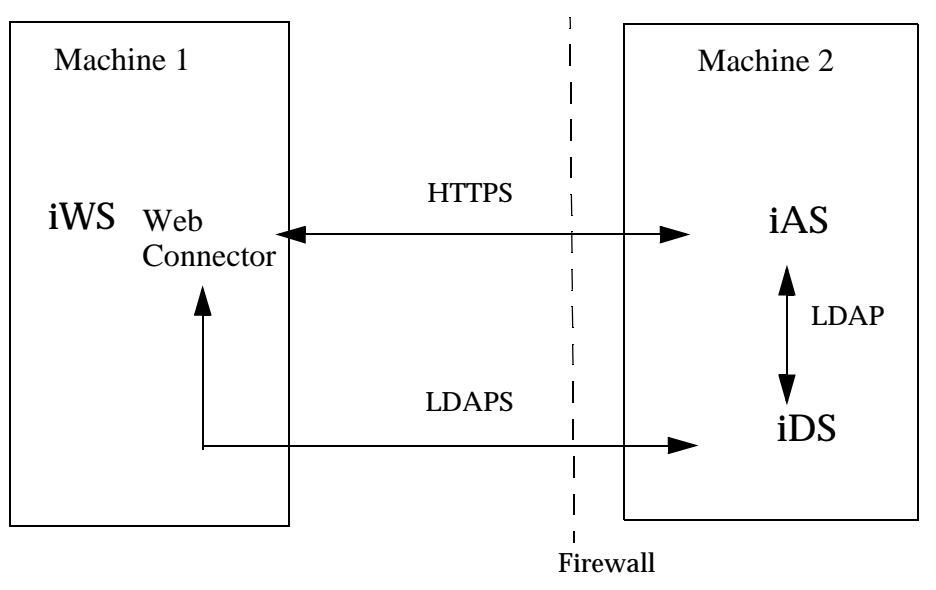

This is known as LDAPS. For further background reading about this, you should consult:

1. Setting up SSL in LDAP

http://docs.sun.com/source/816-5606-10/ssl.htm#996824

**2.** To Configure Registry Entries consult iPlanet Application Server Administration Guide

http://docs.sun.com/source/816-5784-10/adconfig.htm#25855

3. iPlanet Directory Server Administration Guide

http://docs.sun.com/source/816-5606-10/index.html

4. Webless installs

http://docs.sun.com/source/816-5788-10/app1.htm#13421

In environments where security is important, often iAS is run behind a firewall, with iWS sat on a machine outside the firewall or in the DMZ. In the setup, the webconnector component must talk to the directory server for some of its configuration and, since it is outside the firewall, it may be desirable to make this communication secure. Out of the box, iAS does not support secure LDAP transaction. However, iTTM supplies a patch which may be installed to provide LDAPS for the webconnector only.

1. Separate iWS and iAS. See chapter in iAS manual on Webless Installs

http://docs.sun.com/source/816-5788-10/app1.htm#13421

2. The version of the application server supplied with iTTM does not support LDAPS out of the box. A patch is provided to enable LDAPS with iAS6.5 To install the upgrade untar the patch and copy the libraries provided in ias/gxlib to your ias install.

```
cd /opt/ittm/current/Config/WebserverSetup/patches
tar xvf ldaps_ias6_5.tar
cp ldaps_ias6_5/ias/gxlib/*.so /opt/ias6/ias/gxlib
rm -r ldaps_ias6_5
```

Note: these .so files need to be put in the /opt/ias6/ias/gxlib of the machine that has the Webserver & Connector.

- 3. Setup the directory Server for LDAPS
  - a. Configure the directory server on the iAS machine for SSL
  - b. Consult iPlanet Directory Server Administration Guide

http://docs.sun.com/source/816-5606-10

- **c.** To install a certificate, use the certificate manager from the iDS administration console. This will allow you to request a certificate from your CA. This should be marked as usable by an SSL Server
- **d.** You will also need to install the trusted CA cert chain in the CA Certificate section of the console.
- e. After you have installed your certificate, turn on encryption by clicking the Enable SSL checkbox in the Encryption tab. We currently do not support Client Authentication so select any Client Authentication option except "required"

- f. Ensure that you have an SSL3.0 cipher selected rather than TLS.
- 4. Checking LDAPS.
  - **a.** To check that LDAPS is setup correctly use Netscape Navigator. This has built in LDAP and LDAPS support.
  - **b.** Go to the Location box on the tool bar and type in a URL of the following form. we illustrate a default example where myhost.mycompany.com is the DNS/IP of your directory server and port 389 is the unencrypted port number.

ldap://myhost.mycompany.com:389/

- **c.** You should be talking to the unencrypted port here just to confirm that the directory server is up and running. If everything is as it should be, we will get a display of the directory server details. If you cannot connect, check all of your settings and/or try restarting the directory server
- **d.** To test secure communication, we need to inform Netscape to accept the SSL certificate as trusted. Go to your CA and import its certificate to your Netscape browser. Now try the following URL structure

ldaps://myhost.mycompany.com:636/

**e.** If the connection is working correctly then the directory server details should be displayed.

- **5.** To configure the webconnector for secure LDAP connection, the iAS registry must be edited using kregedit. The following values must be added or modified
  - **a.** Integer:

```
SOFTWARE/iPlanet/Application
Server/GDS/Backends/LDAP/<name_of_backend>/secure = 1
```

**b.** String:

```
SOFTWARE/iPlanet/Application
Server/GDS/Backends/LDAP/<name_of_backend>/0/Host=<hostname of
iAS machine>
```

```
SOFTWARE/iPlanet/Application
Server/GDS/Backends/LDAP/<name_of_backend>/0/Port=<Encrypted
port of iAS machine>
```

SOFTWARE/iPlanet/Application Server/6.5/CSSO/HTTPAPI/GXIP=<IPAddress of iAS machine>

kregedit can be invoked by typing the command:

./opt/ias6/ias/bin/kregedit

These settings are illustrated below

Figure 2-8 LDAPS settings

| iPlanet Registry Editor                        | •   |
|------------------------------------------------|-----|
| File Edit Help                                 |     |
| SOF TWARE VPlanet                              | -   |
| Application Server                             |     |
| P = = = = = = = = = = = = = = = = = = =        |     |
| AppPath=/optfias6/ias/APPS                     |     |
| BasePath=/opt/las6/las                         |     |
| Modules DirName=modules                        |     |
|                                                |     |
|                                                |     |
|                                                |     |
|                                                |     |
|                                                |     |
| E-DEF2                                         |     |
| FT-DAE3                                        |     |
|                                                |     |
|                                                |     |
| EVENTS2                                        |     |
| 🛛 🔄 🔁 НТТРАРІ                                  |     |
| - AgentToken=KXXK                              |     |
| - DebugMode=0                                  |     |
| EnableStats=0                                  | 200 |
| - ExtraBufferSize=0                            |     |
| GXIP= <mytashost address="" ip=""></mytashost> |     |
| - GXP ortNum=10818                             |     |
|                                                |     |
| ListenPort=1212                                |     |
| - NASRespTime=0                                |     |
|                                                |     |
|                                                |     |
| Puglinkespiane=0                               |     |
|                                                |     |
|                                                |     |
| SendRawPostData=0                              |     |
|                                                |     |
|                                                |     |
| - URLRewrite                                   |     |
|                                                |     |
| ZML 💼 🕂                                        |     |
|                                                | -   |

|      |      | iPlanet Registry Editor                                                                                                    | • 🗆      |
|------|------|----------------------------------------------------------------------------------------------------|----------|
| File | Edit | Help                                                                                                    |          |
|      |      |                                                                                                    | <b>_</b> |
|      |      | E-CONTRACT SSPL_APP_PREFIX                                                                                                    |          |
|      |      | 1 - URLRewite                                                                                                    |          |
|      |      | E HTTPLOG                                                                                                    |          |
|      |      | The second second secon |          |
|      |      |                                                                                                    |          |
|      |      |                                                                                                    |          |
|      |      | L - MSGDB                                                                                                    |          |
|      |      | POOLS                                                                                                    |          |
|      |      |                                                                                                    |          |
|      |      |                                                                                                    |          |
|      |      |                                                                                                    |          |
|      |      |                                                                                                    |          |
|      |      |                                                                                                    |          |
|      |      |                                                                                                    |          |
|      |      |                                                                                                    |          |
|      |      |                                                                                                    |          |
|      |      |                                                                                                    |          |
|      |      | T indiConfig                                                                                                    |          |
|      | ı.   | ClassDef                                                                                                    |          |
|      | -    | Classimp                                                                                                    | <b>第</b> |
|      | ⊨    | Clusters                                                                                                    |          |
|      | ∣ ⇔  | ago sa a a a a a a a a a a a a a a a a a a                                                                                                     |          |
|      |      | - Backends                                                                                                    |          |
|      |      | E - CAP                                                                                                    | 叢        |
|      |      |                                                                                                    |          |
|      |      | — root=cn=global,cn=iasconfig,cn=iAScluster,o=NetscapeRoot                                                                                                    |          |
|      |      | - secure= 1                                                                                                    |          |
|      |      |                                                                                                    |          |
|      |      | CertDBPath=. /./netscape/cert7.db                                                                                                    |          |
|      |      | GroupPath=ou=Groups, dc=uk,dc=com                                                                                                    |          |
|      |      | Host= <myiashost.mycompany.com></myiashost.mycompany.com>                                                                                                    |          |
|      |      | KeyDBPath= /./netscape/key3.db                                                                                                    |          |
|      |      | Password=0x85aed6c6:0x643a6069:0xa92c67a3:0x38c8btca                                                                                                    |          |
|      |      | Do-turson //netscane/secmodule.db                                                                                                    |          |
|      |      |                                                                                                    |          |
|      |      | UserPethourPeople doubt docum docom                                                                                                    |          |
|      |      |                                                                                                    |          |
|      |      | +- SUBIREEMAPS                                                                                                    | -        |

Figure 2-9 More LDAPS settings

Security can be turned off merely by setting the key secure = 0 and setting the port back to 389 i.e.

```
SOFTWARE/iPlanet/Application
Server/GDS/Backends/LDAP/<name_of_backend>/secure = 0
SOFTWARE/iPlanet/Application
Server/GDS/Backends/LDAP/<name_of_backend>/0/Port=<Unencrypted
port of iAS machine>
```

- **6.** Finally, install the CA certificate (as used in step 4) into the web server certificate database.
- **7.** Now restart the web server and check the error log. This should inform you that LDAPS is enabled and that the LDAP connection is successful.

#### **Technical Note on LDAP**

The LDAP client does not support TLS, your LDAP server must use SSLv3.0

kregedit does not have LDAPS support. Therefore, once LDAPS is turned on, kregedit will no longer run. This can be dealt with by editing ias/registry/reg.dat and replacing the port value with the unencrypted port (389) & setting the secure value = 0 kregedit will now work again. Make your changes using kregedit and then change the port and security back to the secure version. LDAPS

## Logging on

Once you have completed your iPlanet Trustbase Transaction Manager Installation you are ready to logon on and consider all your various configuration options. This involves authorising services, users, roles and certificates. Defining your logging options. Setting your SSL transport configuration options. Deploying your services and defining configuration interaction options via templates.

## **Configuration Management overview**

In order to inspect or modify items within a iPlanet Trustbase Transaction Manager installation the administrator must log in using the HTML Logon form:

http://myhost.mycompany.com/NASAdapter/logon.html

The Administrator may perform a variety of configuration operations each time returning to the appropriate home screen. Selecting logout on the Home Screen will terminate the operator's session and require re-authentication to use any of the configuration screens. Once logged out of a session it is not possible to configure iPlanet Trustbase Transaction Manager using HTML screens cached in the browser as the administration authentication context has been removed from the iPlanet Trustbase Transaction Manager server. If an administrator leaves the session logged in for longer than several minutes without any activity, the session is automatically terminated and the administrator must re-authenticate using the login screen to gain access to the system. If the session times out, operating any buttons on the configuration screens will result in a server error being returned to the users browser. It is necessary to login to iPlanet Trustbase Transaction Manager again.

## Logon Screen

The iPlanet Trustbase Transaction Manager is installed with one standard username. All administrators enter the system using the Logon Screen shown below:

Figure 3-1 Logon Screen

| -      | Con aggrega |                |               | N      | etscape: Ti | ustbase |      |    |            | ] • |      |
|--------|-------------|----------------|---------------|--------|-------------|---------|------|----|------------|-----|------|
| Fi     | e Edit      | View Go        | o Commun      | icator |             |         |      |    |            | ł   | Help |
|        | IPla        | net            |               | rus    | stda        | ISE     |      |    |            |     |      |
|        | e-commerce  | solutions      |               |        |             |         |      |    |            |     |      |
|        |             | Logon          |               |        |             |         |      |    |            |     |      |
|        |             | Logon          |               |        |             | - 7     | -    |    |            |     |      |
|        |             | Use            | rnane         |        | administrat | or      |      |    |            |     |      |
|        |             | Pas            | sword         |        | *******     | **]     |      |    |            |     |      |
|        |             |                |               |        |             |         | Logi | on |            |     |      |
|        |             |                |               |        |             |         |      |    |            |     |      |
| 1.4513 | © Sun Micr  | osystems Inc., | 2000, 2001, 2 | 002    |             |         |      | •  | <u>Sun</u> |     |      |
|        |             |                |               |        |             |         |      |    |            |     |      |
|        |             |                |               |        |             |         |      |    |            |     |      |
|        |             |                |               |        |             |         |      |    |            |     |      |
|        |             |                |               |        |             |         |      |    |            |     |      |
|        |             |                |               |        |             |         |      |    |            |     |      |
|        |             |                |               |        |             |         |      |    |            |     |      |
|        |             |                |               |        |             |         |      |    |            |     |      |
|        |             |                |               |        |             |         |      |    |            |     |      |
|        |             |                |               |        |             |         |      |    |            |     |      |
|        |             |                |               |        |             |         |      |    |            |     |      |
|        |             |                |               |        |             |         |      |    |            |     |      |
|        |             |                |               |        |             |         |      |    |            |     |      |
| 3      | 100         | 0%             |               |        |             |         |      | 1  | 923 JØ     |     | Z    |

The username and password have been set as illustrated below. This can be changed by selecting the appropriate menu option (see section "Adding users to roles," on page 167).

```
Username administrator
Password administrator
```

## **NOTE** This password has the same implications as a root password on a Solaris machine and as such you would need to contact support.

#### **Configuration Options**

The following Options are available:

• Authorisation - defines roles, services, users and Certificates

| Authorisation    | Logs | Services | Config | Log off |  |
|------------------|------|----------|--------|---------|--|
| Add Role         |      |          |        |         |  |
| All Roles        |      |          |        |         |  |
| Add Service      |      |          |        |         |  |
| All Services     |      |          |        |         |  |
| Add User         |      |          |        |         |  |
| All Users        |      |          |        |         |  |
| Add Certificate  | •    |          |        |         |  |
| All Certificates |      |          |        |         |  |

• Logs - allows you to query, configure and view messages that are thrown round the system

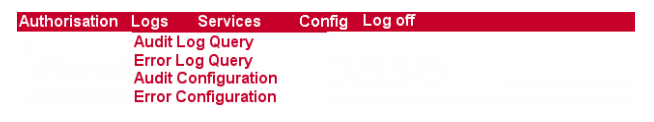

• Services - allows you to register and deploy services

| Authorisation Logs | Services   | Config | Log off |  |
|--------------------|------------|--------|---------|--|
|                    | Deployment |        |         |  |
|                    | _          |        |         |  |

Config - allows you to import and export xml configuration settings

| Authorisation Logs | Services | Config Log off |
|--------------------|----------|----------------|
|                    |          | Import         |
|                    |          | Export         |

• Log Off - allows you to exit from the configuration screens.

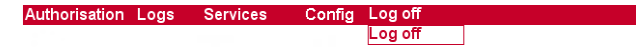

**Configuration Options** 

## Authorisation

Authorisation revolves around the idea of authenticating a service by assigning a role that can authenticate aspects of a service by linking a certificate to a role. Each certificate is assigned a distinguished name and a role that can authenticate to any number of levels down a certificate hierarchy.

#### Introduction

The iPlanet Trustbase Transaction Manager authorisation facilities provide the operator with the ability to prevent unknown users accessing services. The authorisation management screens allow the operator to modify the set of known users, and the services they are allowed to access. Changes in the authorisation screens modify the iPlanet Trustbase Transaction Manager authorisation database and are made immediately.

The iPlanet Trustbase Transaction Manager will perform an authorisation check on every request that starts a new user session e.g. when the operator logs on to the system or when a CSC is received. This check maps a username or certificate to a role, and this role is passed around the system with the request. Prior to the router invoking a service the authorisation database is checked to see which roles are allowed to access the service. If the roles match then the operation is allowed. If there is a mismatch then the router will log an authorisation failure and the request will be rejected.

All of the facilities required to organise the authorisation parameters are accessible from the main authorisation menu shown below.

Figure 4-1 Authorisation Main Menu

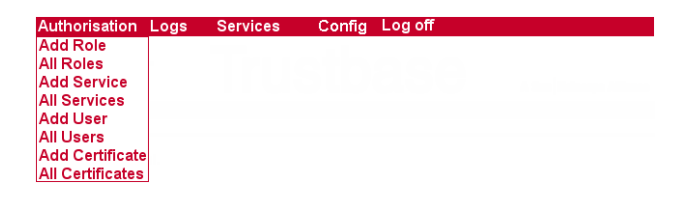

#### Authorising users to access a service

Authorising users for a particular service is a multistage process. The steps are:

- Define a role Create a group under which the users will be identified
- Add users to the role Identify the individuals that will be members for the group
- Map the role to the service Provide an authorisation to use a service if they hold a particular role
- Allocate a certificate to each role.

The following sections describe this process in more detail.

#### Defining a role

Selecting <Add role> from the main menu will provide a form that contains the following:

- Name The text label for the new role
- Description Free text description of the role. This is not used by the authorisation mechanisms, but is useful for describing the use of a particular role
- Active Unchecked means the router will throw an unauthorised response even if the role to service link is correct.

Submitting the form will update the authorisation tables immediately. After adding a new role, using the view role option from the authorisation menu will contain the updates immediately. The view roles option on the main menu allows the operator to select an existing role and modify the original values. By default the iPlanet Trustbase Transaction Manager has three pre-set roles that map to specific users.

| Figure | 4-2 | List of default Roles |
|--------|-----|-----------------------|
|--------|-----|-----------------------|

| -<br>File Edit View Go I       | Netscape: Trustbase     | ]             | Help   |
|--------------------------------|-------------------------|---------------|--------|
| Authorisation Logs             | Services Config Log off |               | ( Colp |
|                                | Trustbase               |               |        |
| WI Roles                       |                         |               |        |
| nle Netails                    |                         |               |        |
| lole Name                      |                         |               |        |
| DMINISTRATOR                   |                         | Modify        |        |
| oRole                          |                         | Modify        |        |
| dentrus                        |                         | Modify        |        |
| Sun Microsystems Inc., 2000, 2 | d01, 2002               | <b>♦</b> Sun. |        |
|                                |                         |               |        |
|                                |                         |               |        |
|                                |                         |               |        |
|                                |                         |               |        |
|                                |                         |               |        |
| sir in                         |                         | 4             |        |
|                                |                         |               | 1      |

- Administrator This role allows Administration access to all configuration screens.
- NoRole This is a role that is not active and is currently for internal use only. It is a holder for assigning "items" no role.
- Identrus This role allows access to Identrus Services. At present there is one main service IdentrusCSCService that performs certificate status checks and forms the basis of all Validation, verification, integrity and authentication.

**NOTE** The iPlanet Trustbase Transaction Manager contains a default Role 'NoRole'. This is used internally by the iPlanet Trustbase Transaction Manager Services and should not be modified of removed.

#### Adding users to roles

Users may be identified in one of two ways:

- Username and Password
- Certificate

The username and password authorisation is generally used for operational management of the iPlanet Trustbase Transaction Manager. This allows operators to log onto the systems and interact with the management screens as shown in this manual.

|                                              |                                    | M             |         |          |      |
|----------------------------------------------|------------------------------------|---------------|---------|----------|------|
| File Edit View                               | Go Communicator                    | Netscape: Tru | istbase |          | Heli |
| Authorisation<br>IPlane<br>e-commerce soluti | t Logs Servic                      | ustba         | Se      |          |      |
| Add User                                     |                                    |               |         |          |      |
| User Details                                 |                                    |               |         |          |      |
| User Name                                    | A.N. Other                         |               |         |          |      |
| Password                                     | *****¶                             |               |         |          |      |
| Role                                         |                                    | ADMINISTRATOR | -       | Add      |      |
| New Users                                    |                                    |               |         | Remove   |      |
|                                              | 0100380101038910103890101038901010 |               | Submit  | Reset    |      |
| © Sun Microsystems I                         | nc., 2000, 2001, 2002              |               |         | Sun.     |      |
|                                              |                                    |               |         |          |      |
|                                              |                                    |               |         |          |      |
|                                              |                                    |               |         |          |      |
|                                              |                                    |               |         |          |      |
| 100%                                         |                                    |               |         | i 💥 🤐 JP | 🖾 😼  |

Figure 4-3 Add New User

New usernames can be added using the <New user> button on the Authorisation home page. The following input is required for each user:

- Username
- Password
- Role This is only from the selection of existing roles

A number of users may be added prior to submitting the form. Once a set of users have been added they immediately become active in the Authorisation tables and are capable of using the role assigned to them.

#### Adding a Certificate

Certificate authentication is used for Identrus messages, and before a third party may interact with the iPlanet Trustbase Transaction Manager they must have the certificate details entered in the Authorisation system. iPlanet Trustbase Transaction Manager removes the need to enter every known certificate in the Authorisation table by allowing the use of parent certificates in lieu of the actual certificate.

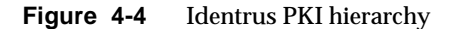

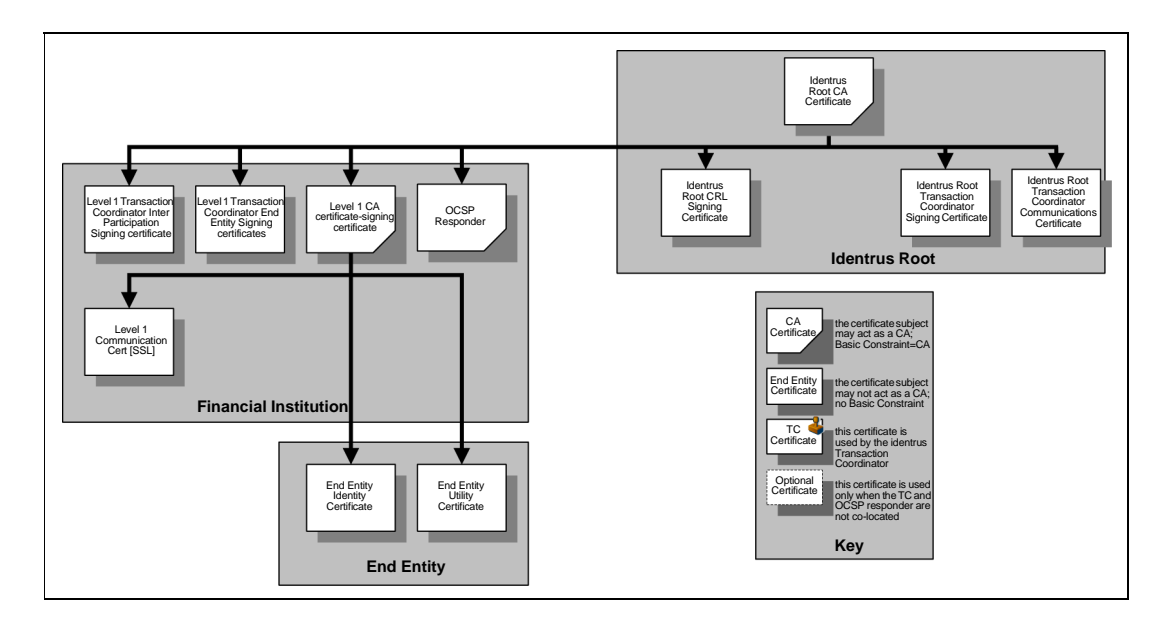

In the Identrus PKI hierarchy the End Entity Identity certificates issued by the Level 1 CA are used by the Relying Customer to sign requests to the iPlanet Trustbase Transaction Manager. The Level 1 Transaction Manager Inter-Participant Signing Certificate is used to sign requests made between the various iPlanet Trustbase Transaction Managers during a certificate status check.

The complete set of Identrus operations may be authorised by placing a single certificate in the authorisation system. This certificate is the Identrus Root CA Certificate. This Root CA certificate must be entered with a Maximum Depth value of 2. This indicates that certificates issued up to 2 levels below the Root CA certificate i.e. The Level 1 Transaction Manager End Entity Signing Certificate, and the Inter-Participant Signing Certificate(s) will be mapped onto the same Role as the Identrus Root CA certificate.

To add an authorisation based on a certificate select <Add Certificates> on the Authorisation main page. The form presented requires the following information for each certificate:

- Issuer DN This field is case sensitive and DN information entered in the incorrect case will case an authorisation failure for the certificate.
- Serial Number
- Maximum depth Maximum length of the chain between this certificate and the child certificate capable of using this role.
- Role Selected from the list of previously defined roles
- Access Toggle on for this certificate to be active

|                           |                      | Netscape: Trustbase       | 8      |              |        |
|---------------------------|----------------------|---------------------------|--------|--------------|--------|
| File Edit View G          | o Communicator       | On the Loss off           |        |              | Help   |
| Authorisation Lo          | ogs Services         | Comig Log on              |        |              |        |
| Planet                    | Iru                  | stbase                    |        |              |        |
| e-commerce solutions      |                      |                           |        | N N          |        |
| Add Certificate           |                      |                           |        |              |        |
|                           |                      |                           |        |              |        |
| Certificate Details       |                      |                           |        |              |        |
| Issuer DN                 | c=GB; CN=IRCA_CMS; I | =London; 0=iPlanet; 0U=QA |        | Access       |        |
| Serial Number             | 16385                |                           |        |              |        |
| Maximum Denth             | T01 Role             | SOMINI CTRATOR            |        | odd          |        |
| MdXinum Dope.             |                      | ADVINT STORT OF           |        |              |        |
| New Certificates          |                      |                           |        | Remove       |        |
|                           |                      |                           |        |              |        |
|                           |                      |                           |        |              |        |
|                           |                      |                           |        |              |        |
|                           |                      | l s                       | Suhmit | Reset        |        |
|                           |                      | <u> </u>                  |        |              |        |
| Sun Microsystems Inc., 20 | nn 2001.2002         |                           |        | & Sun        |        |
| our morege                | 00, 200, 200_        |                           |        | nicrosystems |        |
|                           |                      |                           |        |              |        |
|                           |                      |                           |        |              |        |
|                           |                      |                           |        |              |        |
|                           |                      |                           |        |              |        |
|                           |                      |                           |        |              |        |
|                           |                      |                           |        |              |        |
| n 100%                    |                      |                           |        | 1 强 👐        | JP 🖾 🨼 |

The active toggle allows the operator to explicitly override an inherited authorisation. This means that a parent certificate may be used to authorise a large number of issued certificates except those that have an explicit entry in the Authorisation table with the Access toggle off. This mechanism is useful in situations where a certificate requires suspension for a period of time prior to the CA revoking it.

#### Mapping roles to Services

Having created a role and mapped a set of users to the role the final step is to define the set of services that may be accessed using the role.

Each service is capable of being accessed by a single role. This requires some design and thought to the authorisation mappings prior to modifying an existing authorisation mechanism. By default the iPlanet Trustbase Transaction Manager contains an existing set of role to service mappings that allow the following:

- Operators to configure the installation using the configuration facilities described in this guide. This maps onto the "Administrator" role name.
- Holders of End Entity Certificates to access the approved set of Identrus service subject to mapping the certificate details onto the "Identrus" role.

To map a new service to a role select new service on the Authorisation main menu. The form requires the following information:

- Service name The short name of the service found in the tbase.properties file
- Role The name of the role

A number of service to role mappings may be added to the list at the bottom of the form prior to submitting the form. Once the mappings have been submitted to the authorisation database they are effective immediately.

To modify an existing service to role mapping, select the edit services from the Authorisation main menu. This presents a list of the entire role to service mapping database for inspection. Selecting the Modify link on a particular item in the list will allow the details of the specific entry to be updated.

| -<br>File Edit View Go Communicator | Netscape: Trustbase | He     |
|-------------------------------------|---------------------|--------|
| Authorisation Logs Service          | es Config Log off   |        |
| Planet <b>Tr</b>                    | usthase             |        |
| e-commerce solutions                | aotoaoo             |        |
| Il Services                         |                     |        |
| Service Details                     |                     |        |
| Service Name                        | Role Name           |        |
| uditConfigService                   | ADMINISTRATOR       | Modify |
| AuditLogPresentationConfigService   | ADMINISTRATOR       | Modify |
| Audit LogPresent at ionService      | ADMINISTRATOR       | Modify |
| DeploymentService                   | ADMINISTRATOR       | Modify |
| CrrorConfigService                  | ADMINISTRATOR       | Modify |
| ErrorLogPresentationService         | ADMINISTRATOR       | Modify |
| LogonConfigService                  | ADMINISTRATOR       | Modify |
| MessageLoggerConfigurator           | ADMINISTRATOR       |        |
| MessageLoggerManagerConfigurator    | ADMINISTRATOR       | Modify |
| ParserConfigService                 | ADMINISTRATOR       |        |
| RouterConfigService                 | ADMINISTRATOR       | Madifu |
| ScriptWriterService                 | ADMINISTRATOR       |        |
| ServiceRegistryConfigService        | ADMINISTRATOR       |        |
| frustgateConfigService              | ADMINISTRATOR       | Modity |
| certificateService                  | ADMINISTRATOR       | Modify |
| ntitlementsService                  | ADMINISTRATOR       | Modify |
| 6                                   |                     | Modify |

Figure 4-6Services to role mapping list

Authorising users to access a service

## Logs

Logs allow you to maintain control over messaging in terms of what errors are being generated together with an audit. These can be viewed. Options are available to configure the level of detail that can be seen on the screen.

There is also a raw log that provides detail of all message transactions that take place. These can be viewed using any standard Oracle tool.

#### Introduction

iPlanet Trustbase Transaction Manager allows configuration of three kinds of Logs, two of which are directly viewable:

- The Audit log contains entries about the flow of a message as it passes through the iPlanet Trustbase Transaction Manager framework (e.g. message handler, Router). This log can be useful in diagnosing problems in configurations.
- The Error log contains entries of any runtime problems both from the iPlanet Trustbase Transaction Manager framework and the Identrus specific components.
- The Raw log is only used for Logging Identrus messages both received and sent. This log is not directly viewable.

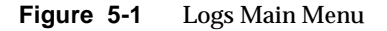

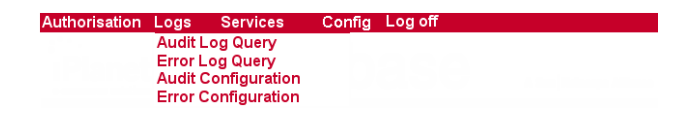

### Audit log

Audits can be configured in terms of their types. They can also be queried. The following audit types are available:

#### **Trustbase Audits:**

- ROUTER\_ABORT\_ROUTING This audit occurs when the rule based router aborts routing due to illegal rules.
- ROUTER\_CONFIG This audit occurs when a change is made to the rules via the rule configuration screens.
- ROUTER\_CONSTRUCTION This audit occurs when new rule sets are constructed at start up.
- ROUTER\_CONTEXT\_DIRECTIVE This audit occurs whenever the router executes one of the following router directives: EndContext, StartContext or ReturnToUser.
- ROUTER\_ROUTE\_MESSAGE This audit occurs whenever a message is routed to a service.
- ROUTER\_START This audit occurs whenever the rule based router component is initialized.
- CONFIGURATION\_CHANGE This audit occurs whenever a Trustbase configuration is changed.
- OPERATION\_ABORT This audit occurs whenever a service has to abort the processing of a message.
- OPERATION\_BEGIN This audit occurs whenever a service begins processing a message.
- OPERATION\_COMPLETE This audit occurs whenever a service successfully completes the processing of a message.
- PARSER\_STARTUP This audit occurs whenever the Message Analyzer component is started.
- SECURITY\_CHANGE This audit occurs whenever a generic security related event occurs.

- TAS\_SHUTDOWN This audit occurs when Trustbase is shutdown.
- TAS\_STARTUP This audit occurs when Trustbase is started.
- ROLE\_SERVICE\_MAPPING\_CHANGED This audit occurs whenever a mapping between a service and a role is changed or added in the entitlements configuration.
- DEFAULT\_SECURITY\_ROLE\_USED This audit occurs whenever the authentication component cannot find a specific mapping between a user and a role - it indicates that the default security role has been applied to that user.
- CERT\_BASED\_ROLE\_MAPPING\_CHANGED This audit occurs whenever a mapping between a certificate and a security role is made in the entitlements configuration.
- USER\_PASS\_BASED\_ROLE\_MAPPING\_CHANGED This audit occurs whenever a mapping between a username/password and a security role is made in the entitlements configuration.

#### Identrus Transaction Co-ordinator Audits:

- CSC\_PROCESSING This audit occurs whenever a Certificate Status Check is being made.
- CSC\_DEBUGGING This audit occurs if you wish to debug a certificate Status Check.

#### Audit Configuration

Audit Log Configuration allows you to select which audit types are physically viewable. Audit types are either enabled, i.e. they are logged and can be viewed, or disabled, i.e. no information is logged about these types.

In order to configure what gets logged: Select <Audit Configuration> from the main Log Menu.

#### Figure 5-2Configure Audit

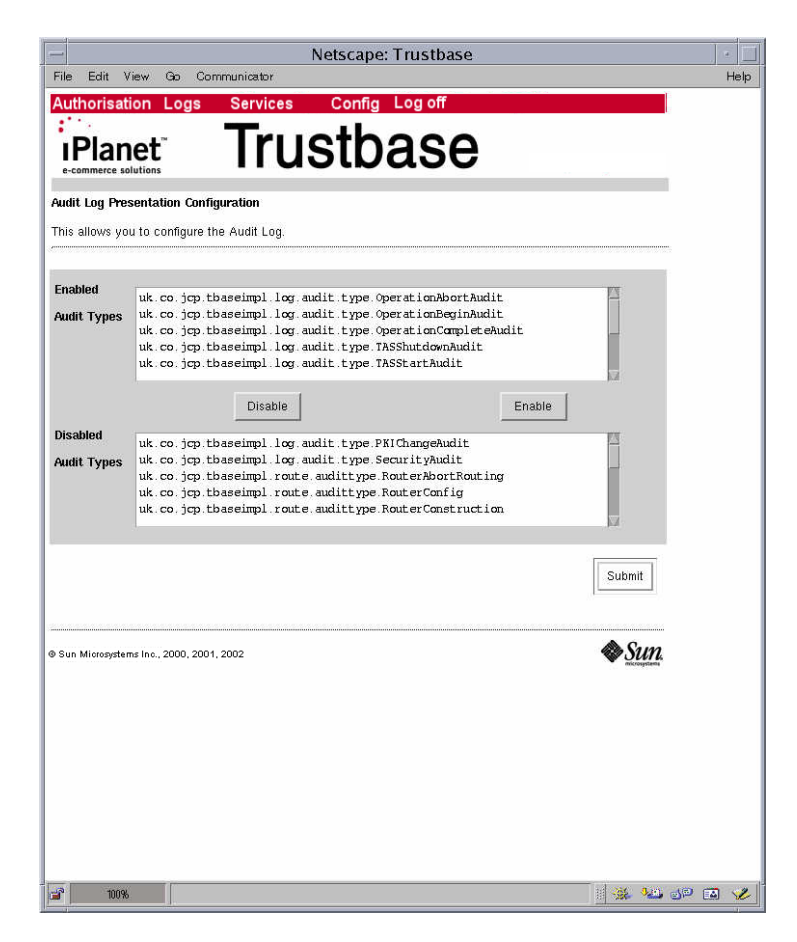

- Mouse <Left Click> on the audit type you wish to enable/disable.
- Select <enable> or <disable>

#### Audit viewing

You can view the audit log by selecting a date range (Start and end date) and machine ID (IP Address). The machine I.D. refers in this case to the machine that is making the log. You can restrict or expand your view by removing or making available the appropriate audit types. Having made your selection the Date, Machine ID, Audit type and message content are displayed on the output screen.

In order to select what you want to view: Select <Audit Log Query> from Main Log menu

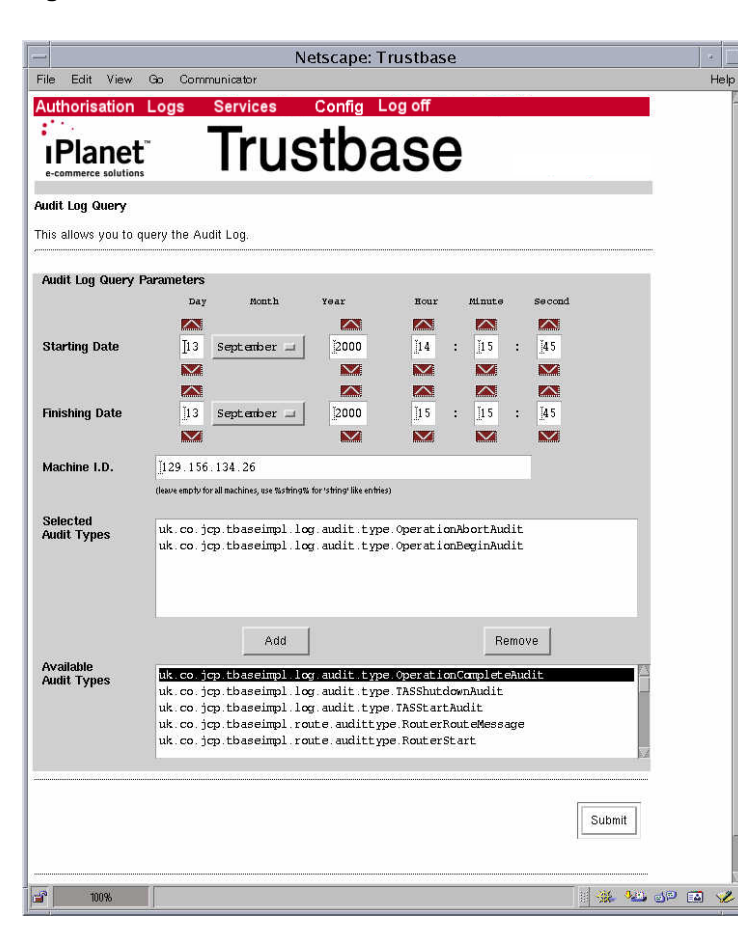

Figure 5-3 Audit View
For more detailed log viewing, as all information is stored in a standard Oracle database, any third party database reporting tool may also be used.

The screen, as illustrated in Figure 5-4, might produce an output similar to the following audit:

Figure 5-4 Audit Results

| - Netscape: Trustbase                                                                                                    |                |
|----------------------------------------------------------------------------------------------------|----------------|
| File Edit View Go Communicator                                                                                                    | Help           |
| Audit Log Query Results                                                                                                    | A.             |
| The following Audit entries have been found.                                                                                                    |                |
|                                                                                                    |                |
| Machine ID Audit Type                                                                                                    |                |
| 13 Sep 2000 13:37:37 GMT                                                                                                    |                |
| Routing message ctxid = uk co.jcp tbase.environment.ExternalContextId :                                                                                                    |                |
| Msggrpid_2a1/4295fbb2e21bab91e4td13U/562de4c2/92, messageType = IdentrusMessage                                                                                                    |                |
| 129, 156, 154, 20<br>Routing message ruleset = ROOT_RULE_SET, rule = authorisation , rule is IF security.role IS unset THEN<br>[UnauthorisedExecuteServiceDirective Authenticator]                                                |                |
| 129.156.134.26         RONTER_ROUTE_MESCAGE           Routing message ruleset = ROOT_RULE_SET , rule = default , rule is IF THEN [StartContext (RuleSet = PublicRootRuleSet, rule name = null)]                                   |                |
| 129.156.134.26 ROTTER ROTTE MESSAGE<br>Routing message ruleset = PublicRooRkuleSet , rule = (dentrus , rule is IF Identrus IS Identrus THEN<br>[StartContext (RuleSet = IDENTRUS_RULE_SET, rule name = null)]                     |                |
| 129.156.134.26 ROUTER ROUTE MESSAGE<br>Routing message ruleset = IDENTRUS_RULE_SET , rule = IdentrusCscRequest , rule is IF DocType IS<br>CSCRequest THEN [ExecuteService IdentrusCscService]                                     |                |
| 129.156.134.26 CSC_PROCESSING<br>Processing begins                                                                                                    |                |
| 13 Sep 2000 1357.38 GMT<br>129. 156. 134.26 CSC_PROCESSING<br>Processing Ends                                                                                                    |                |
| 129.156.134.26 POITER_POUTE_MESSAGE<br>Routing message ruleset = IDENTRUS_RULE_SET, rule = IdentrusCscResponse , rule is IF DocType IS<br>CSCResponse THEN [ReturnToUser and end context]                                         |                |
| 129.156.134.26 POTIER POTIER POTIER MESSAGE<br>Finished Routing message Cotid = u.K.co.jc.n.Base environment.ExternalContextId :<br>Msggrpid_2a174255f662e21bab91e4fd1307562de4c2792 , msgType = IdentrusMessage                  |                |
| 15 Sep 2000 1157-55 GMT<br>129. 156. 134. 26 POUTER_POUTE_MESSAGE<br>Routing message cixid = uk.co.jcp.tbase.environment_ExternalContextId :<br>Msggrpid_2a174295ff662e21bab91e4fd1307562de4c2792 , messageType = IdentrusMessage |                |
|                                                                                                    |                |
| Index                                                                                                    |                |
| 1 2 3 4 5 5 7 8 9 10                                                                                                    |                |
| الشرائي بتدريد بتدريد بتدريد التدريد                                                                                                    |                |
| 11 12 13 14 15 16 17 18 19 20                                                                                                    |                |
|                                                                                                    | ).<br>Je 🕼 🐼 🎸 |
|                                                                                                    | ware the       |

If results do not fit on one page there is an index tab, as illustrated at the bottom of the screen. Users intending to search using SQL should refer to the sql table AUDITDATA.

# Raw Logging

As part of being an Identrus member, you are required to maintain and archive a raw log. The goals fulfilled by logging the raw data are:

- Non Repudiation support a complete transactional log that provides evidentiary support for transactions.
- Auditing a complete transactional log that assists auditing the activities of iPlanet Trustbase Transaction Manager.

Normally these options, listed below, do not need to be changed. they can also be configured from tbase.properties:

- Signature Algorithm By default the SHA-1/RSA algorithm is used to sign entries in the raw log. The options depend on the cryptographic security provider being utilised.
- Digest Algorithm By default the SHA-1 algorithm is used to digest entries in the raw log. The digest is used as part of the raw log mechanism that ensures no tampering of the log contents.
- Certificate Attribute This option is only used if the issuer DN and serial number fields are blank. By default, this field contains the value L1IPSC that indicates the certificate purpose ID, inter-participant signing certificate.
- Sequence Factory Type This option should not be changed. It is for internal purpose only and affects the way data is sequenced for different database providers (e.g Oracle).
- Sequence Factory Name This option should not be changed. It is for internal purpose only and affects the way data is sequenced for different database providers (e.g Oracle).

The message logger places the raw data it receives into the logs for safe-keeping. It will log data for Identrus specific transactions that it supports and for only those transactions. This raw data contains information in plain text and base64 encoding that gets signed by the message logger to provide the kinds of guarantees mentioned previously. At present there are facilities for multi-logging using the script.

/opt/ittm/Scripts/runAddLoggerWizard

**NOTE** The raw log can be displayed from Oracle using the RAW\_DATA table e.g. "select \* from raw\_data order by timestamp desc;".

# Errors

Errors are now discussed in four sections:

- How to view errors
- What the severity of an error means
- Where to find a list of core iPlanet Trustbase Transaction Manager error messages
- A table summary of all Identrus specific error messages
- Checking errors during installation and operation

### Viewing

You can view the error log by selecting a date range (start and end dates) and machine ID (IP Address). You can restrict or expand your view by specifying a minimum and maximum error severity. Additionally, by specifying a Java class, errors can be viewed that are produced by that class only. Having made your selection the Date, Machine ID, class type and error message are displayed on the output screen. For example the following selection:

| Figure | 5-5 | Error | Log | Query |
|--------|-----|-------|-----|-------|
|        | ••• | LIIOI |     | querj |

| -         |                       | Netscape: Trustbase                                                                                                    |        |
|-----------|-----------------------|----------------------------------------------------------------------------------------------------|--------|
| File E    | idit View             | Go Communicator                                                                                                    | Help   |
| Autho     | risation              | Logs Services Config Log off                                                                                                    |        |
|           |                       | Tructhaca                                                                                                    |        |
| e-comm    | die<br>nerce solution | IIUSIDASE                                                                                                    |        |
| Frank La  |                       |                                                                                                    |        |
| error Lu  | y Query               |                                                                                                    |        |
| This allo | iws you to            | query me entri Log.                                                                                                    |        |
| Error L   | Log Query             | Parameters                                                                                                    |        |
|           |                       | Day Month Year Hour Minute Second                                                                                                    |        |
|           |                       |                                                                                                    |        |
| Starur    | ng Date               |                                                                                                    |        |
|           |                       |                                                                                                    |        |
| Finishi   | ng Date               | [25 September = [2000 ]14 : [30 : [5                                                                                                    |        |
|           |                       |                                                                                                    |        |
| Machir    | ne I.D.               | 129:156.134.27                                                                                                    |        |
|           |                       | (leave empty for all machines, use %string% for 'string' like entries)                                                                                                    |        |
| Class     | Туре                  | The second second secon |        |
|           |                       | (leave empty for all class types, use %string% for 'string" like entries)                                                                                                    |        |
| Severi    | ity Range             | Minimum INFORMATION                                                                                                    |        |
|           |                       |                                                                                                    |        |
|           |                       |                                                                                                    |        |
|           |                       | Submit                                                                                                    |        |
|           |                       |                                                                                                    |        |
|           |                       | •                                                                                                    |        |
| @ Sun Mi  | orosystems In         | o., 2000, 2001, 2002                                                                                                    |        |
|           |                       |                                                                                                    |        |
|           |                       |                                                                                                    |        |
|           |                       |                                                                                                    |        |
|           |                       |                                                                                                    |        |
|           |                       |                                                                                                    |        |
|           |                       |                                                                                                    |        |
|           |                       |                                                                                                    |        |
| <b>a</b>  | 100%                  |                                                                                                    | je 🖬 🍬 |

The Error log can be displayed from Oracle using the ERRORVIEW view e.g. "select \* from ERRORVIEW"

The screen shown on the previous page might produce an output similar to the following errors:

Figure 5-6 Error Log Query Results

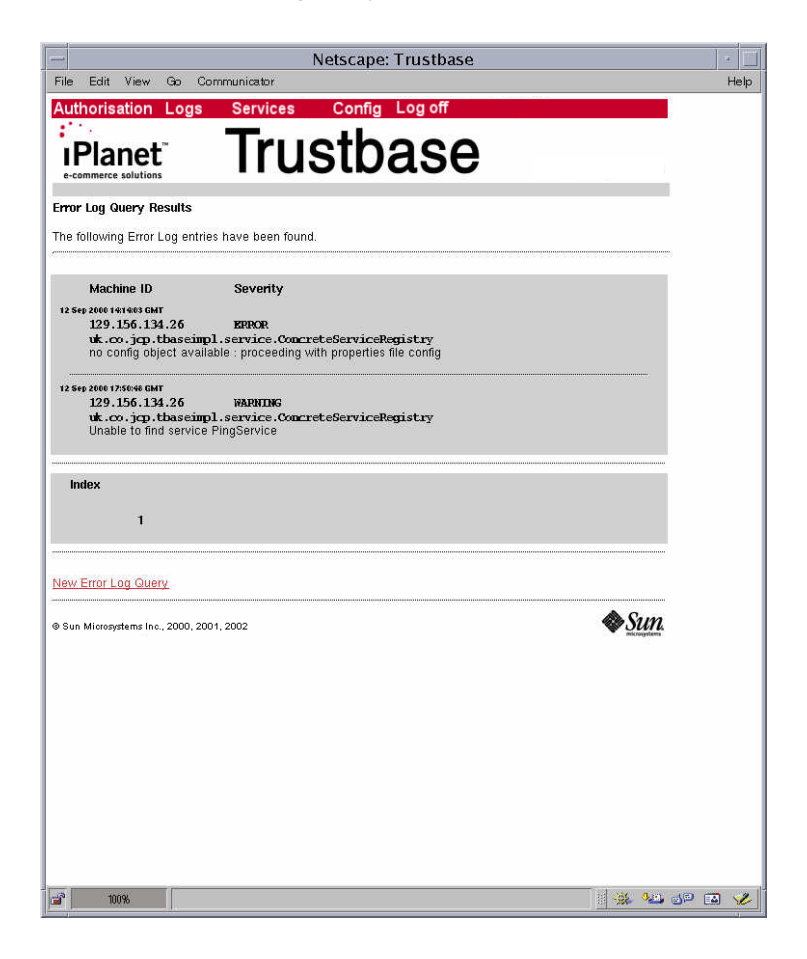

### Configuring Error Event Types

This section allows you to specify the minimum error level that will be logged. Any errors with tags below this level will NOT be recorded.

| Figure | 5-7 | Error Log Configuration |
|--------|-----|-------------------------|
|--------|-----|-------------------------|

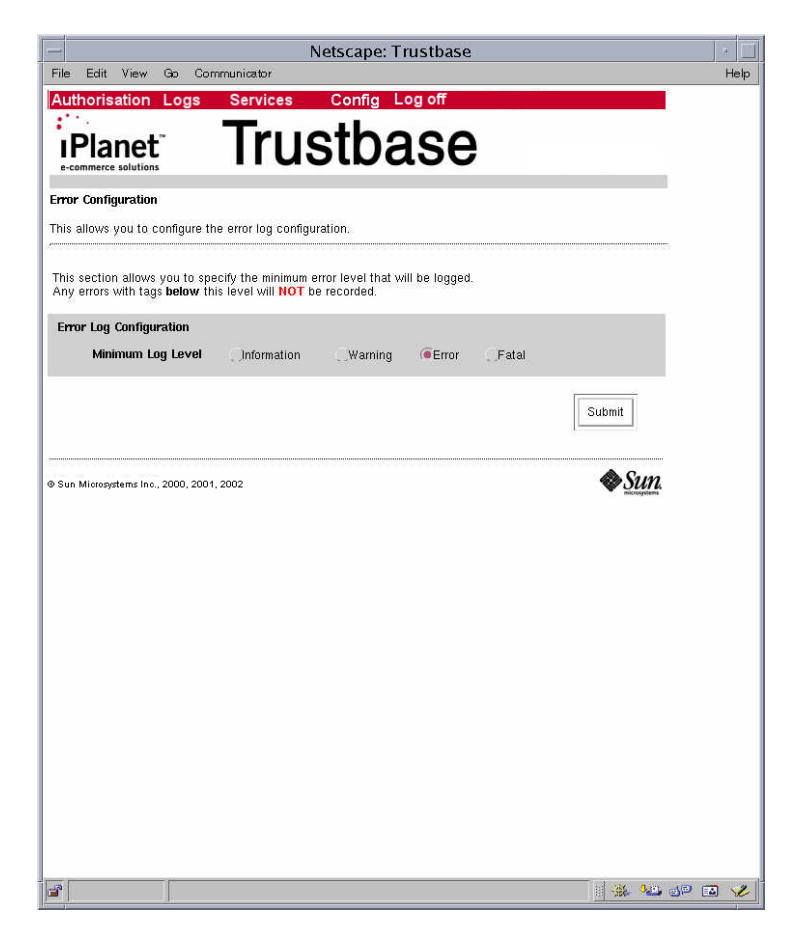

iPlanet Trustbase Transaction Manager defines an error as a severity, the class of object defining the error, and a programmer defined message. The default implementation defines four constants that indicate the various severity levels:

- INFORMATION This constant is to be used to log informational events, which are not necessarily errors this should be used sparingly.
- WARNING This constant is to be used for error conditions that are expected and handled, but require logging for behaviour analysis.
- ERROR This constant is to be used for serious errors which indicate that something is inherently incorrect with the system, but that allow processing to continue, or be retried.
- FATAL This constant is to be used for fatal errors from which processing cannot recover, these errors would result in the abandoning of processing.

### **Error Messages**

Error messages fall into two categories, those that are produced by the iPlanet Trustbase Transaction Manager framework and those produced by Identrus services. For instance, Identrus message codes fall into a number of categories:

- Message Writer Errors
- Message Reader Errors
- Certificate Status Check Errors

Details of what all TTM core iPlanet Trustbase Transaction Manager error messages mean can be found in your Oracle Database in a table called error\_codes as illustrated below:

 Figure 5-8
 Selecting Error codes from your Oracle Database

```
su -oracle
sqlplus tbase/tbase
select * from error_codes;
```

### Error checking

#### **During Installation**

If there was a problem during your installation you should check the following error logs

1. Your iTTM install logs

/opt/ittm/Scripts/\*.log

2. Your iWS error logs

/opt/iws6/https-myhost/logs/errors

3. The Java iAS log file

/opt/ias6/ias/logs/kjs\_1\_CCS0

**4.** Your Oracle iTTM Error tables

ERRORVIEW

5. Other logs to look for

/var/sadm/install/logs

/tmp/reg\*.output

### **During Operation**

- 1. In the first instance you should go to the Trustbase configuration screens and select from the main menu <Logs> <Error Log Query>
- 2. Your Oracle iTTM Error tables

ERROR\_SUPPORT

#### Typical SQL command to view logs

The following SQL statements should be used in conjunction with SQLplus to extract the relevant log information that will help support identify any problems.

```
set long 1000
set linesize 1000

select * from errorview
where errorid >= ( select MAX(ERRORid) -100 from
errorview)
order by timestamp desc;

select * from error_support
where errorid >= ( select MAX(ERRORid) -100 from
error_support)
order by errorid desc;

select * from raw_data
where recordmarker >= ( select MAX(recordmarker) -100 from
raw_data)
order by timestamp desc;
```

Errors

# **SMTP Proxy Configuration**

As part of the SMTP Proxy configuration various S/MIME Settings determine how iPlanet Trustbase Transaction Manager will accept mail based requests as well as the format of the responses. For example: Whether messages should be encrypted or not, or how responses should be signed.

## S/MIME Settings

The file /opt/ittm/myhost/tbase.properties contains a number of S/MIME settings that are now discussed:

```
[TbaseSmime]
mail.smtp.host=smtphost.smime.com
mail.from=ttm@smime.com
loopback=false
debug=false
connector.test=false
smime.capability.store.impl=com.iplanet.trustbase.secu-
rity.smime.SimpleSmimeCapabilityStore
smime.mode=SIGN:ENVELOPE
smime.mode=SIGN:ENVELOPE
smime.permit.unencrypted=true
smime.signing.cert=TTMEMAIL
smime.encryption.alg=3DES/CBC/PKCS5
```

• SMTP server. The hostname of your outgoing mail server.

mail.smtp.host=smtphost.smime.com

• Default From address. This should match the email address in the Distinguished Name (DN) of the default signing certificate.

mail.from=ttm@smime.com

• Loopback test mode. This setting is for diagnostic purposes and is not normally used.

loopback=false

Debug test mode. This setting is for diagnostic purposes and is not normally used.

debug=false

 Connector Test Mode. This setting is for diagnostic purposes and is not normally used.

connector.test=false

• This setting for internal use by iPlanet Trustbase Transaction Manager and should not normally be changed.

```
smime.capability.store.impl=com.iplanet.trustbase.security.smime.
SimpleSmimeCapabilityStore
```

The S/MIME mode parameter takes the form:

```
MODE ::= [PROT][:PROT]*
PROT ::= PROT_TYPE[,PROT_PROPERTY=VALUE]
PROT_TYPE ::= SIGN | CLEAR_SIGN | ENVELOPE
PROT_PROPERTY ::= smime.signing.cert | smime.encryption.alg
VALUE ::= string
```

- S/MIME mode parameter. This parameter is concerned with the outgoing response messages. If an email is signed using the SIGN parameter then if the signature does not verify, the message content cannot be read. However if the CLEAR\_SIGN parameter is used then even if the signature does not verify, the content can still be read. The ENVELOPE parameter indicates that the outgoing Trustbase response message will be encrypted
- A simple S/MIME mode parameter specifying that a message should be signed and then enveloped. Unless an application specifies the signing key, the key specified in the smime.signing.cert property will be used.

smime.mode=SIGN:ENVELOPE

• A more complete S/MIME mode parameter, specifying that messages should be signed with the key with an alias TTMEMAIL, and encrypted using DES

```
smime.mode=SIGN,smime.signing.cert=TTMEMAIL:ENVELOPE,smime.encrypt
ion.alg=DES
```

• Allow unencrypted requests. If true, and an ENVELOPE protection has been requested, but there is no key for the recipient, then the message will be sent unencrypted. If false, the message will not be sent.

smime.permit.unencrypted=true

• S/MIME default signing certificate alias. This alias should be assigned to the certificate that will sign and encrypt outgoing responses. The following TokenKeyTool (see iTTM Javadocs) commands will add the alias TTMEMAIL to your Identrus interparticipant signing certificate:

```
cd /opt/ittm/Scripts
```

```
./runtokenkeytool
```

addalias -alias IPSC -newalias TTMEMAIL

tbase.properties can be amended as follows:.

```
smime.signing.cert=TTMEMAIL
```

• The default encryption algorithm for outgoing S/MIME responses.

```
smime.encryption.alg=3DES/CBC/PKCS5
```

# Service Deployment

Services that involve message interaction between one machine and another can be deployed by configuring them in terms of their class files that determine message protocol, the java code that defines the service itself together with some rulesets that define various authorisation mechanisms and a "tbase.properties" file that allows the user to define configuration options for that particular service.

### Overview of Deploying a Service

Deploying a service can involve any number of configuration features depending on what kind of service you have to build. Sometimes it may involve defining your own configuration options and in such circumstances you may wish to configure a Template option. In other cases you may require authenticating that service in which case you will have to select your Authorisation options.

Figure 7-1 Service Main Menu

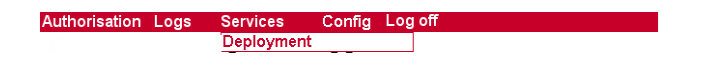

There are essentially two main requirements for deploying a service:

- You deploy it by loading the services jar file into iPlanet Trustbase Transaction Manager.
- You then assign a role to authenticate the service, if necessary.

| NOTE | Developing a service prior to deploying it involves a number of steps.                                                                                                    |
|------|----------------------------------------------------------------------------------------------------|
|      | <ol> <li>Create your DTD definitions that specify the syntactic structure<br/>of the messages you wish to send round the system. These<br/>DTD's are thrown away once the class files are generated and<br/>messages are interpreted from the class files themselves. This<br/>has two main benefits: (a) its faster (b) its easier to develop.</li> </ol> |
|      | 2. Use Classgen com.iplanet.trustbase.app.classgen.ClassGen to generate your java classes from your DTD definitions.                                                                                                    |
|      | <b>3.</b> Write the Java code for the service deploying the Identrus API that assists the Identrus processing and validating of messages, certificates, keys and digital signatures.                                                                                                    |
|      | <ol> <li>Deploy the service within iPlanet Trustbase Transaction<br/>Manager by selecting the relevant configuration options as<br/>described below in this guide.</li> </ol>                                                                                                    |
|      | 5. Finally, once it has been deployed within iPlanet Trustbase Transaction Manager itself you can run your service.                                                                                                    |
|      | See the Developer Guide for more information on this.                                                                                                    |

## Deploying

• You deploy it by selecting <Services><Deployment>

Figure 7-2 Service Deployment

|                                                                                               | Netscape: Tru:                                                                                        | stbase                                                                                      | ] • ] |
|-----------------------------------------------------------------------------------------------|----------------------------------------------------------------------------------------------------|---------------------------------------------------------------------------------------------|-------|
| le Edit View Go Communicato                                                                   | r<br>ces Config Log                                                                                   | off                                                                                         | He    |
|                                                                                               |                                                                                                    |                                                                                             |       |
| Planet [                                                                                      | usidas                                                                                                | se                                                                                          |       |
| rvice Deployment                                                                              |                                                                                                    |                                                                                             |       |
| is allows you to deploy and remove S                                                          | ervice Jars from your <b>Trustb</b>                                                                   | ase® Installation.                                                                          |       |
|                                                                                               |                                                                                                    |                                                                                             |       |
| istalled Services                                                                             | Av:                                                                                                   | allable Services                                                                            |       |
|                                                                                               | 28                                                                                                    | ngService                                                                                   |       |
|                                                                                               |                                                                                                    |                                                                                             |       |
|                                                                                               |                                                                                                    |                                                                                             |       |
|                                                                                               |                                                                                                    |                                                                                             |       |
|                                                                                               |                                                                                                    |                                                                                             |       |
|                                                                                               |                                                                                                    |                                                                                             |       |
| Details                                                                                       | Update                                                                                                | Details                                                                                     |       |
|                                                                                               | Details                                                                                               |                                                                                             |       |
|                                                                                               | Service                                                                                               | PingService                                                                                 |       |
|                                                                                               | Morrison                                                                                              | In malantila in                                                                             |       |
|                                                                                               | version                                                                                               |                                                                                             |       |
|                                                                                               | Class                                                                                                 | <pre>[com.iplanet.trustbase.ident</pre>                                                     |       |
|                                                                                               | JAR File                                                                                              | j/opt/Trustbase/scripts//T                                                                  |       |
|                                                                                               | Attributo                                                                                             |                                                                                             |       |
|                                                                                               | Autunte                                                                                               | poerype                                                                                     |       |
|                                                                                               | Values                                                                                                | PingResponse, PingError, Pi                                                                 |       |
| re <b>Attribute</b> and <b>Value</b> details are used during message ro<br>correct <u>typ</u> | outing to determine it a message should be ro<br><u>e and value</u> then routing is passed to the ser | outed to this service. If a particular message has an Athribute of the vice (or its rules). |       |
|                                                                                               |                                                                                                    |                                                                                             |       |
| un Miorosystems Inc., 2000, 2001, 2002                                                        |                                                                                                    | Sun.                                                                                        |       |
|                                                                                               |                                                                                                    | 1 💥 🤐 de                                                                                    | ° 🛋 💡 |

- The attribute and value details are used during message routing to determine if a message should be routed to this service. If a particular message has an attribute of the correct type and value then routing is passed to the service (or its corresponding rules).
- The Service is the service name
- The Version is the version of the service that is user defined
- The class is the main calling program
- The jar file that contains the service itself with all its associated data.

The service itself contains a jar file, placed in /opt/ittm/current/deploy that has a list of classes that contain the java code associated with the service, the java code that defines the service and a .properties file that defines how the service should be configured. This is illustrated below.

| 🖻 Manifest.mf      | MF File         | 11/09/2000 2 | 68     | 0%  | 68    | m |
|--------------------|-----------------|--------------|--------|-----|-------|---|
| 🗒 version.txt      | Text Document   | 11/09/2000 2 | 248    | 54% | 113   |   |
| 🖻 ErrorInfo.class  | CLASS File      | 11/09/2000 2 | 7,477  | 54% | 3,421 | c |
| 🔊 VendorData.class | CLASS File      | 11/09/2000 2 | 6,416  | 55% | 2,912 | c |
| 🖻 PingData.class   | CLASS File      | 11/09/2000 2 | 5,958  | 54% | 2,765 | c |
| PingError.class    | CLASS File      | 11/09/2000 2 | 8,343  | 58% | 3,527 | c |
| PingRequest.class  | CLASS File      | 11/09/2000 2 | 8,355  | 58% | 3,533 | с |
| PingResponse.class | CLASS File      | 11/09/2000 2 | 8,365  | 58% | 3,533 | с |
| PingClient.class   | CLASS File      | 11/09/2000 2 | 10,555 | 55% | 4,704 | с |
| PingService.class  | CLASS File      | 11/09/2000 2 | 1,808  | 59% | 747   | с |
| 🛋 config.mf        | MF File         | 11/09/2000 2 | 87     | 38% | 54    | c |
| 🔊 0.dtd            | DTD File        | 11/09/2000 2 | 806    | 60% | 319   | c |
| 🔊 1.dtd            | DTD File        | 11/09/2000 2 | 793    | 45% | 440   | c |
| 🖻 2.dtd            | DTD File        | 11/09/2000 2 | 667    | 59% | 273   | c |
| 🔊 3.dtd            | DTD File        | 11/09/2000 2 | 3,150  | 70% | 956   | c |
| tbasesvc.proper    | PROPERTIES File | 11/09/2000 2 | 520    | 54% | 238   | c |

Figure 7-3 Example jar file of service being deployed

• Figure 7-4 below illustrates a sample output from deploying a service. The effects of deploying a service only occur when iPlanet Trustbase Transaction Manager has been restarted.

| - Netscape: Trustbase                                                                                                    |          |
|----------------------------------------------------------------------------------------------------|----------|
| File Edit View Go Communicator                                                                                                    | Help     |
| Authorisation Logs Services Config Log off                                                                                            |          |
| Turelle e e e                                                                                                    |          |
| Planet INJSTDASE                                                                                                    |          |
| e-commerce solutions                                                                                                    |          |
| Service Deployment Succeeded                                                                                                    |          |
|                                                                                                    |          |
| The service deployment tool has completed the first phase of the deployment.                                                          |          |
| In order to complete this service deployment request it is now necessary for Trustbase to be shutdown and<br>restarted.               |          |
| Once Trustbase has restarted please consult the Audit logs to determine whether the deployment request<br>was processed successfully. |          |
| Services to be installed                                                                                                    | ĺ.       |
| Service Version                                                                                                    |          |
| PingService                                                                                                    |          |
| /opt/Trustbase/scripts//TTM/current/deploy/ping.jar                                                                                   |          |
|                                                                                                    |          |
| © Sun Microsystems Inc., 2000, 2001, 2002                                                                                             | Ł        |
|                                                                                                    |          |
|                                                                                                    |          |
|                                                                                                    |          |
|                                                                                                    |          |
|                                                                                                    |          |
|                                                                                                    |          |
|                                                                                                    |          |
|                                                                                                    |          |
|                                                                                                    |          |
|                                                                                                    |          |
|                                                                                                    |          |
|                                                                                                    |          |
|                                                                                                    |          |
|                                                                                                    |          |
|                                                                                                    |          |
|                                                                                                    | . do 🛋 🈕 |
|                                                                                                    |          |

Figure 7-4 Service Deployment Results

### **Authorisation Services**

If it requires Authorisation you'll need to:

• Add the service by selecting <Add Service>

#### Figure 7-5 Add Service

| -                              | Netscape: Trustbase  |         |
|--------------------------------|----------------------|---------|
| File Edit View                 | Go Communicator      | Help    |
| :                              |                      |         |
| IPlanet<br>e-commerce solution | Inusidase            |         |
| Add Service                    |                      |         |
|                                |                      | 2000)   |
| Service Details                |                      |         |
| Service Name                   | MessageLoggerService |         |
| Role                           | ADMINISTRATOR Add    | 1       |
| New Services                   | Remove               | 1       |
|                                |                      | 1       |
|                                |                      |         |
|                                |                      |         |
|                                | Submit Reset         |         |
| Sun Microsystems Inc           | 2000. 2001. 2002     | 2       |
| ,                              | ✓ Motivation         | £       |
|                                |                      |         |
|                                |                      |         |
|                                |                      |         |
|                                |                      |         |
|                                |                      |         |
|                                |                      |         |
|                                |                      | a 🕫 🖬 🥩 |

• Create a new role for this service by selecting <Add Role>

Figure 7-6 Add Role

| 1                 | Netscape: Trustbase                    | •     |
|-------------------|----------------------------------------|-------|
| File Edit Viev    | v Go Communicator                      | Help  |
| Authorisatio      | n Logs Services Contig Log off         |       |
| <b>IPlane</b>     | t Irustbase                            |       |
| e-commerce soluti | ons                                    |       |
| Adu Noie          |                                        |       |
| Role Details      |                                        |       |
| Name              | identrug Active                        |       |
| Description       | This role is for all Identrus Services |       |
|                   |                                        |       |
|                   | Submit Reset                           |       |
|                   | OPPINIT UDSet                          |       |
| @ Sun Microsystem | Is Inc., 2000, 2001, 2002              |       |
|                   |                                        |       |
|                   |                                        |       |
|                   |                                        |       |
|                   |                                        |       |
|                   |                                        |       |
|                   |                                        |       |
|                   |                                        |       |
|                   |                                        |       |
|                   |                                        |       |
| 100%              |                                        | p 🖪 🥓 |

• Define some users for this role

Figure 7-7 Add User

|                      | Netscape: Trustbase          | •      |
|----------------------|------------------------------|--------|
| File Edit View       | v Go Communicator            | Help   |
| Authorisation        | Logs Services Config Log off |        |
| <b>I</b> Plane       | t Irustbase                  |        |
| Add User             | uis                          |        |
|                      |                              |        |
| User Details         |                              |        |
| User Name            | A.M. Other                   |        |
| Password             | ******                       |        |
| Role                 | ADMINISTRATOR Add            |        |
| New Users            | Romaus                       |        |
|                      | Kemove                       |        |
|                      |                              |        |
|                      |                              |        |
|                      | Submit Reset                 |        |
|                      |                              |        |
| © Sun Microsystems I | ne., 2000, 2001, 2002        |        |
|                      |                              |        |
|                      |                              |        |
|                      |                              |        |
|                      |                              |        |
|                      |                              |        |
|                      |                              |        |
| 100%                 |                              | JP 🖪 🎸 |

- Make sure you select <Add> once you've allocated a role to a user
- Select <Submit>

• Add Certificate and associated Role

Figure 7-8 Add Certificate

|                            | Netscape: Trustbase                                    | •     |
|----------------------------|--------------------------------------------------------|-------|
| File Edit View (           | ao Communicator                                        | Help  |
| Authorisation L            | .ogs Services Config Log off                           |       |
| Diamat                     | Tructhaca                                              |       |
|                            | IIUSIDASE                                              |       |
| Add Cortificato            |                                                        |       |
| nuu ceruncate              |                                                        |       |
| -                          |                                                        |       |
| Certificate Details        |                                                        |       |
| Issuer DN                  | C=GB; CN=IRCA_CMS; L=London; 0=iPlanet; 0U=QA K Access |       |
| Sorial Number              | 16205                                                  |       |
| Seria Number               | 10353                                                  |       |
| Maximum Depth              | D1 Role ADMINISTRATOR Add                              |       |
| 12                         |                                                        |       |
| New Certificates           | Remove                                                 |       |
|                            |                                                        |       |
|                            |                                                        |       |
|                            |                                                        |       |
|                            |                                                        |       |
|                            | Submit Reset                                           |       |
|                            |                                                        |       |
| @ Sun Microsystems Inc., 2 | 000, 2001, 2002 🔷 Sun.                                 |       |
|                            | 1. The Microsoftane                                    |       |
|                            |                                                        |       |
|                            |                                                        |       |
|                            |                                                        |       |
|                            |                                                        |       |
|                            |                                                        |       |
|                            |                                                        |       |
|                            |                                                        |       |
| 100%                       | 1 🔆 🤐 🤐 👘                                              | ) 🖾 🏑 |

- Make sure you select <Add> once you've allocated a role to a user
- Select <Submit>

## Services not requiring Authorisation

If the service you wish to deploy does not require authorisation simply select the <services> <deployment> and don't follow the procedure to assign a role for the service.

# **Registering your Service**

#### You will need to edit

/opt/ittm/myhostname/tbase.properties

and add your service, using the following format:

service.description= <service\_name>:<service\_class>

The following is an example of how to register the ping service mentioned within the Developer Guide:

service.description=IdentrusPingService:com.iplanet.trustbase
.identrus.ping.PingService

# **Configuration Recovery**

The objectives of this chapter are to cover:

- Dynamic Configuration Export and Import
- Configuration Security
- What data needs to be backed up
- What data is frequently written
- What configuration data needs to be backed up
- What happens when certificates expire?
- How to do Disaster Recovery?

# **Dynamic Configuration Export**

To export dynamic configuration items for backup use the Config | Export setting in the iTTM admin screens.

| Authorisation Logs | Services | Config | Log off |
|--------------------|----------|--------|---------|
|                    |          | Import |         |
|                    |          | Export |         |

This will return a file for download. Some browsers may display this file rather than saving - in this case use View Source to generate a text document containing the exported configuration and save to the desired location.

## **Configuration Security**

Since the administration screens are accessible remotely, it is essential to protect the system from a malicious users attempting to change the iTTM config, rendering it open to attack. The administration screens are protected from unauthorised use but it might still be possible for a malicious user to trick an authorised administrator into importing a modified config file. To protect against this kind of attack, the configuration is exported with a signature. Only configuration signed by the designated key will be reimported (using Config | Import).

By default, the IPSC key will be used to sign configuration. If you wish to change the signing key or signing algorithm you will need the following Configuration Parameters found in /opt/ittm/myhost/tbase.properties for XMLConfig Import/Export

[DynamicConfigImportExport]

SigningAlgorithm - Default: SHA1withRSA

- algorithm with which to generate signature on exported config

SigningAlias - Default: CFGSC

- alias with which to mark token key store entry for signing exported config

To change the signing key, a token key store certificate / key entry should be generated and marked with the SigningAlias (the previous alias should be removed). This does not need to be issued by a Certificate Authority.

# **Dynamic Configuration Import**

This is done in the same way that you import any file with the restriction that you can only import what you have exported from that specific instance of iTTM

# Data Model

This section is intended to illustrate the Data Model so that the user can make their own decision about how they wish to procede with archiving and backup.

| ENVIRONMENT               | S        |             |             |     |
|---------------------------|----------|-------------|-------------|-----|
| D VARCHAR2                |          | INIT_TABLE  |             |     |
| ENVIRONMENT BLOB          | SESSION  | D           | NUMBE       | R   |
| ENV_LOCK NUMBER           | TIMESTA  | MP          | NUMBE       | R   |
| LAST_ALTERED NUMBER       | N_CONNE  | CTIONS      | NUMBE       | R   |
| 0.01/5/0                  | SIGDATA  |             | RAW         |     |
| CUNFIG                    | SERVERC  | ERTISSUERDN | VARCH       | AR2 |
| CONFIGUID VARCHAR2        | SERVERC  | ERTSERIALNU | MBER VARCH/ | AR2 |
| SERIALOBJ LONG RAW        |          |             |             |     |
|                           |          | CATEGORY    |             |     |
| CERT_DATA                 | CATEGOR  | r_DESC      | VARCHAR2    |     |
| ISSUERDN VARCHAR2         | CATEGOR  | r_NO        | NUMBER      |     |
| SERIALNUMBER VARCHAR2     | CATEGOR  | r_NO_FK     | NUMBER      |     |
| SUBJECTON VARCHAR2        | CATEGOR  | PICTURE_UP  | LVARCHAR2   |     |
| CERTDATA LONG             |          |             |             |     |
|                           |          |             |             |     |
|                           |          |             |             |     |
|                           |          |             |             |     |
| TIDSTART VARCHAR2         |          |             |             |     |
| TIDEND VARCHAR2           |          |             |             |     |
| TIMESTAMP NUMBER          |          |             |             |     |
|                           |          |             |             |     |
| RAW_DATA                  |          |             |             |     |
| SESSIONID                 | NUMBER   |             |             |     |
| LOGCONNECTIONID           | NUMBER   |             |             |     |
| RECORDID                  | NUMBER   |             |             |     |
| RECORDMARKER              | VARCHAR2 |             |             |     |
| TIMESTAMP                 | NUMBER   |             |             |     |
| RAWDATA                   | LONG     |             |             |     |
| DIGESTOFRECORD            | RAW      |             |             |     |
| SIGNEDDIGESTOFCALCULATION | RAW      |             |             |     |

Figure 8-1 Oracle Data tables

#### Figure 8-2 Oracle OCSP tables

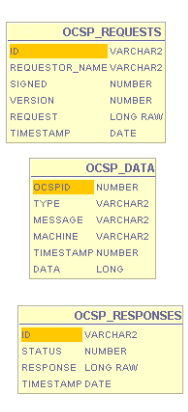

#### Figure 8-3 Comms

|                                 |                                 | SMIME_TRANSPORT     |            |      |
|---------------------------------|---------------------------------|---------------------|------------|------|
|                                 | C                               | DNNECTION_ID        | VARCH      | HAR2 |
|                                 | PI                              | EER_ISSUER_DN       | VARCH      | IAR2 |
|                                 | PI                              | EER_CERT_SERIAL_NUM | MBER VARCH | HAR2 |
|                                 | м                               | ESSAGE_PROTECTION   | VARCH      | IAR2 |
|                                 | T                               | ME_STAMP_TYPE       | VARCH      | IAR2 |
|                                 | Т                               | ME_STAMP            | DATE       |      |
|                                 |                                 |                     |            |      |
|                                 |                                 | SMTP MESSAGE        |            |      |
| 5                               | TRE                             | AM_ID               | VARCHAR2   |      |
| 5                               | ONN                             | ECTION_ID           | VARCHAR2   |      |
| ł                               | ECIF                            | PIENTS              | VARCHAR2   |      |
| 5                               | END                             | ER                  | VARCHAR2   |      |
|                                 | IME:                            | STAMPTYPE           | VARCHAR2   |      |
| Л                               | ESS                             | AGE_VALID           | NUMBER     |      |
| Л                               | ESS                             | AGE_INVALID_REASON  | VARCHAR2   |      |
|                                 | IME:                            | STAMP               | DATE       |      |
|                                 |                                 |                     |            |      |
|                                 |                                 |                     |            |      |
|                                 |                                 | SMTP_CO             | NNECTION   |      |
|                                 |                                 | STREAM_ID VAR       | CHAR2      |      |
|                                 |                                 | PEER_IP_ADDR VAR    | CHAR2      |      |
|                                 |                                 | TIMESTAMPTYPEVAR    | CHAR2      |      |
|                                 |                                 | TIMESTAMP DAT       | E          |      |
| ſ                               |                                 | SSL_CONNECT         | ION        |      |
|                                 | 100                             | NECTIONID           | VARCHAR    | 2    |
|                                 | CLIE                            | INTCERTISSUERDN     | VARCHAR    | 2    |
| CLIENTCERTSERIALNUMBER VARCHAR2 |                                 |                     | 2          |      |
| CIPHERSUITE VARCHAR2            |                                 |                     | 2          |      |
| CONNECTTIME DATE                |                                 |                     |            |      |
| TIMESTAMPTYPE VARCHAR           |                                 |                     | 2          |      |
| CONNECTIPADDR VARCHAR           |                                 |                     | 2          |      |
| CONNECTIONFAILED NUMBER         |                                 |                     |            |      |
|                                 | CONNECTIONFAILEDREASON VARCHAR2 |                     |            | 2    |

#### Figure 8-4 Audits

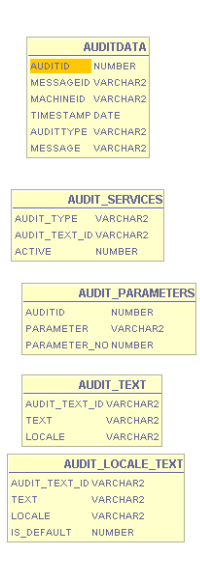

Figure 8-5 Users

| REGISTERE          | D_USER1_0 |
|--------------------|-----------|
| USER_REF           | VARCHAR2  |
| TITLE              | VARCHAR2  |
| FIRST_NAME         | VARCHAR2  |
| SURNAME            | VARCHAR2  |
| ADDRESS            | VARCHAR2  |
| POST_CODE          | VARCHAR2  |
| COUNTRY            | VARCHAR2  |
| TELEPHONE          | VARCHAR2  |
| EMAIL              | VARCHAR2  |
| CERT_SERIAL_NUMBER | NUMBER    |
| CERT_ISSUER_NAME   | VARCHAR2  |

| REGISTERE         | D_USER     |
|-------------------|------------|
| USER_REF          | VARCHAR2   |
| TITLE             | VARCHAR2   |
| FIRST_NAME        | VARCHAR2   |
| SURNAME           | VARCHAR2   |
| ADDRESS           | VARCHAR2   |
| POST_CODE         | VARCHAR2   |
| COUNTRY           | VARCHAR2   |
| TELEPHONE         | VARCHAR2   |
| EMAIL             | VARCHAR2   |
| CERT_SERIAL_NUMBE | R VARCHAR2 |
| CERT_ISSUER_NAME  | VARCHAR2   |

#### Figure 8-6 Roles

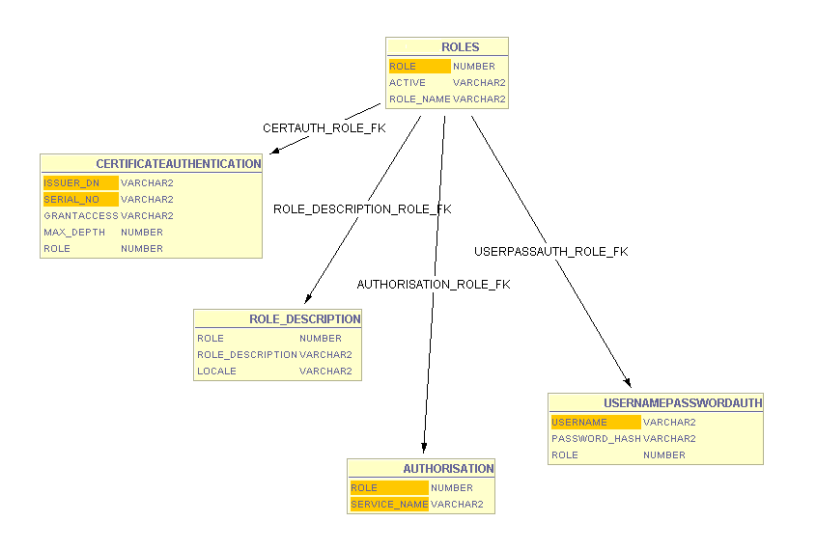

#### Figure 8-7 Identrus

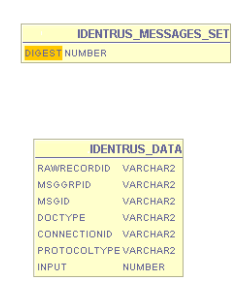

Figure 8-8 Errors

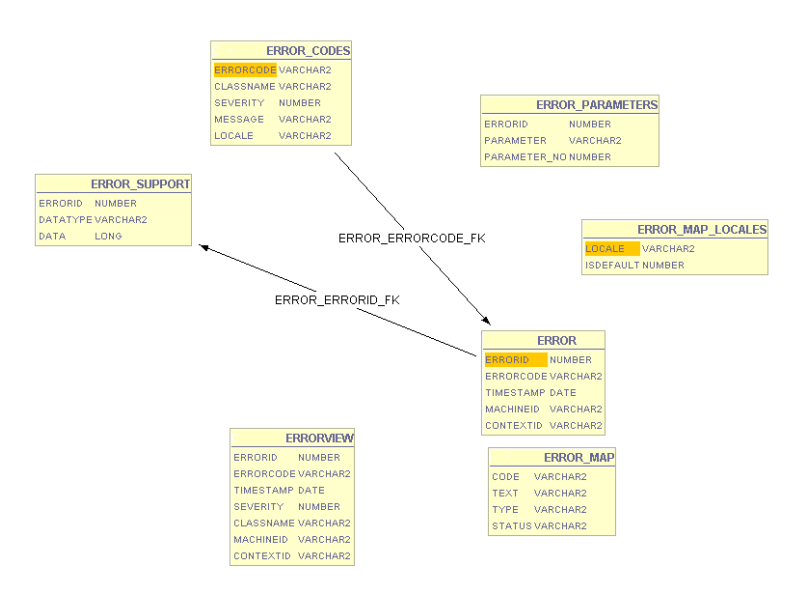

### **Database Table Definitions**

This section classifies all of the tables in an iTTM/iTPS/BIAB/Tooled Up installation.

| Table Name                | Description                                                                                                    |
|---------------------------|----------------------------------------------------------------------------------------------------|
| archive_table             | No Longer Used                                                                                                    |
| attribute_key_attrs       | No Longer Used                                                                                                    |
| attribute_name_attrs      | No Longer Used                                                                                                    |
| auditdata                 | Log of all audit events                                                                                                    |
| audit_parameters          | Log of all event specific parameters for each audit event                                                                           |
| audit_services            | Private Internal Data                                                                                                    |
| audit_text                | Mapping of audit strings to locale specific strings                                                                                 |
| authorisation             | Private Internal Data                                                                                                    |
| bill_data                 | An entry for each Identrus Message is made here, it maps the message signer information to a raw log entry.                         |
| certificateauthentication | Private Internal Data                                                                                                    |
| cert_data                 | All unique certificates from Identrus CertBundles are logged here.                                                                  |
| cert_table                | No Longer Used                                                                                                    |
| config                    | Private Internal Data                                                                                                    |
| default_locale            | Private Internal Data                                                                                                    |
| environments              | Private Internal Data                                                                                                    |
| error                     | Log of all errors                                                                                                    |
| error_codes               | Mapping of error codes to locale specific strings and error severity                                                                |
| error_map_locales         | Private Internal Data                                                                                                    |
| error_parameters          | Log of all error specific parameters for each error entry                                                                           |
| error_support             | Log of supporting error data for error entries – java stacktraces                                                                   |
| identrus_data             | For each Identrus message in the raw log table an entry exists here with key Identrus message fields extracted into the table entry |
### Private Internal Data No Longer Used Every OCSP request/response that goes to the local OCSP responder - OR request/response from a remote OCSP responder in fallback mode. Used by the OCSP responder in iTTM to log all requests received. Used by the OCSP responder in the iTTM to log all responses sent out. All messages arriving at iTTMare logged in this tamper evident table revocation\_attrs No Longer Used revocation\_serial\_num No Longer Used revocation table No Longer Used Private Internal Data role\_description Private Internal Data No Longer Used All smime messages have their security information logged smime transport

| sinine_uansport      | All simille messages have their security mornation logged |
|----------------------|-----------------------------------------------------------|
| smtp_connection      | All connections to the SMTP proxy are logged              |
| smtp_message         | All smtp messages received by the SMTP proxy are logged   |
| ssl_connection       | No Longer Used                                            |
| ttm_organisation     | Private Internal Data                                     |
| ttm_role             | Private Internal Data                                     |
| ttm_user             | Private Internal Data                                     |
| ttm_user_role        | Private Internal Data                                     |
| usernamepasswordauth | Private Internal Data                                     |

init table

key\_table

ocsp\_data

raw\_data

roles

salt\_table

ocsp\_requests

ocsp\_responses

- All tables marked as 'Private Internal Data' are controlled by the specified product and the sructures of these tables are subject to change in future revisions.
- All tables marked as 'No Longer Used' are tables that existed in an earlier version of the ٠ product that are deprecated in the current version. Because of upgrade paths these tables are not dropped by their respective products, the DBA is at liberty to drop these tables once the contained data is no longer needed.

# Auditdata

Contains internal audit information & indicates what the TC processed.

| Figure | 8-9 | TTM table Auditdata |
|--------|-----|---------------------|
|--------|-----|---------------------|

| Column Name | Туре     | Size | NULL     | Key Information                      | Description                                         |
|-------------|----------|------|----------|--------------------------------------|-----------------------------------------------------|
| auditid     | NUMBER   |      |          | Primary Key                          | Unique Identifier.<br>Monotonic sequence<br>number. |
| messageid   | VARCHAR2 | 240  |          |                                      | Not Used                                            |
| machineid   | VARCHAR2 | 50   | Not Null |                                      | IP address of<br>machine that logged<br>audit event |
| timestamp   | DATE     |      | Not Null |                                      | The timestamp of<br>when event was<br>logged.       |
| audittype   | VARCHAR2 | 200  | Not Null | FK-><br>audit_text.audit_t<br>ext_id | The class of audit that this event is               |
| message     | VARCHAR2 | 1000 | Not Null | FK -<br>audit_text.audit_t<br>ext_id | The audit message reference                         |

# Auditparameters

Log of all event specific parameters for each audit event.

Figure 8-10 iTTM table Auditparameters

| Column Name  | Туре     | Size | NULL | Key Information | Description                                                                         |
|--------------|----------|------|------|-----------------|-------------------------------------------------------------------------------------|
| auditid      | NUMBER   |      |      | FK              | The audit id in auditdata<br>that this parameter<br>relates to.                     |
| parameter    | VARCHAR2 | 2000 |      |                 | The value of the parameter                                                          |
| parameter_no | NUMBER   |      |      |                 | The "tag" number when<br>this parameter value is<br>inserted into the<br>audit_text |

# audit\_text

Maps audit strings to locale specific strings

Figure 8-11 iTTM table audit\_text

| Column Name   | Туре     | Size | NULL     | Key Information | Description                                                           |
|---------------|----------|------|----------|-----------------|-----------------------------------------------------------------------|
| audit_text_id | VARCHAR2 | 1000 | Not Null | РК              | Unique Id                                                             |
| text          | VARCHAR2 | 1000 |          |                 | The text of the audit<br>message or type in a<br>locale specific form |
| locale        | VARCHAR2 | 10   | Not Null |                 | The locale of the text                                                |

# bill\_data

Billing records are a sub-set of the information within the raw message log that provides sufficient information to determine who made each transaction. These tables are designed for used by third party tools that generate the actual Bill for the customer. The definitions for the bill table columns are as follows:

| Column Name  | Туре     | Size | NULL        | Key<br>Information | Description                                                                                                    |
|--------------|----------|------|-------------|--------------------|----------------------------------------------------------------------------------------------------|
| subjectdn    | VARCHAR2 | 500  | Not<br>Null |                    | This will be the originator<br>distinguished name extracted from<br>the mandatory Identrus level 1<br>message signature. This will<br>determine who should be billed.                                                                                              |
| issuerdn     | VARCHAR2 | 500  | Not<br>Null |                    | This will be the issuer distinguished<br>name extracted from the mandatory<br>Identrus level 1 message signature.<br>This is to enable the identification of<br>the exact key used to sign this<br>message - in conjunction with the<br>serial number field below. |
| serialnumber | VARCHAR2 | 100  | Not<br>Null |                    | This will be the originator<br>certificate serial number that may be<br>used to identify the exact key used to<br>sign the message - in conjunction<br>with the issuer distinguished name.                                                                         |
| rawrecordid  | VARCHAR2 | 240  | Not<br>Null |                    | This will be the RawRecordId of the associated raw log table record.                                                                                                    |

Figure 8-12 iTTM table bill\_data

# cert\_data

In order to reduce the volume of data logged with each Identrus message the certificates contained with the message header are stripped out and stored in a certificate table. If the iPlanet Trustbase Transaction Manager has already logged a particular certificate in the table it will not be logged again. The information stored within the table is:

| Column<br>Name | Туре     | Size | NULL        | Key Information | Description                                                                     |
|----------------|----------|------|-------------|-----------------|---------------------------------------------------------------------------------|
| issuerdn       | VARCHAR2 | 500  | Not<br>Null | РК              | The issuer distinguished<br>name of the certificate, RFC<br>2253 format string. |
| serialnumber   | VARCHAR2 | 100  | Not<br>Null | РК              | The serial number of the certificate                                            |
| subjectdn      | VARCHAR2 | 500  | Not<br>Null |                 | The subject distinguished<br>name from the certifcate, in<br>RFC2253 format     |
| certdata       | LONG     |      | Not<br>Null |                 | The Base64 certificate data.                                                    |

Figure 8-13 iTTM table cert\_data

## Error

The actual error log table is described below, this table is not normally viewed by the administrator directly, instead there is an Oracle view called errorview that provides a resolved view of the errors that have been logged.

| Figure 8-14 | iTTM table error |
|-------------|------------------|
|-------------|------------------|

| Column Name | Туре     | Size | NULL        | Key Information                   | Description                                                                                                    |
|-------------|----------|------|-------------|-----------------------------------|----------------------------------------------------------------------------------------------------|
| errorid     | NUMBER   |      | Not<br>Null | РК                                | This is a unique id for the<br>error log entry; it is<br>generated from a<br>monotonic sequence that<br>means that this field may<br>be used to accurately<br>order error messages in<br>the order that they were<br>logged |
| errorcode   | VARCHAR2 | 7    |             | FK –<br>error_codes.err<br>orcode | This is the errorcode of<br>the error being logged,<br>see the error_codes table<br>description.                                                                                                    |
| timestamp   | DATE     |      |             |                                   | This is an ORACLE<br>DateTime field that<br>identifies when the error<br>was logged.                                                                                                    |
| machineid   | VARCHAR2 | 50   |             |                                   | This is a string<br>representing the IP<br>address of the iPlanet<br>Trustbase Transaction<br>Manager that logged the<br>error - this may be<br>different in a multi-node<br>IAS installation.                              |
| contextid   | VARCHAR2 | 200  |             |                                   | This context id field is for future expansion.                                                                                                    |

# error\_codes

The iPlanet Trustbase Transaction Manager error logging mechanism requires that every different occurrence of an error be given a code which is unique throughout iPlanet Trustbase Transaction Manager.

Figure 8-15 iTTM table error\_codes

| Column<br>Name | Туре     | Size | NULL        | Key<br>Information | Description                                                                                                    |
|----------------|----------|------|-------------|--------------------|----------------------------------------------------------------------------------------------------|
| errorcode      | VARCHAR2 | 7    | Not<br>Null | РК                 | This is the unique errorcode string<br>that identifies the error; this must<br>be 7 characters exactly. The normal<br>for an error code is XXXnnnn.<br>Where XXX is a three-letter code<br>for the service or subsystem and<br>nnnn is a unique number. e.g.<br>IPH0009 is an error in the Identrus<br>Protocol Handler.                                |
| classname      | VARCHAR2 | 500  |             |                    | The class from which this error is<br>logged. This places a constraint<br>that each error code may only be<br>used from one place.                                                                                                    |
| severity       | NUMBER   |      |             |                    | This is the severity level of the<br>error, described previously.<br>Constants for each of the error<br>severities can be located in the<br>uk.co.jcp.tbaseimpl.log.error.Error<br>Log class.                                                                                                    |
| message        | VARCHAR2 | 2000 | Not<br>Null |                    | This is the localised version of the<br>error message that will appear in<br>the error log. Parameters may be<br>used in this message as described<br>by the standard Java class<br>java.text.MessageFormat. The<br>values to be placed in these<br>parameters are passed in an array<br>of strings that one of the<br>ErrorObject constructors allows. |
| locale         | VARCHAR2 | 10   | Not<br>Null |                    |                                                                                                    |

# error\_parameters

This is a cross referencing table used for querying errors. parameters are used to expand text according to the error text.

| Figure 8-1 | 6 iTTN | 1 table er | ror_parameters |
|------------|--------|------------|----------------|
|------------|--------|------------|----------------|

| Column Name  | Туре     | Size | NULL | Key Information    | Description           |
|--------------|----------|------|------|--------------------|-----------------------|
| errorid      | NUMBER   |      |      | FK – error.errorid | Error Number          |
| parameter    | VARCHAR2 | 200  |      |                    | Parameter description |
| parameter_no | NUMBER   |      |      |                    | Parameter number      |

## error\_support

When an error is logged it is often accompanied by some free form string data which helps to store the context in which the error occurred to aid diagnosis. The most common example of such data is exception stack traces.

Figure 8-17 iTTM table error\_support

| Column<br>Name | Туре     | Size | NULL        | Key Information    | Description                                                                                                    |
|----------------|----------|------|-------------|--------------------|----------------------------------------------------------------------------------------------------|
| errorid        | NUMBER   |      |             | FK – error.errorid | This links this entry to an entry in the Error table                                                                                                    |
| datatype       | VARCHAR2 | 200  | Not<br>Null |                    | This datatype is an arbitrary<br>string identifier that categorises<br>the data in the data field. The<br>only value for this field defined<br>by iPlanet Trustbase Transaction<br>Manager is "STACKTRACE"<br>which identifies the contents of<br>the data field to be a Java<br>Exception Stack Trace. |
| data           | LONG     |      |             |                    | Free form string data                                                                                                    |

# identrus\_data

The Identrus data table records identrus specific message data, which can be related to the raw log records in the raw\_data table, using the rawrecordid foreign key.

| Figure 8 | -18 | iTTM | table | identrus_ | _data |
|----------|-----|------|-------|-----------|-------|
|----------|-----|------|-------|-----------|-------|

| Column Name  | Туре     | Size | NULL        | Key Information                  | Description                                                                                                    |
|--------------|----------|------|-------------|----------------------------------|----------------------------------------------------------------------------------------------------|
| rawrecordid  | VARCHAR2 | 240  | Not<br>Null | FW –<br>rawdata.recor<br>dmarker | the id of the associated raw log<br>record                                                                                         |
| msggrpid     | VARCHAR2 | 120  | Not<br>Null |                                  | the Identrus MsgGrpId from the NIB of the message                                                                                  |
| msgid        | VARCHAR2 | 120  | NotNull     |                                  |                                                                                                    |
| doctype      | VARCHAR2 | 120  | Not<br>Null |                                  | the DOCTYPE of the<br>message.e.g.CSCRequest,<br>PingRequest etc                                                                   |
| connectionid | VARCHAR2 | 100  | NotNull     |                                  | No Longer Used                                                                                                    |
| protocoltype | VARCHAR2 | 10   | Not<br>Null |                                  | The protocol over which the<br>messge arrived e.g. HTTP or<br>SMTP                                                                 |
| input        | NUMBER   |      | Not<br>Null |                                  | <ol> <li>indicates message was<br/>inbound to the TC.</li> <li>indicates that the message<br/>was outbound from the TC.</li> </ol> |

# ocsp\_data

This data records all the ocsp transactions -- responses and requests that are carried out between the local ocsp responder and iTTM.

| Figure | 8-19 | iTTM table ocsp_data | ł |
|--------|------|----------------------|---|
|--------|------|----------------------|---|

| Column Name | Туре     | Size | NULL        | Key<br>Information | Description                                                                           |
|-------------|----------|------|-------------|--------------------|---------------------------------------------------------------------------------------|
| ocspid      | NUMBER   |      | Not<br>Null | РК                 | A unique identifier for the record                                                    |
| type        | VARCHAR2 | 2000 | Not<br>Null |                    | OCSPREQUEST or<br>OCSPRESPONSE                                                        |
| message     | VARCHAR2 | 2000 | Not<br>Null |                    | A text summary of the contents of the request or response                             |
| machine     | VARCHAR2 | 2000 | Not<br>Null |                    | The URL to which the request<br>was submitted to or the response<br>was received from |
| timestamp   | NUMBER   |      | Not<br>Null |                    | The date and time that the entry was made                                             |
| data        | LONG     |      | Not<br>Null |                    | Base64 encoding of the request or response                                            |

# ocsp\_requests

Records messages sent from iTTM to the OCSP Responder.

#### Figure 8-20 iTTM table ocsp\_requests

| Column Name    | Туре     | Size | NULL        | Key<br>Information | Description                              |
|----------------|----------|------|-------------|--------------------|------------------------------------------|
| id             | VARCHAR2 | 127  | Not<br>NULL | РК                 | Unique Identifier                        |
| requestor_name | VARCHAR2 | 500  | Not Null    |                    | The DN of the person requesting the OCSP |
| signed         | NUMBER   |      |             |                    | Whetehr it was signed (0 or 1)           |
| version        | NUMBER   |      |             |                    | Version number of OCSP                   |
| request        | LONG RAW |      |             |                    | DER of the request                       |
| timestamp      | DATE     |      | Not Null    |                    | Time of the request                      |

# ocsp\_responses

Records messages received from the OCSP responder to iTTM

| Figure 8- | <b>21</b> iT | TM table | ocsp_ | responses |
|-----------|--------------|----------|-------|-----------|
|-----------|--------------|----------|-------|-----------|

| Column Name | Туре     | Size | NULL     | Key<br>Information | Description                                              |
|-------------|----------|------|----------|--------------------|----------------------------------------------------------|
| id          | VARCHAR2 | 127  | Not Null | РК                 | Unique Identifier connected between request and response |
| status      | NUMBER   |      |          |                    | Overall status of the response<br>(See RFC2560)          |
| response    | LONG RAW |      |          |                    | DER of the response                                      |
| timestamp   | DATE     |      | Not Null |                    | Time of the response                                     |

## raw\_data

The raw log inserts a row into a relational database table for each log operation. The structure of the database table is described here. All raw log tables have the same structure, although each raw log uses a different table, whose name is determined when the raw log is created with the AddLoggerWizard. The raw logging facility records raw incoming and outbound message data.

| Column Name                   | Туре     | Siz<br>e | NULL     | Key<br>info | Description                                                                                                    |
|-------------------------------|----------|----------|----------|-------------|----------------------------------------------------------------------------------------------------|
| sessionid                     | NUMBER   |          | Not Null |             | The id of the raw log session that wrote record                                                                                                   |
| logconnection<br>id           | NUMBER   |          | Not Null |             | The id of the connection within the session                                                                                                    |
| recordid                      | NUMBER   |          | Not Null |             | The id of the record within the connection                                                                                                    |
| msggrpid                      | VARCHAR2 | 120      |          |             | Message Group Id                                                                                                    |
| msgid                         | VARCHAR2 | 120      |          |             | Message Id                                                                                                    |
| doctype                       | VARCHAR2 | 120      |          |             | doctype of message                                                                                                    |
| recordmarker                  | VARCHAR2 | 240      | Not Null | РК          | A unique monotonically increasing identifier                                                                                                    |
| connectionid                  | VARCHAR2 | 100      |          |             |                                                                                                    |
| protocoltype                  | VARCHAR2 | 10       |          |             |                                                                                                    |
| input                         | NUMBER   |          |          |             |                                                                                                    |
| timestamp                     | NUMBER   |          | Not Null |             | An integer which represents the UNIX time at which the record was logged.                                                                         |
| rawdata                       | LONG     |          | Not Null |             | The Identrus Message XML, without the<br>CertBundle fields. The certificates from the<br>bundle are logged separately in the<br>"cert_data_table" |
| digestofrecord                | RAW      | 200<br>0 |          |             | A SHA-1 digest of this record.                                                                                                    |
| signeddigesto<br>fcalculation | RAW      | 200<br>0 |          |             | An RSA signature of this record and data from the previous record.                                                                                |

Figure 8-22 iTTM table raw\_data

# smime\_transport

### Logs incoming SMIME connections

#### Figure 8-23 iTTM table smime\_transport

| Column Name                 | Туре     | Size | NULL        | Key<br>Information | Description                                                                |
|-----------------------------|----------|------|-------------|--------------------|----------------------------------------------------------------------------|
| connection_id               | VARCHAR2 | 100  | Not<br>Null |                    | Provides a link back to the smtp_message table                             |
| peer_issuer_dn              | VARCHAR2 | 2000 |             |                    | The issuer_dn of the certificate<br>that was used to verify the<br>message |
| peer_cert_serial_<br>number | VARCHAR2 | 100  |             |                    | The serial number of the certificate used to verify the message.           |
| message_protect<br>ion      | VARCHAR2 | 100  |             |                    | The type of protection used to secure the message                          |
| time_stamp_typ<br>e         | VARCHAR2 | 10   |             |                    | The type of timestamp LOCAL or NETWORK                                     |
| time_stamp                  | DATE     |      | Not<br>Null |                    | The time at which the entry was made                                       |

# smtp\_connection

The ssl\_connection and smtp\_message tables both have connection\_id fields that are passed to the iPlanet Trustbase Transaction Manager running in the application server. This connection\_id is stored within the Identrus Log table allowing queries that link the originator information with the actual requests made.

| Figure 8-24 | iTTM table smtp | _connection |
|-------------|-----------------|-------------|
|-------------|-----------------|-------------|

| Column Name   | Туре     | Size | NULL     | Key Information | Description                                            |
|---------------|----------|------|----------|-----------------|--------------------------------------------------------|
| stream_id     | VARCHAR2 | 100  | Not Null |                 | Identifier for the connection                          |
| peer_ip_addr  | VARCHAR2 | 20   | Not Null |                 | IP address of the peer                                 |
| timestamptype | VARCHAR2 | 10   |          |                 | Whether the time of the connection was local or remote |
| timestamp     | DATE     |      | Not Null |                 | The time the connection was made                       |

# smtp\_message

Logs incoming SMTP mail messages.

#### Figure 8-25 iTTM table smtp\_message

| Column Name                | Туре     | Size | NULL        | Key<br>Information | Description                                      |
|----------------------------|----------|------|-------------|--------------------|--------------------------------------------------|
| stream_id                  | VARCHAR2 | 100  | Not<br>Null |                    | A unique id for the<br>smime_transport           |
| connection_id              | VARCHAR2 | 100  | Not<br>Null |                    | A unique id for the smtp connection              |
| recipients                 | VARCHAR2 | 1000 | Not<br>Null |                    | The recipients of this message                   |
| sender                     | VARCHAR2 | 100  | Not<br>Null |                    | The sender of this message                       |
| timestamptype              | VARCHAR2 | 10   |             |                    | The type of timestamp LOCAL<br>or NETWORK        |
| message_valid              | NUMBER   |      | Not<br>Null |                    | Is the message valid? 1<br>indicates it is valid |
| message_invalid<br>_reason | VARCHAR2 | 1000 |             |                    | The reason for the invalidity of the message     |
| timestamp                  | DATE     |      | Not<br>Null |                    | The date and time at which the entry was made    |

# What configuration data needs to be backed up?

Configuration information is split into two sections: static information (changing which requires a restart of Trustbase) and dynamic information (at present this consists of the Audit Logging and Error Logging settings).

Static configuration can easily be backed up by copying the

- 1. /opt/ittm/myhost/\*.properties files
- 2. /opt/ittm/store certificate database

to a storage directory. Typically this would involve

mkdir /opt/temp

- cd /opt/ittm/store
- cp -r \* /opt/temp
- **3.** As mentioned in an earlier section, to export dynamic configuration items for backup use the Config | Export

setting in the iTTM admin screens.

| Authorisation | Logs | Services | Config | Log off |
|---------------|------|----------|--------|---------|
|               |      |          | Import |         |
|               |      |          | Export |         |

This will return a file for download. Some browsers may display this file rather than saving - in this case use View Source to generate a text document containing the exported configuration and save to the desired location.

4. For a list of sql tables see for instance

```
/opt/ittm/current/config/sql
su oracle
sqlplus tbase/tbase
select TABLE_NAME from USER_TABLES;
exit;
```

- 5. We now list the important sql tables
  - a. Identrus Local OCSP Log

OCSP\_DATA

**b.** Identrus Message log

#### IDENTRUS\_DATA

c. Trustbase Raw log (linked to Identrus\_data)

RAW\_DATA

INIT\_DATA

d. Trustbase OCSP Responder (optional)

OCSP\_REQUESTS

OCSP\_RESPONSES

e. Trustbase Configuration Table

CONFIG

f. Trustbase Authorisation Table

AUTHORISATION

ROLES

ROLE\_DESCRIPTION

#### g. Trustbase Errror codes

ERROR

ERROR\_CODES

ERROR\_PARAMETERS

h. Trustbase Certificate Store

CERT\_DATA

i. Trustbase Auditing Subsystem

AUDITDATA

j. Trustbase Auditing Subsystem

AUDITPARAMETERS

AUDIT\_SERVICES

AUDIT TEXT

Take a snapshot backup of the environment.

```
su - oracle
exp
Export: Release 8.1.7.0.0 - Production on Wed Feb 27 10:30:38
2002
(c) Copyright 2000 Oracle Corporation. All rights reserved.
```

Log as a super user with DBA privilage and export the iTTM user. Refer to the Oracle documentation http://technet.oracle.com for the Export tool user guide.

**6.** To backup the LDAP directory used by iAS you can replicate the server, see for instance

http://docs.sun.com/source/816-5770-10/adconfig.htm#13057

- 7. iWS copy the installation directory i.e. /opt/iws6
- 8. The HSM security world i.e. /opt/nfast/kmdata
- **9.** iTTM software components are of course available on the CD-ROM supplied with this document.

# What happens when certificates expire?

It is possible to have two sets of certificates running simultaneously. When certificates are nearing their expiry date the following procedure needs to be adopted.

There are two cases:

- 1. CA certificate expiry
  - a. New CA cert issued to same key

Add the new CA certificate as a TrustedCertificateEntry using the TokenKeyTool

**b.** New CA cert issued to new CA key

All certificates issued by the expired certificate in a Trust Domain must be reissued with the CA certificate, and imported to the KeyEntry using TokenKeyTools importkeychain command.

- 2. Subject Certificate expiry
  - a. New Certificate to be issued to same key

Use TokenKeyTool to generate a Certificate request for the KeyEntry associated with the expired certificate and import the resulting certificate to the KeyEntry.

**b.** New cert to be issued to new key

Generate new key (with same subject name as old key, if desired) using TokenKeyTool. Generate a Certificate request, and import the resulting certificate to the KeyEntry. More pertinent aliases from the old to the new KeyEntry using TokenKeyTool

# How to do Disaster Recovery?

In the event of hardware or disk failure it will be necessary to perform a disaster recovery. By ensuring the following contents are intact through restoration from backup, a iPlanet Trustbase Transaction Manager can continue its operation.

- nCipher Users only. nCipher "Security World" needs to be restored according to the KeySafe User Guide using the Administrator Card Set and the nCipher backup data.
- Reinstall iWS 6.0 SP2, iAS 6.0 SP3, database and iTTM 3.0.1
- Reinstate /opt/ittm/myhost
- Import saved Configuration via

| Authorisation Logs | Services | Config | Log off |
|--------------------|----------|--------|---------|
|                    |          | Import |         |
|                    |          | Export |         |

• Reinstate database from the backup of tables created under the user specified in the SQL script in your Installation Guide. If necessary consult your Database Administrator.

**NOTE** Refer to the installation worksheet for information about the setup of iPlanet Trustbase Transaction Manager's application server and database.

# **Glossary and References**

The objectives of this chapter are to cover

- Software Platform
- Protocols
  - o Transport Protocols
  - Security Related Protocols
  - o Trading Protocols
  - o Message Protocols
- Glossary

# Software Platform

### Solaris 8

http://www.sun.com/software/solaris/cover/sol8.html

JDK1.3.1

http://www.javasoft.com

### iPlanet Application Server 6.5

http://www.iplanet.com/products/infrastructure/app\_servers/index.html

### iPlanet Web Server 6.0 SP2

http://www.iplanet.com/products/infrastructure/web\_servers/index.html

Oracle 8.1.7 http://www.oracle.com

### Hardware Security nCipher KeySafe 1.0 and CAFast

http://www.ncipher.com

# **Transport Protocols**

### HTTP

HTTP/1.0 or 1.1 protocol:

http://www.w3.org/Protocols/rfc1945/rfc1945.txt

http://www.ietf.org/rfc/rfc1945.txt

### SMTP RFC821

ftp://ftp.isi.edu/in-notes/rfc821.txt http://www.imc.org/ietf-smtp/

# Security Related Protocols

### S/MIME Version 2 Message Specification

ftp://ftp.isi.edu/in-notes/rfc2311.txt
http://www.imc.org/ietf-smime
http://www.ietf.org/rfc/rfc2311.txt

### DOMHASH

http://www.ietf.org/rfc/rfc2803.txt

OCSP http://www.ietf.org/rfc/rfc2560.txt

### Certificate requests and responses PKCS10 requests RFC2314 can be found in

http://www.ietf.org/rfc.html

#### PKCS7 responses RFC2315 can be found in

http://www.ietf.org/rfc.html

# **Trading Protocols**

### Identrus

http://www.identrus.com

Transaction Coordinator requirements (IT-TCFUNC)

Core messaging specification (IT-TCMPD)

Certificate Status Check Messaging specification (IT-TCCSC)

# **Message Protocols**

### DOM

http://www.w3.org/TR/REC-DOM-Level-1/

### DTD

http://www.w3.org/XML/1998/06/xmlspec-v20.dtd

## XML

http://www.w3.org/TR/REC-xml

### XML Syntax Processing specification

http://www.w3.org/TR/xmldsig-core

### HTML

### HTML 3.2 as specified in

http://www.w3.org/TR/REC-html32.html

# Glossary

| 3DES                                | Similar to DES.                                                                                                    |
|-------------------------------------|----------------------------------------------------------------------------------------------------|
| AIA                                 | Authority Information Access                                                                                                    |
| Application protocol                | An application protocol is a protocol that normally layers directly on top of the transport layer (e.g., TCP/IP). Examples include HTTP, TELNET, FTP, and SMTP.                                                      |
| ASN.1                               | Abstract Syntax Notation One.                                                                                                    |
| Authentication                      | Authentication is the ability of one entity to determine the identity of another entity. i.e. in the case of NetMail Lite, you know who your email message came from.                                                |
| base64                              | A representation of characters in digital format using a 65 character subset of U.S. ASCII.                                                                                                    |
| BBS                                 | A random number generating algorithm.                                                                                                    |
| BER                                 | Basic encoding Rules used with X509.                                                                                                    |
| Block cipher                        | A block cipher is an algorithm that operates on plaintext in groups of bits, called blocks. 64 bits is a typical block size.                                                                                         |
| Bulk cipher                         | A symmetric encryption algorithm used to encrypt large quantities of data.                                                                                                    |
| СА                                  | Certificate Authority                                                                                                    |
| Cipher Block Chaining<br>Mode (CBC) | CBC is a mode in which every plaintext block encrypted with the block cipher<br>is first eXclusive-OR-ed with the previous ciphertext block (or, in the case of<br>the first block, with the initialisation vector). |
| Certificate                         | As part of the X.509 protocol (a.k.a. ISO Authentication framework), certificates are assigned by a trusted Certificate Authority and provide verification of a party's identity and may also supply its public key. |
| Certificate Authority               | An organisation authorised to issue certificates (as in CA).                                                                                                    |
| Client                              | The application entity that initiates a connection to a server.                                                                                                    |
| CN                                  | Common Name See for instance<br>http://www.itu.int/itudoc/itu-t/rec/x/x500up/x500.html for<br>definition or<br>http://docs.sun.com/source/816-5613-10/contents.htm                                                   |

| Connection                          | A connection is a transport (in the OSI layering model definition) that provides<br>a suitable type of service. For SSL, such connections are peer to peer<br>relationships. The connections are transient. Every connection is associated<br>with one session.     |  |  |  |
|-------------------------------------|----------------------------------------------------------------------------------------------------|--|--|--|
| CRL Certificate<br>Revocation List  | A list of certificates that have been declared invalid by their issuing CA before their expiry dates                                                                                                    |  |  |  |
| CSC                                 | Certificate Status Check                                                                                                    |  |  |  |
| Data Encryption<br>Standard (DES)   | DES is a very widely used symmetric encryption algorithm. DES is a block cipher.                                                                                                    |  |  |  |
| DER                                 | Distinguished Encoding rules used in X509.                                                                                                    |  |  |  |
| DH                                  | A public-key cryptographic algorithm for encrypting and decrypting data.                                                                                                    |  |  |  |
| Digital Signature<br>Standard (DSS) | A standard for digital signing, including the Digital Signing Algorithm,<br>approved by the National Institute of Standards and Technology, defined in<br>NIST FIPS PUB 186, "Digital Signature Standard," published May, 1994 by the<br>U.S. Dept. of Commerce.    |  |  |  |
| Digital signatures                  | Digital signatures utilise public key cryptography and one-way hash functions<br>to produce a signature of the data that can be authenticated, and is difficult to<br>forge or repudiate.                                                                           |  |  |  |
| DN                                  | Distinguished Name. See for instance<br>http://www.itu.int/itudoc/itu-t/rec/x/x500up/x500.html or<br>http://search.ietf.org/internet-drafts/draft-zeilenga-ldapv3<br>bis-rfc2253-00.txt for definition. Also<br>http://docs.sun.com/source/816-5613-10/contents.htm |  |  |  |
| DSA                                 | Digital Signature Algorithm.                                                                                                    |  |  |  |
| EE                                  | End Entities are customers. i.e. the last person in the certificate chain.                                                                                                    |  |  |  |
| Handshake                           | An initial negotiation between client and server that establishes the parameters of their transactions.                                                                                                    |  |  |  |
| HSM                                 | Hardware Security Module.                                                                                                    |  |  |  |
| HTML                                | HyperText Markup Language.                                                                                                    |  |  |  |
| IDEA                                | A 64-bit block cipher designed by Xuejia Lai and James Massey.                                                                                                    |  |  |  |
| IRCA                                | Is the certificate for the Identrus root                                                                                                    |  |  |  |
| Integrity                           | You know your email message has not changed.                                                                                                    |  |  |  |

- **IP** Issuing Participant Bank (or other financial institution) issuing smart cards containing private keys and certificates to Subscribing Customers.
- IR Identrus Root
- **key** The key used to encrypt data written by the client.
- LDAP Lightweight Directory Access Protocol
- L1CA Is the purpose ID or attribute for CA certificates
- **L1IPSC** The purpose ID or attribute of Certificate used for interbank message signing
- L1EESSL The purpose ID or attribute of Certificate used for bank/RC or bank/SC SSL connections as server
- **L1EESC** The purpose ID or attribute of Certificate used for bank/RC or bank/SC message signing

#### **Message Authentication**

**Code (MAC)** A Message Authentication Code is a one-way hash computed from a message and some secret data. Its purpose is to detect if the message has been altered.

- **MD5** MD5 is a secure hashing function that converts an arbitrarily long data stream into a digest of fixed size.
- MIME MultiPURPOSE Internet Mail Extension
- **Non-repudiation** A process set up to ensure that the sender cannot disavow a message
  - OCSP Online Certificate Status Protocol
    - OU Organisation Unit See for instance http://www.itu.int/itudoc/itu-t/rec/x/x500up/x500.html or http://search.ietf.org/internet-drafts/draft-zeilenga-ldapv3 bis-rfc2253-00.txt for definition or http://docs.sun.com/source/816-5613-10/contents.htm
    - **PBE** Password based encryption
    - PEM Privacy enhanced mail

#### Public Key

**Infrastructure (PKI)** Defines protocols to support online interaction.

### Public key cryptography

**aphy** A class of cryptographic techniques employing two-key ciphers. Messages encrypted with the public key can only be decrypted with the associated private key. Conversely, messages signed with the private key can be verified with the public key.

**OSI** Open Systems Inter-Connection.

- **RC2, RC4** Proprietary ciphers from RSA Data Security, Inc. RC2 is block cipher and RC4 is a stream cipher.
  - **RC** Relying Customer Party with whom the Subscribing Customer initiates a signed transaction.
- **RC Host** Server software that performs the role of the RC in the Identrus certificate status check scheme. In the case of this document this is the portal server.

#### **RC NetMail Lite or RC**

- **Mail** The client software interface that a customer uses to send and receive messages. In the case of this document this is NetMail Lite.
  - **RP** Relying Participant Bank with which the Relying Customer communicates to obtain some level of trust in the signed data received from the Subscribing Customer.
- **RSA** A very widely used public-key algorithm that can be used for either encryption or digital signing.
- **Server** The server is the application entity that responds to requests for connections from clients. The server is passive, waiting for requests from clients.
  - **SC** Subscribing Customer. Member of the Issuing Participant bank authorised to participate in Identrus activities.
- Session A SSL session is an association between a client and a server. Sessions are created by the handshake protocol. Sessions define a set of cryptographic security parameters, which can be shared among multiple connections. Sessions are used to avoid the expensive negotiation of new security parameters for each connection.
- **SmartCard** A hardware token that incorporates one or more integrated circuit (IC) chips to implement cryptographic functions and that possesses some inherent resistance to tampering.
  - **SHA** The Secure Hash Algorithm is defined in FIPS PUB 180-1. It produces a 20-byte output.
  - SSL Secure sockets layer
  - Stub The java interface to support communication with the CAFast hard server
    - TC Transaction Co-ordinator
  - UTF8 A multi-byte character encoding format. See http://www.utf-8.org/
  - X509 An authentication framework based on ASN.1 BER and DER and base64.

# Index

## Α

Acceptable Machine Installations, 140 Add Certificate, 170, 204 Add New User, 168 Add Role, 202 Add Service, 201 Add User, 203 Adding a Certificate, 169, 171 Adding users to roles, 160, 167 Architectural Configuration, 135 Audit Configuration, 178 Audit log, 176, 177 Audit Results, 181 Audit View, 180 Audit viewing, 180 Authorisation, 163, 169, 170, 201, 205 Authorisation Main Menu. 164 Authorisation Services, 201 Authorising users to access a service, 165

### В

Backup, 207

## С

Certificate, 15, 243 Certificate Prerequisites, 30 Certificate requests and responses, 242 Chapter Single Template, 253 Classes Certificate, 15, 243 Configuration Management overview, 158 Configuration Options, 161 Configure Audit, 179 Configuring Error Event Types, 186 Configuring the SMTP Proxy Separately, 145

## D

Defining a role, 165 Deploying, 157, 198 DMZ Architecture, 139, 145 DMZ Architecture for separating the SMTP Proxy, 145

## Ε

Error Log Configuration, 186 Error Log Query, 184 Error Log Query Results, 185 Error Messages, 187 Errors, 183 Example Identrus.properties, 99 Example iPlanet Application Server Script, 40 Example jar file of service being deployed, 199

## G

Glossary, 245 Glossary and References, 239

## Η

Hardware Security nCipher KeySafe 1.0 and CAFast, 15, 240How to do Disaster Recovery?, 238HTML, 244, 246HTTP, 38, 138, 241

# I

Identrus, 15, 63, 78, 98, 100, 136, 169, 172, 182, 243, 247 Identrus Configuration, 77, 98 **Identrus Message Specifications**, 15 Identrus PKI hierarchy, 169, 170 Identrus Transaction Co-ordinator Audits, 178 identrus.properties file location, 98 Installation Structure, 71 Installation Worksheet, 23 Introduction, 13 iPlanet Application Server 4.1, 15 iPlanet Application Server configuration, 136 iPlanet Application Server v6.0 Installation, 39 iPlanet Certificate Management System, 15 iPlanet Trustbase Transaction Manager Directory Overview, 71

iPlanet Trustbase Transaction Manager Initialisation Files, 74
iPlanet Trustbase Transaction Manager Installation Process, 44
iPlanet Trustbase Transaction Manager Overview Directory, 72
iPlanet Trustbase Transaction Manager Scripts, 73, 120
iPlanet Web Server 6.0, 15, 240
iPlanet Web Server Administration Server, 37
iPlanet Web Server, Enterprise Edition 4.1, 36

### J

Java, 29, 41

### L

LDAP, 247 List of default Roles, 166 Logging on, 157 Logon Screen, 159 Logs, 161, 175 Logs Main Menu, 176

### Μ

Machine Installations, 140 Mapping roles to Services, 172

## 0

OCSP, 62, 99, 100, 132, 242, 247 OCSP Responders, 62, 63, 132 OCSP Responders and Validating signed OCSP Responses, 132 Oracle 8i, 15, 29, 137, 240 Oracle 8i Installation and Configuration Guides, 15 Oracle Database Configuration, 77, 78, 140 Overall Layout, 14 Overview of Deploying a Service, 196 SSL, 138, 248 Start iPlanet Trustbase Transaction Manager, 120 SW pre-requisites, 28 System Resources, 30

## Ρ

Packages included, 29
Packages not included, 30
Post Installation Steps, 77
Post iPlanet Web Server and iPlanet Application Server Installation Steps, 41
Pre-requisites, 29
Protocol, 247

## R

Raw Logging, 182
Registered Services, 206
Related Documents, 15
Restart procedure, 121
Running the iPlanet Trustbase Transaction Manager SQL Scripts, 79

## S

Selecting Error codes from your Oracle Database, 187
Service Deployment, 192, 195
Service Deployment Results, 200
Service Main Menu, 196
Services not requiring Authorisation, 205
Services to role mapping list, 173
Software Platform, 240
Solaris 8 and Java Development Kit 1.2.1, 15
Solaris Installation, 32

### Т

Third Party Library jar files, 28 Trustbase Audits, 177

### U

Using a DMZ, 138

## V

Verifying iPlanet Application Server, 41 Verifying iPlanet Web Server 4.1, 36 Viewing, 184

### W

What data needs backup?, 211 What happens when certificates expire?, 237
Appendix A

## Using TokenKeyTool

## Starting TokenKeyTool

The TokenKeyTool manipulates TokenKeyStores and collections of TokenKeyStores. It is invoked as:

```
java com.iplanet.trustbase.security.store.TokenKeyTool [
<globalswitch>* ] [ <command> ]
```

Commands are strings of alphanumeric characters, while switches are '-' symbols followed directly by a string of alphanumeric characters, and possibly followed by a single argument [ arguments may be not present, alphanumeric, or numeric, depending on the switch ]

If a command is passed on the command line, then it is executed directly, with the switches passed on the command line, and the VM exits. If no command is passed on the command line, then a shell mode is entered, into which commands may be entered as:

```
<command> [ <localswitch>* ]
```

Each command in the shell mode is executed with a set of switches which is comprised of any local switches, plus any global switches which were passed in on the original command line [ or set with the setglobals command ]. If any switch is specified in both local and global switches, the local switch overrides the global switch. Thus, if the TokenKeyTool is invoked as below, then the global switches will specify a TokenKeyStoreManager and TokenKeyStore which will be used by default in all operations [ unless the global switches are overridden, or new defaults are subsequently set ]

```
java com.iplanet.trustbase.security.store.TokenKeyTool -domainspace
"file:~/domains" -manager m -store defaultStore
```

Commands are broadly divided into those that deal with TokenKeyStoreManagers and tokenKeyStores as a whole, those that deal with the contents of TokenKeyStores, utility commands that perform cryptographic operations with the objects in TokenKeyStores, and a few miscellaneous commands useful for examining the TokenKeyTool environment.

There is also a script for running TokenKeyTool

```
cd ../opt/ittm/Scripts
```

./runtokenkeytool

# Commands for dealing with TokenKeyStoreManagers

openstoremanager -domainspace <domainspace> -manager <localname>
-nodefault

opens a TokenKeyStoreManager, associating it with a nickname for convenient reference, and optionally making the opened TokenKeyStoreManager the default.

- <domainspace>: a URL describing a trust domain space. The URL will be used to create a TrustDomainManager. Its protocol determines the type of TrustDomainManager which will be created, and consequently where the TrustDomains are stored. If a file: URL is given then the URL must refer to a directory, within which individual TrustDomains will be stored as files named <TrustDomainName>.domain
- <localname>: a nickname by which the TrustDomainManager will be referred to in any subsequent operations in the TokenKeyTool
- -nodefault: if specified then the TokenKeyStoreManager instance will not be made the default TokenKeyStoreManager for subsequent operations

Some example openStoreManager commands

openstoremanager -domainspace "file:domains" -manager m

This one opens a TokenKeyStoreManager backing on to a FileTrustDomainManager which stores TrustDomain definitions in the directory "domains" relative to the current working directory. The TokenKeyStoreManager will be referred to as 'm' hereinafter

openstoremanager -domainspace "file:///export/domains" -manager m

Similar to the previous command, but the TrustDomains are stored in directory

```
"/export/domains"
openstoremanager -domainspace "jss:jss" -manager m
```

This opens a special TokenKeyStoreManager which uses a TrustDomainManager which is dynamically constructed from the contents of a JSS permanent store, and any attached PKCS#11 tokens. It can be used to access cryptographic objects created by programs which use NSS but are not TrustDomains aware

setdefaultstoremanager -manager <localname>

Sets an already loaded TokenKeyStoreManager as the default for subsequent operations which require a TokenKeyStoreManager, but do not specify one explicitly

• <localname>: the nickname of an open TokenKeyStoreManager

unsetdefaultstoremanager

unsets any default TokenKeyStoreManager : after this operation any operation requiring a TokenKeyStoreManager will have to specify it explicitly, or a new default must be set using setDefaultStoreManager

```
liststores [ -manager <localname> ]
```

lists the TokenKeyStores managed by a TokenKeyStoreManager. If no TokenKeyStoreManager is explicitly specified, then the default is used

• <localname>: the nickname of an open TokenKeyStoreManager

## Commands for dealing with TokenKeyStores

These commands operate on objects in TokenKeyStores [ and their corresponding persistent representations in the associated TrustDomain ]. Each command can explicitly specify the TokenKeyStore to be operated upon, and the TokenKeyStoreManager responsible for that TokenKeyStore, or it can rely upon defaults having been set, or the global switches containing appropriate references to a TokenKeyStoreManager and TokenKeyStore. The following two switches can be used with any of the commands dealing with TokenKeyStores to explicitly specify a TokenKeyStore and TokenKeyStoreManager

```
[ -store <storename> [ -manager <localname> ] ]
```

- <storename>: name of the new store
- <localname>: the nickname of an open TokenKeyStoreManager

```
createstore -store <storename> [ -tokentype <tokentype:JSS> ] [
-pathvalidation <validationlist> ] [ -nodefault ]
```

Creates a new TokenKeyStore in a trust domain space associated with the TokenKeyStoreManager, which is either specified explicitly, or is a default. The type of the Token which will be used to activate the cryptographic objects created and imported into the new TrustDomain associated with the new TokenKeyStore may optionally be specified, as may the list of identifiers of CertificatePathValidators to be used to validate certificate chains in the TrustDomain

- <storename>: name of the new store
- <validationlist>: colon separated list of certificate path validation algorithms to be used for validating certificate chains in the TrustDomain. Defaults if not given
- <tokentype>: type of Token to use for crypto operations. Defaults if not given
- -nodefault: if given the new TokenKeyStore will not be made the default TokenKeyStore for subsequent operations

#### deletestore

Deletes a TokenKeyStore and it's associated TrustDomain from the trust domain space associated with the TokenKeyStoreManager specified explicitly or by default

setdefaultstore -store <storename> [ -manager <localname> ]

Sets the default TokenKeyStore to be used in subsequent commands where a TokenKeyStore is not specified explicitly

<storename>: name of the store to make the default

#### unsetdefaultstore

Unsets the default TokenKeyStore : subsequent commands requiring a TokenKeyStore will have to specify one explicitly, or use setDefaultStore first

#### listaliases

List all the aliases in use in a TokenKeyStore

```
listcerts [-alias <alias> | (-issuer <issuerDN> -serial <serial#>)]
```

List TrustedCertificateEntrys from a TokenKeyStore. If a single certificate is referenced, either by alias or by issuer and serial number, then just that certificate's details are printed. If no single certificate is referenced, then the certificates from TrustedCertificateEntrys are printed

- <alias>: a TrustedCertificateEntry alias
- <issuerDN>: RFC2253 encoded issuer distinguished name
- <serial#>: cert serial number. decimal or hex preceded by 0x

```
examinecerts [ -file <filename> ]
```

Describe the certificates contained in an archive. The archive may contain one or more certificates in X.509 DER, Base-64 X.509 DER, PKCS#7 DER, or Base-64 PKCS#7 DER format

• <filename>: the name of a file to read certificates from. If no filename is given, then certificates will be read from stdin [i.e. should be pasted into the terminal ]

listkeys [-alias <alias> | (-issuer <issuerDN> -serial <serial#>)]

List KeyEntrys from a TokenKeyStore. If a single KeyEntry is referenced, by alias or by the issuer and serial number of the subject cert of it's certificate chain, then just that KeyEntry's details are printed. If no single KeyEntry is referenced, then a description of all KeyEntrys is printed

- <alias>: a TrustedCertificateEntry alias
- <issuerDN>: RFC2253 encoded issuer distinguished name
- <serial#>: cert serial number. decimal or hex preceded by 0x

```
genkey -dname <subjectDN> [-keysz <keysize:1024>] [-keyalg
<keyalg:RSA>]]
```

Generate a new KeyPair, and a self-signed certificate to accompany it in the resulting KeyEntry

- <subjectDN>: The RFC2253 encoded subject distinguished name of the generated self-signed certificate
- <keysz>: The size of key to generate. Defaults to 1024 bits
- <keyalg>: The key algorithm. Defaults to RSA. DSA is the only other possible value

```
certreq ( -alias <alias> | ( -issuer <issuerDN> -serial <serial#> )
) [ -dname <subjectDN> ] [ -file <filename> ] [ -der ]
```

Create a PKCS#10 certificate request using the PrivateKey from and existing KeyEntry. The KeyEntry may be identified using an alias, or alternatively by the issuer and serial number of it's associated subject certificate

- <alias>: a KeyEntry alias
- <issuerDN>: RFC2253 encoded issuer distinguished name
- <serial#>: cert serial number. decimal or hex preceded by 0x
- <subjectDN>: The RFC2253 encoded subject distinguished name of the generated self-signed certificate
- <filename>: The name of a file to save the PKCS#10 request in. If not given, it
  will be printed to the terminal
- -der: write output in raw DER rather than base-64 encoded DER [ works best with -file ]

```
deletecert [ -alias <alias> | ( -issuer <issuerDN> -serial <serial#>
) ]
```

Delete a TrustedCertificateEntry. The TrustedCertificateEntry to delete can be identified either by alias, or by issuer and serial number

- <alias>: a TrustedCertificateEntry alias
- <issuerDN>: RFC2253 encoded issuer distinguished name
- <serial#>: cert serial number. decimal or hex preceded by 0x

```
deletekey [ -alias <alias> | ( -issuer <issuerDN> -serial <serial#>
) ]
```

Delete a KeyEntry. The KeyEntry to delete can be identified either by alias, or by issuer and serial number

- <alias>: a TrustedCertificateEntry alias
- <issuerDN>: RFC2253 encoded issuer distinguished name
- <serial#>: cert serial number. decimal or hex preceded by 0x

```
addalias ( -alias <alias> | ( -issuer <issuerDN> -serial <serial#> )
) -newalias <newalias>
```

Add an alias to an entry [ either a KeyEntry or a TrustedCertificateEntry ]. The entry can be identified either by alias, or by issuer and serial number. Aliases are unique in TrustDomains, so an attempt to add an alias which already exists in the TrustDomain associated with the TokenKeyStore in which the entry is present will fail.

- <alias>: an entry alias
- <issuerDN>: RFC2253 encoded issuer distinguished name
- <serial#>: cert serial number. decimal or hex preceded by 0x
- <newalias>: the new alias to add

removealias -alias <alias>

Remove and alias from an entry. The entry may be identified by either the alias to be removed or by issuer and serial number

- <alias>: an entry alias
- <issuerDN>: RFC2253 encoded issuer distinguished name
- <serial#>: cert serial number. decimal or hex preceded by 0x

```
importtrustedcerts [ -file <filename> ]
```

Import trusted certificates from an archive containing one or more certificates, encoded in X.509 DER, Base-64 X.509 DER, PKCS#7 DER, or Base-64 PKCS#7 DER. All the certificates in the archive will be added to the TrustDomain as TrustedCertificateEntrys

• <filename>: the name of a file containing the certificate archive. If not given, the archive will be read from stdin

```
exportcerts ( -alias <alias> | ( -issuer <issuerDN> -serial
<serial#> ) ) [-file <filename>] [-der] [-pkcs7]
```

Export certificates from a TrustedCertificateEntry or a KeyEntry. The entry may be referenced using an alias or an issuer and serial number. The certificates can be exported as X.509 DER, Base-64 X.509 DER, PKCS#7 DER, or Base-64 PKCS#7 DER

- <alias>: an entry alias
- <issuerDN>: RFC2253 encoded issuer distinguished name
- <serial#>: cert serial number. decimal or hex preceded by 0x
- <filename>: the name of a file to write the output to. If not specified, the output will be written to the terminal, which will be noisy with -der
- <-der>: write output as DER rather than Base-64 DER
- <-pkcs7>: write output as a pkcs#7 certificate archive

```
importkeychain [ ( -alias <alias> | ( -issuer <issuerDN> -serial
<serial#> ) ) ] [-file <filename> ]
```

Import a chain of certificates to a KeyEntry. The KeyEntry may be referenced implicitly, or explicitly by an alias or by an issuer and serial number. If referenced implicitly, the public key in the subject certificate of the supplied chain will be used to select a KeyEntry. The operation will fail if more than one KeyEntry contains the same key, and in that case, the KeyEntry must be specified explicitly. The existing chain of certificates will be replaced by the chain retrieved from the archive, which may be encoded in X.509 DER, Base-64 X.509 DER, PKCS#7 DER, or Base-64 PKCS#7 DER. If the archive contains an incomplete chain of certificates, then an attempt will be made to complete the chain from certificates already in the store, but if this cannot be done then the import operation will fail

- <alias>: a KeyEntry alias
- <issuerDN>: RFC2253 encoded issuer distinguished name
- <serial#>: cert serial number. decimal or hex preceded by 0x
- <filename>: the name of a file to read the certificates from. If not specified, the output will be read from the terminal
- <-der>: write output as DER rather than Base-64 DER
- <-pkcs7>: write output as a pkcs#7 certificate archive

## Utility commands

These commands do not directly manipulate the objects in a TokenKeyStore, or a TokenKeyStoreManager, but do use the cryptographic objects in a TokenKeyStore for various useful operations. They will hopefully be useful for testing purposes

```
validate [ -file <filename> ]]
```

Validate a chain of certificates in a TrustDomain. A chain of certificates is valid in a TrustDomain if it correctly signed, has somewhere in it's length a certificate which has a TrustedCertificateEntry, and passes the constraints imposed by the list of CertificatePathValidators associated with the TrustDomain

• <filename>: the name of a file to read the certificates from. If not specified, the output will be read from the terminal

```
verify -data <filename> -sig <filename> -sigalg <sigalg> ( -alias
<alias> | (-issuer <issuerDN> -serial <serial#> ) )
```

Verify a digital signature using a key from a TokenKeyStore. Both source data and the signature are given, and the PublicKey contained in the subject cert of the KeyEntry referenced by alias or by issuer and serial number is used to verify the signature

- <alias>: a KeyEntry alias
- <issuerDN>: RFC2253 encoded issuer distinguished name
- <serial#>: cert serial number. decimal or hex preceded by 0x
- -data <filename>: the name of a file to read source data from. must be specified
- -sig <filename>: the name of a file to read the signature from. must be specified
- <sigalg>: JCA name of the Signature algorithm to use

```
sign -data <filename> -sig <filename> -sigalg <sigalg> ( -alias
<alias> | ( -issuer <issuerDN> -serial <serial#> ) )
```

Generate a digital signature [ which may then be verified with verify ]. The source data is signed using the PrivateKey contained in the KeyEntry referenced by an alias or an issuer and serial number. The generated signature is written to a file

- <alias>: a KeyEntry alias
- <issuerDN>: RFC2253 encoded issuer distinguished name
- <serial#>: cert serial number. decimal or hex preceded by 0x
- -data <filename>: the name of a file to read source data from. must be specified
- -sig <filename>: the name of a file to write the signature to. must be specified
- <sigalg>: JCA name of the Signature algorithm to use

digest -data <filename> -digest <filename> -digestalg <digalg>

Generate a message digest from some source data

- -data <filename>: the name of a file to read source data from. must be specified
- -digest <filename>: the name of a file to write the digest to. must be specified
- <digalg>: JCA name of the Signature algorithm to use

```
httpsclient [-host <host:localhost>] [-port <port:443>] [-clientcert
<certalias>]
```

Perform an HTTPS client connection. Server certificates will be validated in the TrustDomain associated with the chosen TokenKeyStore, and client certificates will be chosen from the KeyEntrys in the TokenKeyStore. A simple GET will be issued over the SSL connection, and the results printed to the terminal. If the Java system property ssl.debug is defined then additional debugging information concerning the server certificate validation and the client certificate selection will be printed

- <host>: hostname to connect to. defaults to localhost
- <port>: port to connect to. defaults to 443
- <certalias>: client certificate alias. if not specified, a suitable KeyEntry, which matches the server's specification of acceptable issuers, will be used

httpsserver [-port <port:443>] -servercert <certalias> [-clientauth]

Await HTTPS client connections, returning a simple html file whatever request is received. Client certificates will be validated in the TrustDomain associated with the TokenKeyStore, and server certs will be chosen from the KeyEntrys in the TokenKeyStore.

- <port>: port to listen on. Defaults to 443 [ which may require root privileges ]
- <certalias>: server certificate alias. must be specified.
- -clientauth if specified, a client certificate will be requested.

### Miscellaneous commands

Some miscellaneous and useful commands for working with the TokenKeyTool and it's environment

```
setglobals [<anyswitch>*]
```

Any switches specified here will be implicitly passed to subsequent commands [ although the same switches passed explicitly to those commands, as local switches, will override the global switches ]

#### listproviders

• List the properties content of all installed JCA Providers

Starting TokenKeyTool